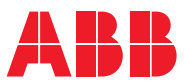

ROBOTICS

# Application manual

Additional axes and standalone controller

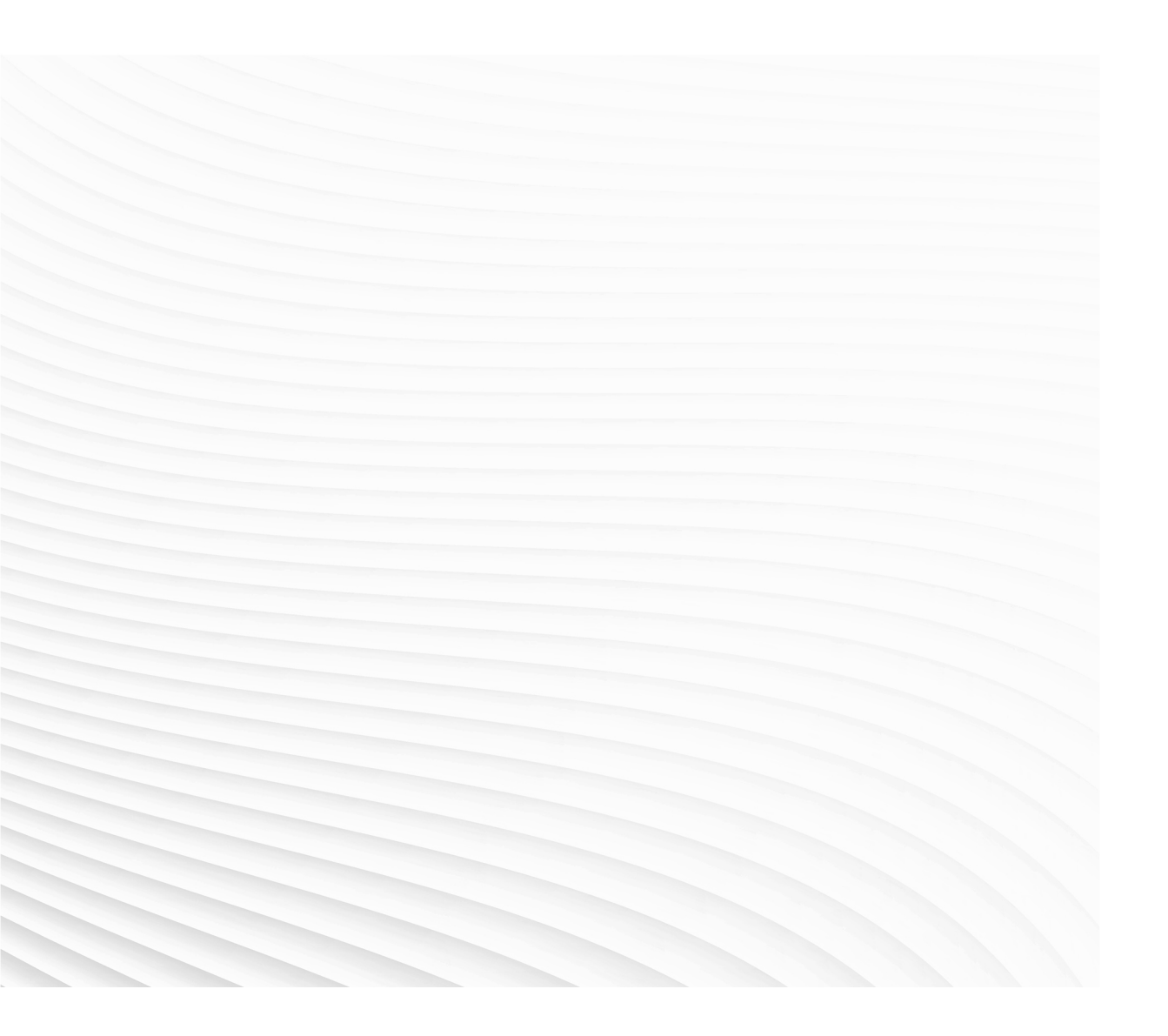

Trace back information: Workspace 23A version a14 Checked in 2023-03-20 Skribenta version 5.5.019

# Application manual Additional axes and standalone controller

RobotWare 6.15.02

Document ID: 3HAC051016-001 Revision: L

© Copyright 2004-2023 ABB. All rights reserved. Specifications subject to change without notice.

The information in this manual is subject to change without notice and should not be construed as a commitment by ABB. ABB assumes no responsibility for any errors that may appear in this manual.

Except as may be expressly stated anywhere in this manual, nothing herein shall be construed as any kind of guarantee or warranty by ABB for losses, damage to persons or property, fitness for a specific purpose or the like.

In no event shall ABB be liable for incidental or consequential damages arising from use of this manual and products described herein.

This manual and parts thereof must not be reproduced or copied without ABB's written permission.

Keep for future reference.

Additional copies of this manual may be obtained from ABB.

Original instructions.

© Copyright 2004-2023 ABB. All rights reserved. Specifications subject to change without notice.

## Table of contents

|   | Over<br>Prod<br>Safet | view of this manual<br>uct documentation<br>ty                  | 9<br>11<br>13 |
|---|-----------------------|-----------------------------------------------------------------|---------------|
| 1 | Intro                 | duction                                                         | 15            |
|   | 1.1                   | Overview                                                        | 15            |
|   | 1.2                   | Definitions                                                     | 16            |
|   | 1.3                   | General guidelines and limitations                              | 18            |
| 2 | Getti                 | ing started                                                     | 19            |
|   | 2.1                   | Get started with additional axes, servo guns and non-ABB robots | 19            |
| 3 | Insta                 | Illation                                                        | 21            |
|   | 3.1                   | Additional axes and servo guns                                  | 21            |
|   |                       | 3.1.1 Standard additional axis                                  | 21            |
|   |                       | 3.1.2 Template files                                            | 22            |
|   |                       | 3.1.3 Serial measurement system configuration                   | 25            |
|   | 3.2                   | Non ABB robots                                                  | 26            |
|   |                       | 3.2.1 Introduction                                              | 26            |
|   |                       | 3.2.2 Drive module for non-ABB robots                           | 27            |
|   |                       | 3.2.3 Kinematic models                                          | 28            |
|   |                       | 3.2.3.1 Introduction                                            | 28            |
|   |                       | 3.2.3.2 Kinematic model XYZ                                     | 29            |
|   |                       | 3.2.3.3 Kinematic model XYZC(Z)                                 | 30            |
|   |                       | 3.2.3.4 Kinematic model XYZB(X)                                 | 31            |
|   |                       | 3.2.3.5 Kinematic model XYZB(Y)                                 | 32            |
|   |                       | 3.2.3.6 Kinematic model XYZC(Z)B(X)                             | 33            |
|   |                       | 3.2.3.7 Kinematic model XYZC(Z)B(Y)                             | 34            |
|   |                       | 3.2.3.8 Kinematic model XYZB(X)A(Z)                             | 35            |
|   |                       | 3.2.3.9 Kinematic model XYZB(Y)A(Z)                             | 36            |
|   |                       | 3.2.3.10 Kinematic model XYZC(Ź)B(X)A(Z)                        | 37            |
|   |                       | 3.2.3.11 Kinematic model XYZC(Z)B(Y)A(Z)                        | 38            |
|   |                       | 3.2.3.12 Kinematic model XYZC(Z)A(X)                            | 39            |
|   |                       | 3.2.3.13 Kinematic model XYZC(Z)A(Y)                            | 40            |
|   |                       | 3.2.3.14 Kinematic model XZ                                     | 41            |
|   |                       | 3.2.3.15 Kinematic model XZC(Z)                                 | 42            |
|   |                       | 3.2.3.16 Kinematic model XZB(X)                                 | 43            |
|   |                       | 3.2.3.17 Kinematic model XZB(Y)                                 | 44            |
|   |                       | 3.2.3.18 Kinematic model XZC(Z)B(X)                             | 45            |
|   |                       | 3.2.3.19 Kinematic model XZC(Z)B(Y)                             | 46            |
|   |                       | 3.2.3.20 Kinematic model XZB(X)A(Z)                             | 47            |
|   |                       | 3.2.3.21 Kinematic model XZB(Y)A(Z)                             | 48            |
|   |                       | 3.2.3.22 Kinematic model XZC(Z)B(X)A(Z)                         | 49            |
|   |                       | 3.2.3.23 Kinematic model YZ                                     | 50            |
|   |                       | 3.2.3.24 Kinematic model YZC(Z)                                 | 51            |
|   |                       | 3.2.3.25 Kinematic model YZB(X)                                 | 52            |
|   |                       | 3.2.3.26 Kinematic model YZB(Y)                                 | 53            |
|   |                       | 3.2.3.27 Kinematic model YZC(Z)B(X)                             | 54            |
|   |                       | 3.2.3.28 Kinematic model YZC(Z)B(Y)                             | 55            |
|   |                       | 3.2.3.29 Kinematic model YZB(X)A(Z)                             | 56            |
|   |                       | 3.2.3.30 Kinematic model YZB(Y)A(Z)                             | 57            |
|   |                       | 3.2.3.31 Kinematic modelYZC(Z)B(X)A(Z)                          | 58            |
|   |                       | 3.2.3.32 Kinematic model YZC(Z)B(Y)A(Z)                         | 59            |
|   |                       | 3.2.3.33 Kinematic model YE(Y)D(Y)B(Y)A(Z)                      | 60            |
|   |                       | 3.2.3.34 Kinematic model YE(Y)D(Y)C(Z)B(Y)A(Z)                  | 61            |
|   |                       | 3.2.3.35 Kinematic model XY                                     | 62            |

|          |                                                             | 3.2.3.36 Doppin Feeder63.2.4 Creating a standalone controller system6               |                                                                                                    |                                                             |  |  |
|----------|-------------------------------------------------------------|-------------------------------------------------------------------------------------|----------------------------------------------------------------------------------------------------|-------------------------------------------------------------|--|--|
| 4        | Confi                                                       | guratio                                                                             | n                                                                                                    | 65                                                          |  |  |
|          | 4.1                                                         | Basic s<br>4.1.1<br>4.1.2<br>4 1 3                                                  | settings<br>Limit peripheral speed of external axis<br>Minimal configuration of general additional axes<br>Minimal configuration of servo gun                                                                                         | 65<br>65<br>67                                              |  |  |
|          | 4.2                                                         | 4.1.4<br>Advand<br>4.2.1<br>4.2.2                                                   | Minimal configuration of non-ABB robots<br>ced settings<br>Disconnect a servo motor<br>Servo Tool Change                                                                                                    | 72<br>77<br>77<br>77<br>78                                  |  |  |
|          |                                                             | 4.2.3<br>4.2.4<br>4.2.5<br>4.2.6<br>4.2.7                                           | Defining relays<br>Defining brake behavior<br>Supervision<br>Independent joint<br>Soft servo                                                                                                    | 80<br>82<br>86<br>87<br>88                                  |  |  |
|          |                                                             | 4.2.8<br>4.2.9<br>4.2.10                                                            | Activate force gain control<br>Defining parameters for general kinematics<br>Enabling <i>Service Information System</i> functions                                                                                                    | 89<br>91<br>92                                              |  |  |
|          | 4.3                                                         | 4.3.1<br>4.3.2                                                                      | About coordinated axes<br>Coordinated track motion<br>4.3.2.1 How to get started with a coordinated track motion                                                                                                    | 93<br>93<br>94<br>94<br>94                                  |  |  |
|          |                                                             | 4.3.3                                                                               | <ul> <li>4.3.2.2 Defining the base frame for a track motion</li> <li>4.3.3.1 How to get started with a coordinated (moveable) user coordinate system</li> <li>4.3.3.2 Defining the user frame for a rotational single axis</li> </ul> | 98<br>98<br>98<br>99                                        |  |  |
| 5        | Comr                                                        | nutatio                                                                             | 4.3.3.3 Defining the user frame for a multi axes positioner                                                                                                    | 102<br>105                                                  |  |  |
| <u> </u> | 5.1<br>5.2                                                  | Comm<br>Manua                                                                       | utation with service routine                                                                                                    | 106<br>108                                                  |  |  |
| 6        | Tunin                                                       | ng                                                                                  |                                                                                                    | 111                                                         |  |  |
|          | 6.1<br>6.2                                                  | Tuning<br>Additic<br>6.2.1<br>6.2.2                                                 | of servo control parameters<br>onal tuning<br>Tuning of the soft servo parameters<br>Additional tuning for servo guns                                                                                                    | 111<br>112<br>112<br>114                                    |  |  |
| 7        | Error                                                       | handlir                                                                             | ng                                                                                                    | 115                                                         |  |  |
| 8        | Syste                                                       | em para                                                                             | meters                                                                                                    | 117                                                         |  |  |
|          | 8.1<br>8.2<br>8.3<br>8.4<br>8.5<br>8.6<br>8.7<br>8.8<br>8.9 | Accele<br>Arm<br>Arm Ca<br>Arm Ty<br>Brake<br>Force I<br>Force I<br>Joint<br>Lag Co | ration Data<br>alib                                                                                                    | 117<br>118<br>119<br>120<br>123<br>124<br>125<br>126<br>127 |  |  |
|          | 8.10<br>8.11<br>8.12<br>8.13<br>8.14                        | Measu<br>Mecha<br>Motion<br>Motion<br>Motor                                         | rement Channel<br>nical Unit<br>Planner<br>System                                                                                                    | 129<br>130<br>131<br>132<br>133                             |  |  |

| 8.1   | 6 Motor Calibration                       | 134 |
|-------|-------------------------------------------|-----|
| 8.1   | 6 Motor Type                              | 135 |
| 8.1   | ' Relay                                   | 137 |
| 8.1   | B Robot                                   | 138 |
| 8.1   | SG Process                                | 140 |
| 8.2   | ) Single                                  | 142 |
| 8.2   | Single Type                               | 143 |
| 8.2   | 2 Stress Duty Cycle                       | 144 |
| 8.2   | B Supervision                             | 145 |
| 8.24  | Supervision Type                          | 146 |
| 8.2   | Transmission                              | 147 |
| 8.2   | Uncalibrated Control Master 0             | 148 |
| 9 Hai | dware                                     | 149 |
| 9.1   | Configuration of the drive system         | 149 |
| 9.2   | Transformers                              | 154 |
| 9.3   | Drive units                               | 155 |
| 9.4   | Measurement System                        | 157 |
| 9.5   | Serial Measurement Link examples          | 158 |
| 9.6   | Equipment for additional axes             | 161 |
| 9.7   | Motors                                    | 162 |
| 9.8   | Simple dimensioning of the motor          | 164 |
| 9.9   | Resolvers                                 | 168 |
| 9.1   | Serial measurement cables and connections | 171 |
| 9.1   | Relays                                    | 175 |
| Index |                                           | 177 |

This page is intentionally left blank

## **Overview of this manual**

| About this manual  |                                                                                                    |                                                                                                    |
|--------------------|----------------------------------------------------------------------------------------------------|----------------------------------------------------------------------------------------------------|
|                    | This manual details the setup of additional axes and no                                                                                                    | n-ABB robots.                                                                                        |
| Usage              | This manual can be used as a brief description of how t<br>tune additional axes and non-ABB robots. It also provides<br>system parameters. Detailed information regarding syst<br>instructions and so on can be found in the respective re | o install, configure and<br>s information about related<br>tem parameters, RAPID<br>oference manual. |
| Who should read th | is manual?                                                                                                    |                                                                                                    |
|                    | This manual is primarily intended for advanced users a                                                                                                    | nd integrators.                                                                                      |
|                    | <ul> <li>The reader should</li> <li>be familiar with industrial robots and their termination be familiar with controller configuration and setup</li> <li>be familiar with the mechanical and dynamic proprimechanism.</li> </ul>          | logy<br>erties of the controlled                                                                     |
| References         |                                                                                                    |                                                                                                    |
|                    | Reference                                                                                                    | Document ID                                                                                          |
|                    | Application manual - Controller software IRC5                                                                                                    | 3HAC050798-001                                                                                       |
|                    | Application manual - Servo Gun Setup                                                                                                    | 3HAC065014-001                                                                                       |
|                    | Operating manual - RobotStudio                                                                                                    | 3HAC032104-001                                                                                       |
|                    | Operating manual - IRC5 with FlexPendant                                                                                                    | 3HAC050941-001                                                                                       |
|                    | Technical reference manual - RAPID Instructions, Functions and Data types                                                                                                    | 3HAC050917-001                                                                                       |
|                    | Technical reference manual - System parameters                                                                                                    | 3HAC050948-001                                                                                       |
|                    | Product manual - IRC5                                                                                                    | 3HAC047136-001                                                                                       |
|                    | Product manual - Motor Units and Gear Units                                                                                                    | 3HAC040148-001                                                                                       |
|                    | Product specification - Controller IRC5 with FlexPendant                                                                                                    | 3HAC041344-001                                                                                       |
|                    | Product specification - Motor Units and Gear Units                                                                                                    | 3HAC040147-001                                                                                       |
|                    | Application manual - TuneMaster                                                                                                    | 3HAC063590-001                                                                                       |
|                    | Operating manual - Troubleshooting IRC5                                                                                                    | 3HAC020738-001                                                                                       |

### Revisions

| Revision | Description                  |
|----------|------------------------------|
| -        | Released with RobotWare 6.0. |

#### Continued

| Revision | Description                                                                                                    |
|----------|----------------------------------------------------------------------------------------------------|
| A        | Released with RobotWare 6.01.<br>Replaced picture in section <i>Commutation with service routine on page 106</i> ,<br>just to increase clarity.<br>Added a note in the section <i>Defining brake relays on page 80</i> .                                                                                                    |
| В        | Released with RobotWare 6.02.<br>Updated the path to the template files, see <i>Template files on page 22</i> .<br>Notch filter removed.                                                                                                    |
| С        | Released with RobotWare 6.05.<br>The allowed values are updated for parameters: <i>K Soft Max Factor</i> , <i>K Soft Min Factor</i> and <i>Kp/Kv Ratio Factor</i> .<br>Minor corrections.                                                                                                    |
| D        | Released with RobotWare 6.06.<br>Added section <i>Relays on page 175</i> .                                                                                                    |
| E        | Released with RobotWare 6.07.<br>Added information about 1_stator in <i>Motor Type on page 135</i> .<br>References to the new manual <i>Application manual - Servo Gun Setup</i> , that<br>replace the old <i>Application manual - Servo Gun Tuning</i> .<br>Added information about not having fast coordinated movements with non-<br>ABB track motion. |
| F        | <ul> <li>Released with RobotWare 6.08.</li> <li>Removed information about tuning of servo control parameter and refer to the TuneMaster manual instead.</li> <li>Max number of motion tasks for MultiMove system changed to seven.</li> <li>Added information and example for <i>Arm Type on page 120</i>.</li> </ul>                                     |
| G        | Released with RobotWare 6.09. <ul> <li>Added <i>Kinematic model XY on page 62</i>.</li> </ul>                                                                                                    |
| Н        | <ul> <li>Released with RobotWare 6.10.</li> <li>Updated the information regarding tool data, see <i>Limit peripheral speed</i> of external axis on page 65.</li> </ul>                                                                                                    |
| J        | <ul> <li>Released with RobotWare 6.13.03.</li> <li>Added limitation for number of instances of the types <i>Robot</i> and <i>Single</i>, see <i>System parameters on page 117</i>.</li> <li>Minor corrections.</li> </ul>                                                                                                    |
| к        | <ul> <li>Released with RobotWare 6.15.</li> <li>Minor corrections.</li> <li>Added missing manipulators in section <i>Configuration of the drive system</i><br/>on page 149.</li> <li>Updated section <i>Error handling on page 115</i>.</li> </ul>                                                                                                    |
| L        | <ul><li>Released with RobotWare 6.15.02.</li><li>Added information about Service Information System.</li></ul>                                                                                                    |

## **Product documentation**

#### Categories for user documentation from ABB Robotics

The user documentation from ABB Robotics is divided into a number of categories. This listing is based on the type of information in the documents, regardless of whether the products are standard or optional.

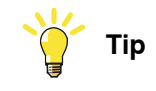

All documents can be found via myABB Business Portal, www.abb.com/myABB.

#### **Product manuals**

Manipulators, controllers, DressPack/SpotPack, and most other hardware is delivered with a **Product manual** that generally contains:

- Safety information.
- Installation and commissioning (descriptions of mechanical installation or electrical connections).
- Maintenance (descriptions of all required preventive maintenance procedures including intervals and expected life time of parts).
- Repair (descriptions of all recommended repair procedures including spare parts).
- Calibration.
- Troubleshooting.
- Decommissioning.
- Reference information (safety standards, unit conversions, screw joints, lists of tools).
- Spare parts list with corresponding figures (or references to separate spare parts lists).
- References to circuit diagrams.

#### **Technical reference manuals**

The technical reference manuals describe reference information for robotics products, for example lubrication, the RAPID language, and system parameters.

#### **Application manuals**

Specific applications (for example software or hardware options) are described in **Application manuals**. An application manual can describe one or several applications.

An application manual generally contains information about:

- The purpose of the application (what it does and when it is useful).
- What is included (for example cables, I/O boards, RAPID instructions, system parameters, software).
- How to install included or required hardware.
- How to use the application.

## Continued

• Examples of how to use the application.

#### **Operating manuals**

The operating manuals describe hands-on handling of the products. The manuals are aimed at those having first-hand operational contact with the product, that is production cell operators, programmers, and troubleshooters.

## Safety

| Safety of personnel |                                                                                                    |
|---------------------|----------------------------------------------------------------------------------------------------|
|                     | A robot is heavy and extremely powerful regardless of its speed. A pause or long<br>stop in movement can be followed by a fast hazardous movement. Even if a pattern<br>of movement is predicted, a change in operation can be triggered by an external<br>signal resulting in an unexpected movement. |
|                     | Therefore, it is important that all safety regulations are followed when entering safeguarded space.                                                                                                    |
| Safety regulations  |                                                                                                    |
|                     | Before beginning work with the robot, make sure you are familiar with the safety regulations described in the manual <i>Safety manual for robot - Manipulator and</i>                                                                                                    |

IRC5 or OmniCore controller.

This page is intentionally left blank

1.1 Overview

## **1** Introduction

## 1.1 Overview

| Purpose        |                                                                                                    |
|----------------|----------------------------------------------------------------------------------------------------|
|                | The additional axes option is used when the robot controller needs to control additional axes besides the robot axes. These axes are synchronized and, if desired, coordinated with the movement of the robot, which results in high speed and high accuracy.                                                        |
|                | Standalone controller is an ABB controller delivered without an ABB robot. The purpose is to use it to control non-ABB equipment.                                                                                                    |
|                | When the controller is used in a robot system with external axes or a non-ABB manipulator, the system requires configuration and tuning as detailed in this manual. This manual can also be useful when such a system needs to be upgraded.                                                                          |
|                | As external axes and non-ABB robots consume more power the drive system needs<br>a more powerful transformer, rectifier and capacitor. In addition, suitable drive<br>units must be installed in the controller. The hardware setup must also be configured<br>with software to make the system functional.          |
| Basic approach |                                                                                                    |
|                | This is the basic approach for the setup of additional axes or a standalone controller.                                                                                                    |
|                | Configuration                                                                                                    |
|                | • Tuning                                                                                                    |
|                | For a detailed description of how this is done, see the respective section.                                                                                                    |
|                | For more information on the hardware components see Hardware on page 149.                                                                                                    |
|                |                                                                                                    |
|                | The manual mode peripheral speed of the external axis must be restricted to 250mm/s for personal safety reasons. The speed is supervised at three different levels, which means that three system parameters need to be set up. For more information see <i>Limit peripheral speed of external axis on page 65</i> . |

#### 1 Introduction

#### 1.2 Definitions

## 1.2 Definitions

#### Robot

A robot is a mechanical unit with a tool center point (TCP). A robot can be programmed both in Cartesian coordinates (x, y and z) of the TCP and in tool orientation.

#### Single-robot system

A single-robot system can have

- · only one motion task
- only one robot
- · up to 6 additional axes (which can be grouped in an arbitrary number of mechanical units)

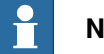

## Note

When adding more than one external axis, an additional drive cabinet may be required (depending on manipulator and controller combination, see Configuration of the drive system on page 149). To establish communication between the robot controller and an additional drive cabinet, the option MultiMove Independent is required.

up to 12 axes in total (located in one or two drive modules)

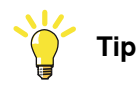

In a single-robot system, semi-independent programming of individual mechanical units or axes can be achieved through the option Independent Axes. However, MultiMove is normally preferred when independent programming is desired.

#### MultiMove system

A MultiMove system can have

- up to 7 motion tasks
- up to 4 robots ٠
- up to 4 drive modules (i.e. up to 36 axes including the robot axes) •

#### Additional axes

The robot controller can control additional axes besides the robot axes. They can be jogged and coordinated with the movements of the robot. The system may have a single additional axis, for example, a motor, or a set of additional axes such as a two axis positioner.

1.2 Definitions Continued

#### Standalone controller

Standalone controller means an ABB controller delivered without an ABB robot. The standalone controller can be used to control non-ABB equipment, usually TCP robots. It can be used for single-robot and MultiMove systems alike. MultiMove makes it possible to configure and run multiple mechanical units on the same drive module. 1.3 General guidelines and limitations

## 1.3 General guidelines and limitations

#### Use integer gear ratio

The transmission gear ratio between motor and arm of a continuously rotating axis shall be an integer in order not to cause calibration problems when updating revolution counters.

When the revolution counter is updated, the number of motor revolutions is reset. In order for the zero position of the motor to coincide with the zero position of the arm, independent of number of revolutions on the arm side, the gear ratio needs to be an integer (not a decimal number).

Example: Gear ratio = 1:81 (not 1:81.73).

This problem will only be visible when updating revolution counters with the arm side rotated n turns from the original zero position. I.e. an axis with mechanical stops will not have this problem.

## 2 Getting started

### 2.1 Get started with additional axes, servo guns and non-ABB robots

#### Overview

This section describes the steps to get started with:

- · additional axes
- a servo gun
- non-ABB robots

#### Step by step

|   | Action                                                                                                    | See                                                                               |
|---|----------------------------------------------------------------------------------------------------|-----------------------------------------------------------------------------------|
| 1 | Install the hardware, such as motor unit, connection box cables and connectors.                                                                                                    | See the product manual for the respective product.                                |
| 2 | For additional axes and servo guns there are various<br>template files available depending on the setup of the<br>hardware. If the user does not already have a specific<br>template file, see information on what file to use. | Template files on page 22.                                                        |
| 3 | For a non-ABB robot find the Kinematic model to be used.                                                                                                    | Kinematic models on page 28.                                                      |
| 4 | Install the RobotWare software and create a system using RobotStudio.                                                                                                    | Creating a standalone control-<br>ler system on page 64.                          |
| 5 | Download the system to the robot controller.                                                                                                    |                                                                                   |
| 6 | Use RobotStudio or the FlexPendant for a basic config-<br>uration of system parameters.                                                                                                    | Limit peripheral speed of ex-<br>ternal axis on page 65.                          |
|   |                                                                                                    | Minimal configuration of gen-<br>eral additional axes on<br>page 67               |
|   |                                                                                                    | or                                                                                |
|   |                                                                                                    | <i>Minimal configuration of servo gun on page 69</i>                              |
|   |                                                                                                    | or                                                                                |
|   |                                                                                                    | Minimal configuration of non-<br>ABB robots on page 72.                           |
| 7 | Verify if any advanced setting needs to be done.                                                                                                    | Advanced settings on page 77.                                                     |
| 8 | When the configuration is done, the system needs to be fine calibrated and tuned.                                                                                                    | Commutation with service<br>routine on page 106.<br>Tuning of servo control para- |
|   |                                                                                                    | meters on page 111.                                                               |

This page is intentionally left blank

## 3 Installation

## 3.1 Additional axes and servo guns

## 3.1.1 Standard additional axis

#### Overview

Normally all necessary configuration parameters regarding drive unit, rectifiers and transformers are pre-loaded at ABB, and do not need to be re-installed. For more information on how to add options to the system, see *Operating manual - RobotStudio* or *Operating manual - IRC5 Integrator's guide*.

#### **Peripheral equipment**

If the supplier of other equipment, such as track motion or peripheral equipment, supplies configuration files, these files should be used instead of the standard files. For more information, see the documentation provided by the supplier.

3.1.2 Template files

## 3.1.2 Template files

#### Overview

This section details the template files for respective hardware. Normally you only need to change the motor data in these files. For more information on how to change these files, see *Operating manual - RobotStudio*.

The template files are located in the following directory in the RobotWare installation: ...\RobotPackages\RobotWare\_RPK\_<version>\utility\AdditionalAxis.

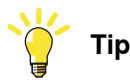

Navigate to the RobotWare installation folder from the RobotStudio Add-Ins tab, by right-clicking on the installed RobotWare version in the Add-Ins browser and selecting **Open Package Folder**.

#### Motors

There are template files used to connect the motors to the drive system and measurement system.

Listed below are files for motors connected to drive module 1. They are located in: ...\utility\AdditionalAxis\General\DM1.

Similar template files exist for drive modules 2-4. These files are adjusted for additional axes on the same drive unit as a robot.

| File name      | Measurement link | Board position | Measurement node |
|----------------|------------------|----------------|------------------|
| M7L1B1_DM1.cfg | 1                | 1              | 7                |
| M7L1B2_DM1.cfg | 1                | 2              | 7                |
| M7L2B1_DM1.cfg | 2                | 1              | 1                |
| M8L2B1_DM1.cfg | 2                | 1              | 2                |
| M9L2B1_DM1.cfg | 2                | 1              | 3                |

There are also common template files for a general purpose. These files exist for drive module 1-4 (but are rarely used for drive module 1 since axes 1-6 for drive module 1 are usually used by the robot). Listed below are these files for drive module 2. They are located in: .../utility\AdditionalAxis\IRC\_U\DM2.

| File name | Measurement link | Board position | Measurement node |
|-----------|------------------|----------------|------------------|
| M1_DM2    | 1                | 1              | 1                |
| M2_DM2    | 1                | 1              | 2                |
| M3_DM2    | 1                | 1              | 3                |
| M4_DM2    | 1                | 1              | 4                |
| M5_DM2    | 1                | 1              | 5                |
| M6_DM2    | 1                | 1              | 6                |

Template files for defining general kinematics can be found in: ...\utility\AdditionalAxis\GeneralKinematics\DM1.

3.1.2 Template files Continued

These files exist for drive module 1-4. The measurement link, board position and measurement node are all configured as for a regular robot. The manipulator XZB(X) is chosen as it is composed of two linear and one rotating axis thus highlighting the import settings described in section *Defining parameters for general kinematics on page 91*.

Listed below are the configuration files for drive module 1. Primarily the "\_11"-files should be used. The other files exist to support the case when the XZB(X) manipulator is connected together with for example another XZB(X) manipulator on the same drive module.

Load all four "\_11"-files (or all "\_12"-files if it is the second XZB(X), "\_13" for the third and "\_14" for the fourth) and then restart the controller.

| File name                  |
|----------------------------|
| EXT_XZB(X)_TEMPLATE_11.cfg |
| INT_XZB(X)_TEMPLATE_11.cfg |
| SEC_XZB(X)_TEMPLATE_11.cfg |
| UNCALIB_11.cfg             |
|                            |

#### Servo gun or track motion

The template files for servo gun and track motion are all prepared for drive module 1-4. The files contain default data for servo gun and track motion. Motor data etc. for selected motor must be changed. Listed below are the template files for drive module 1.

Servo Gun template files located in: ...\utility\AdditionalAxis\ServoGun.

| File name       | Measurement link | Board position | Measurement node |
|-----------------|------------------|----------------|------------------|
| M7L1B1S_DM1.cfg | 1                | 1              | 7                |
| M7L1B2S_DM1.cfg | 1                | 2              | 7                |
| M8L2B1S_DM1.cfg | 2                | 1              | 2                |

Track motion template files located in: ...\utility\AdditionalAxis\Track.

| File name       | Measurement link | Board position | Measurement node |
|-----------------|------------------|----------------|------------------|
| M7L1B1T_DM1.cfg | 1                | 1              | 7                |
| M7L1B2T_DM1.cfg | 1                | 2              | 7                |
| M8L2B1T_DM1.cfg | 2                | 1              | 2                |

#### **Recommended combinations**

The following combination of configuration files for motor 7, 8, and 9 are the recommended combinations in one drive module.

| Motor 7        | Motor 8        | Motor 9        |
|----------------|----------------|----------------|
| M7L1B1_DM1.cfg | M8L2B1_DM1.cfg | M9L2B1_DM1.cfg |
| M7L1B2_DM1.cfg | M8L2B1_DM1.cfg | M9L2B1_DM1.cfg |
| M7L2B1_DM1.cfg | M8L2B1_DM1.cfg | M9L2B1_DM1.cfg |

## 3 Installation

3.1.2 Template files *Continued* 

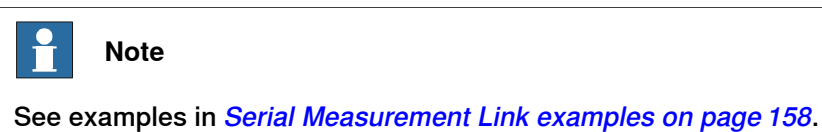

3.1.3 Serial measurement system configuration

## 3.1.3 Serial measurement system configuration

#### Overview

The following section details how to configure the measurement link.

#### **Measurement Channel**

The Measurement Channel parameters can easily be changed via RobotStudio or the FlexPendant. Select the configuration topic *Motion* and the type *Measurement Channel*. Another alternative is to edit the parameters in the file MOC.cfg and load this file to the controller. For information about how to load a cfg file, see *Operating manual - RobotStudio*.

|   | Action                                                                                              | Info/Illustration         |
|---|----------------------------------------------------------------------------------------------------|---------------------------|
| 1 | Select the serial measurement link by changing the value of the parameter <i>Measurement Link</i> . | selectable values: 1 or 2 |
| 2 | Select the SMB placement by changing the value of the parameter <i>Board Position</i> .             | selectable values: 1 or 2 |
| 3 | Select the measurement node by changing the value of the parameter <i>Measurement Node</i> .        | selectable values: 1 to 7 |
| _ |                                                                                                    |                           |
| Ê | Note                                                                                                |                           |

Each node (1 to 7) must not be used more than once on each serial measurement link.

3.2.1 Introduction

## 3.2 Non ABB robots

### 3.2.1 Introduction

#### Overview

This section details how to create and install a standalone controller system, i.e. a system to be used with non-ABB robots. The basic steps to do this are as follows:

- Find the correct drive unit configuration.
- Find the appropriate kinematic model.
- Install RobotWare and the standalone controller software on your PC.
- Create a standalone controller system with the selected kinematic model.
- Download the system to the robot controller.

This section also details how to modify and distribute a standalone package for easy installation and startup at a customer.

3.2.2 Drive module for non-ABB robots

## 3.2.2 Drive module for non-ABB robots

#### Drive unit configuration

The table shows the different drive units available for non-ABB robots.

| No of axes | Corresponding robot                        | Drive units |
|------------|--------------------------------------------|-------------|
| 6          | IRB 140, 1410, 1600                        | MDU-430A    |
| 4          | IRB 260, 360                               | MDU-430A    |
| 6          | IRB 2400, 2600, 4400, 4600, 66xx, 7600     | MDU-790A    |
| 4          | IRB 460, 660, 760                          | MDU-790A    |
|            | IRB 4400, 66xx (with only 4 active drives) |             |

For definitions of drive units and power stages see *Drive units on page 155*.

3.2.3.1 Introduction

## 3.2.3 Kinematic models

### 3.2.3.1 Introduction

| Overview     |                                                                                |                                                                                                    |
|--------------|--------------------------------------------------------------------------------|----------------------------------------------------------------------------------------------------|
|              | This section describes the<br>controller. It serves as a guid<br>robot system. | different built-in kinematic models available in the<br>deline for choosing the appropriate model for the current |
| Model groups |                                                                                |                                                                                                    |
|              | The table below describes the different groups of kinematic models.            |                                                                                                    |
|              | Notation:                                                                      | Indicates:                                                                                                    |
|              | Single Axes                                                                    | one axis                                                                                                    |
|              | Area                                                                           | three to six axes                                                                                                 |
|              | Linear                                                                         | two to five axes                                                                                                  |
|              | TopLoader                                                                      | four to six axes                                                                                                  |
|              | Doppin Feeder                                                                  | two or three axes                                                                                                 |
|              | combination of capital letter                                                  | rs. The table below details the meaning of this notation.                                                         |
|              |                                                                                |                                                                                                    |
|              |                                                                                | rotational movement                                                                                               |
|              | Δ(Υ)                                                                           | rotational movement around X-axis                                                                                 |
|              | A(Y)                                                                           | rotational movement around Y-axis                                                                                 |
|              | A(Z)                                                                           | rotational movement around Z-axis                                                                                 |
|              |                                                                                |                                                                                                    |

#### **Related information**

Useful information:

• Read about base and world coordinates in *Operating manual - IRC5 with FlexPendant*, section *Jogging*.

3.2.3.2 Kinematic model XYZ

## 3.2.3.2 Kinematic model XYZ

#### Description

The kinematic model is based on an area gantry concept, with three linear motions and no rotations.

Illustration

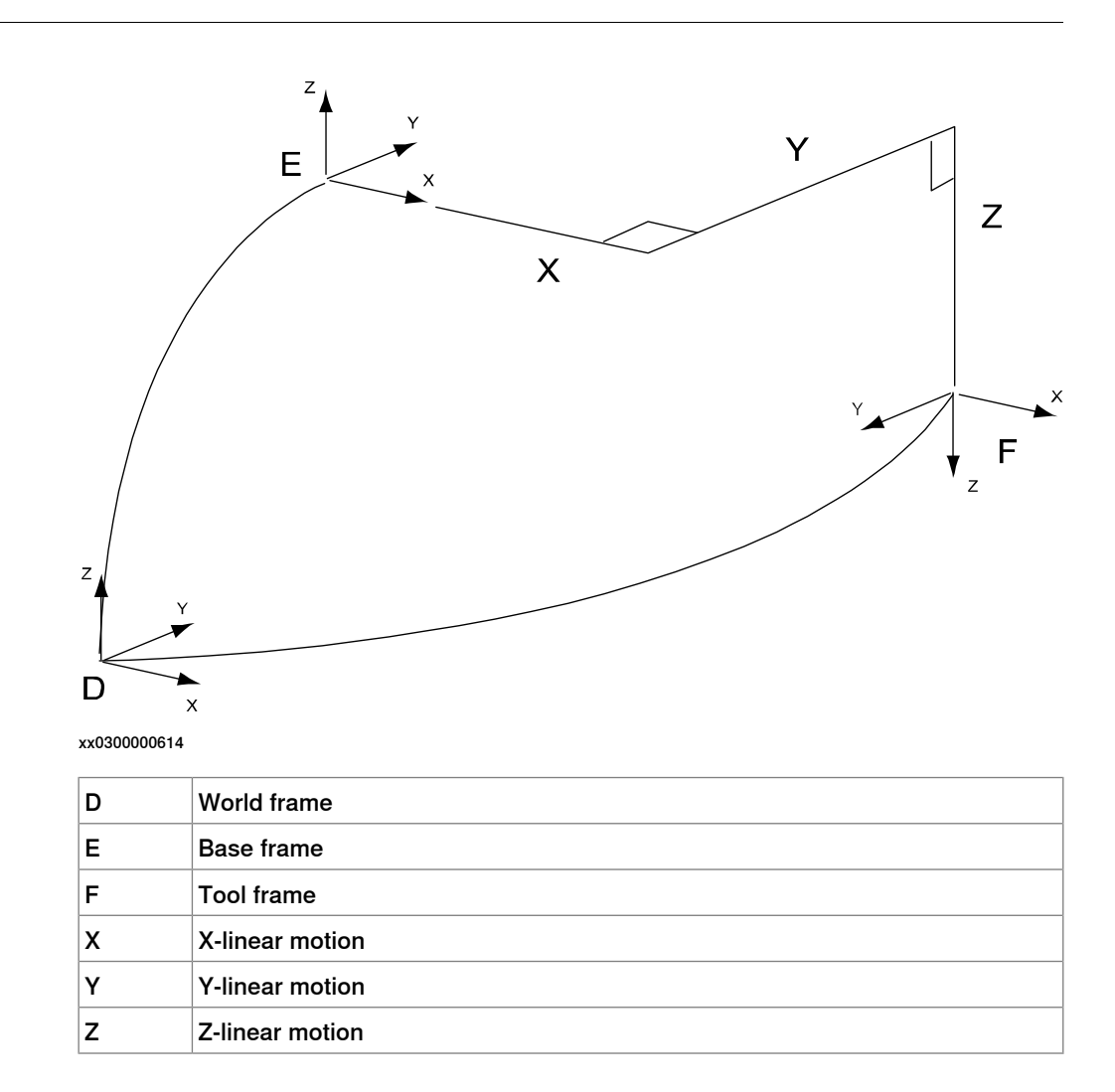

## **3** Installation

3.2.3.3 Kinematic model XYZC(Z)

## 3.2.3.3 Kinematic model XYZC(Z)

С

#### Description

The kinematic model is based on an area gantry concept, with three linear motions and one rotation.

Illustration

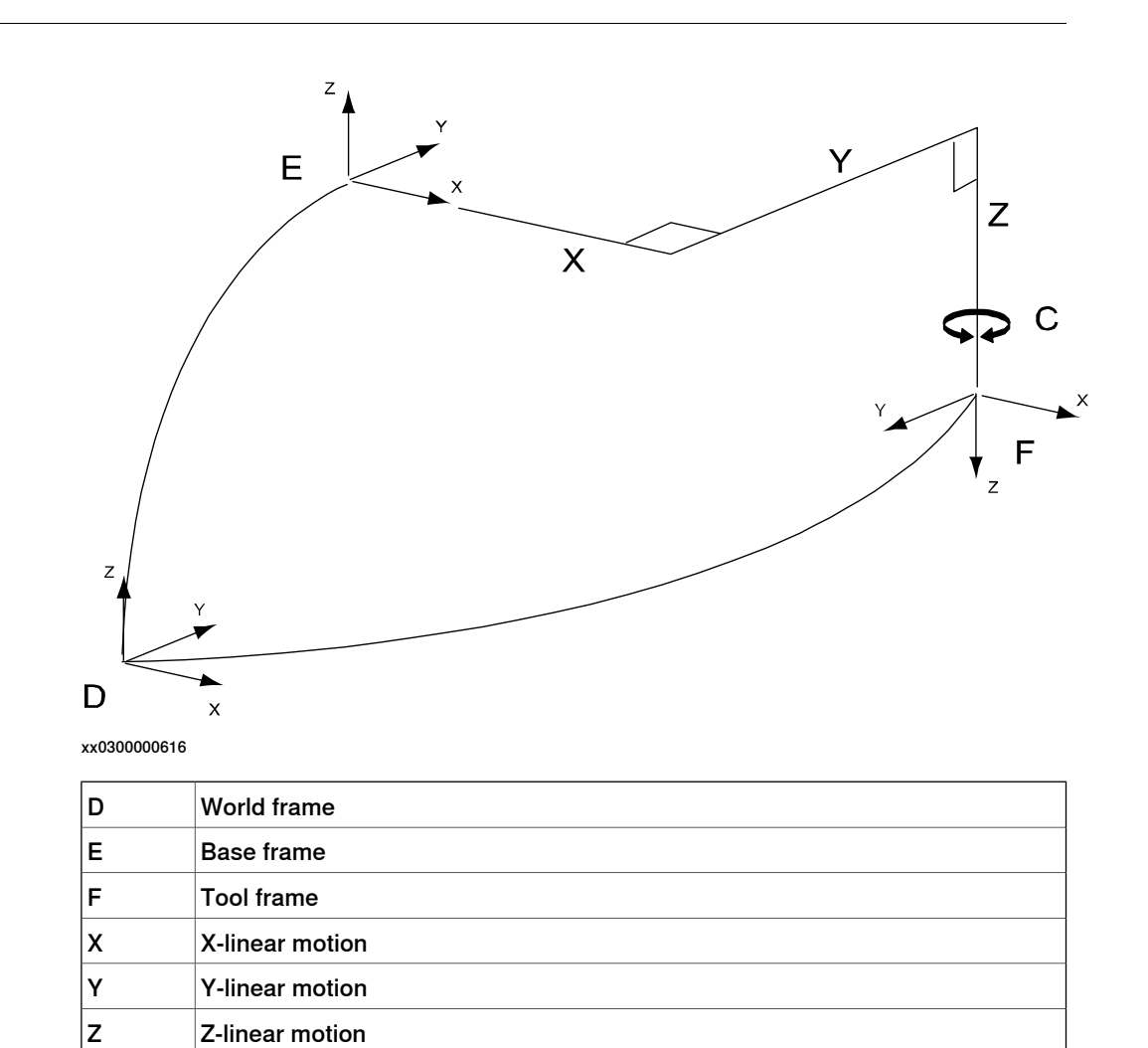

C rotating around Z axis in base frame

3.2.3.4 Kinematic model XYZB(X)

## 3.2.3.4 Kinematic model XYZB(X)

#### Description

The kinematic model is based on an area gantry concept, with three linear motions and one rotation.

Illustration

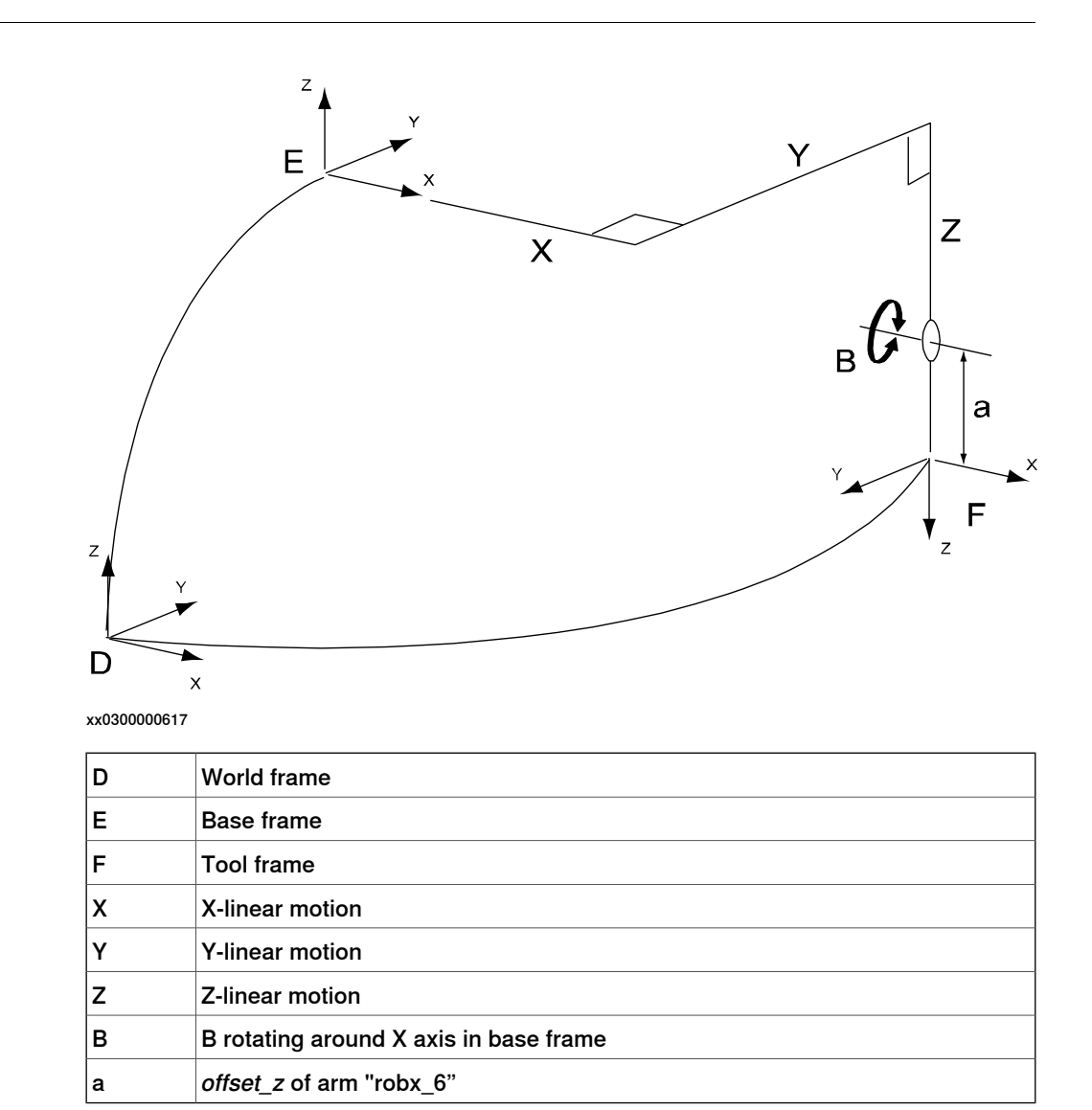

## **3** Installation

3.2.3.5 Kinematic model XYZB(Y)

## 3.2.3.5 Kinematic model XYZB(Y)

#### Description

The kinematic model is based on an area gantry concept, with three linear motions and one rotation.

Illustration

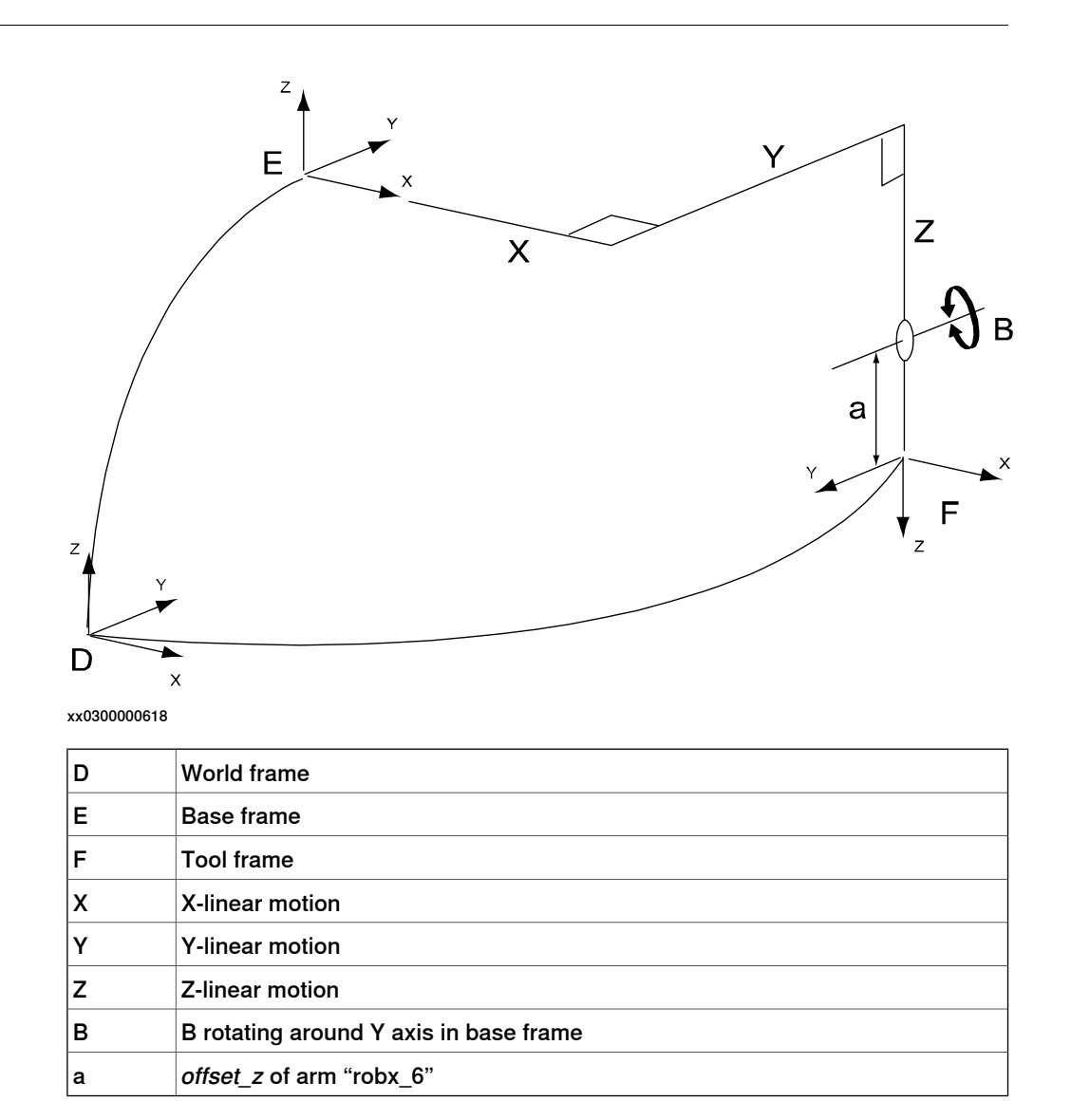

3.2.3.6 Kinematic model XYZC(Z)B(X)

## 3.2.3.6 Kinematic model XYZC(Z)B(X)

#### Description

The kinematic model is based on an area gantry concept, with three linear motions and two rotations.

#### Illustration

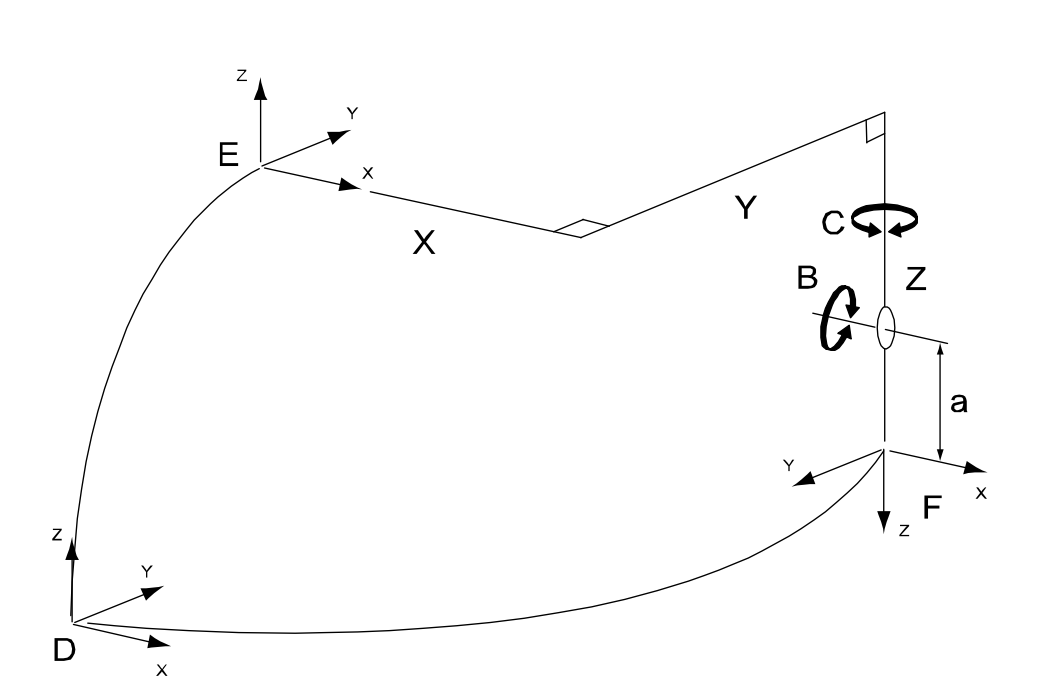

xx0500002122

| D | World frame                            |
|---|----------------------------------------|
| E | Base frame                             |
| F | Tool frame                             |
| x | X-linear motion                        |
| Y | Y-linear motion                        |
| z | Z-linear motion                        |
| С | C rotating around Z axis in base frame |
| в | B rotating around X axis in base frame |
| a | <i>offset_z</i> of arm "robx_6"        |

## **3** Installation

3.2.3.7 Kinematic model XYZC(Z)B(Y)

## 3.2.3.7 Kinematic model XYZC(Z)B(Y)

#### Description

The kinematic model is based on an area gantry concept, with three linear motions and two rotations.

Illustration

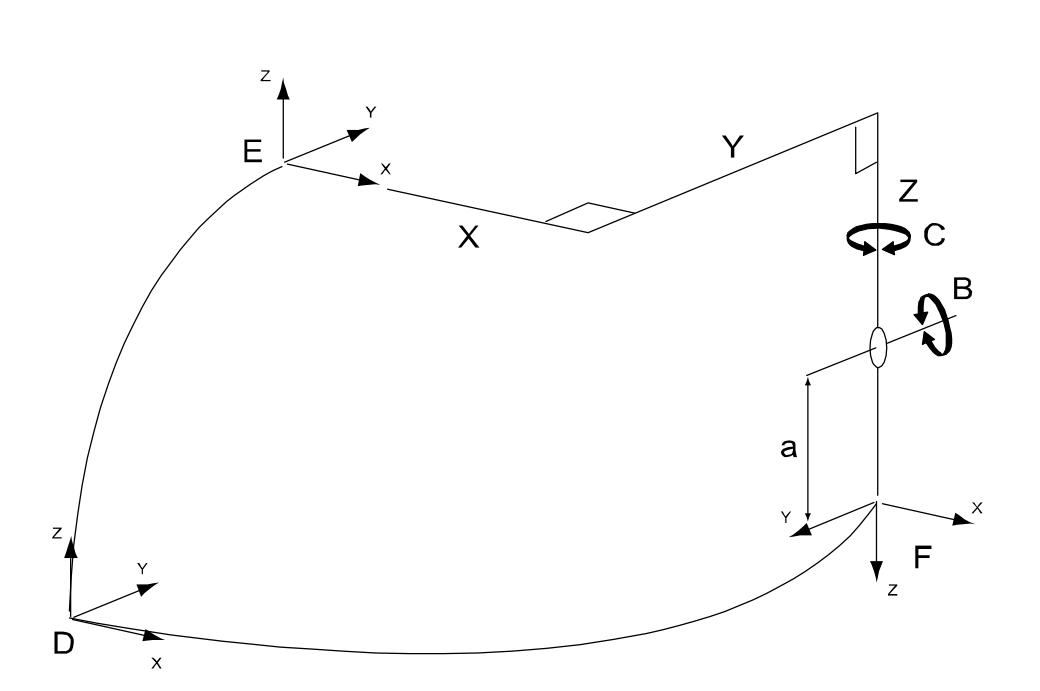

xx0500002123

| D | World Frame                            |
|---|----------------------------------------|
| E | Base Frame                             |
| F | Tool Frame                             |
| х | X-linear motion                        |
| Y | Y-linear motion                        |
| z | Z-linear motion                        |
| С | C rotating around Z axis in base frame |
| В | B rotating around Y axis in base frame |
| a | <i>offset_z</i> of arm "robx_6"        |

3.2.3.8 Kinematic model XYZB(X)A(Z)

## 3.2.3.8 Kinematic model XYZB(X)A(Z)

#### Description

The kinematic model is based on an area gantry concept, with three linear motions and two rotations.

Illustration

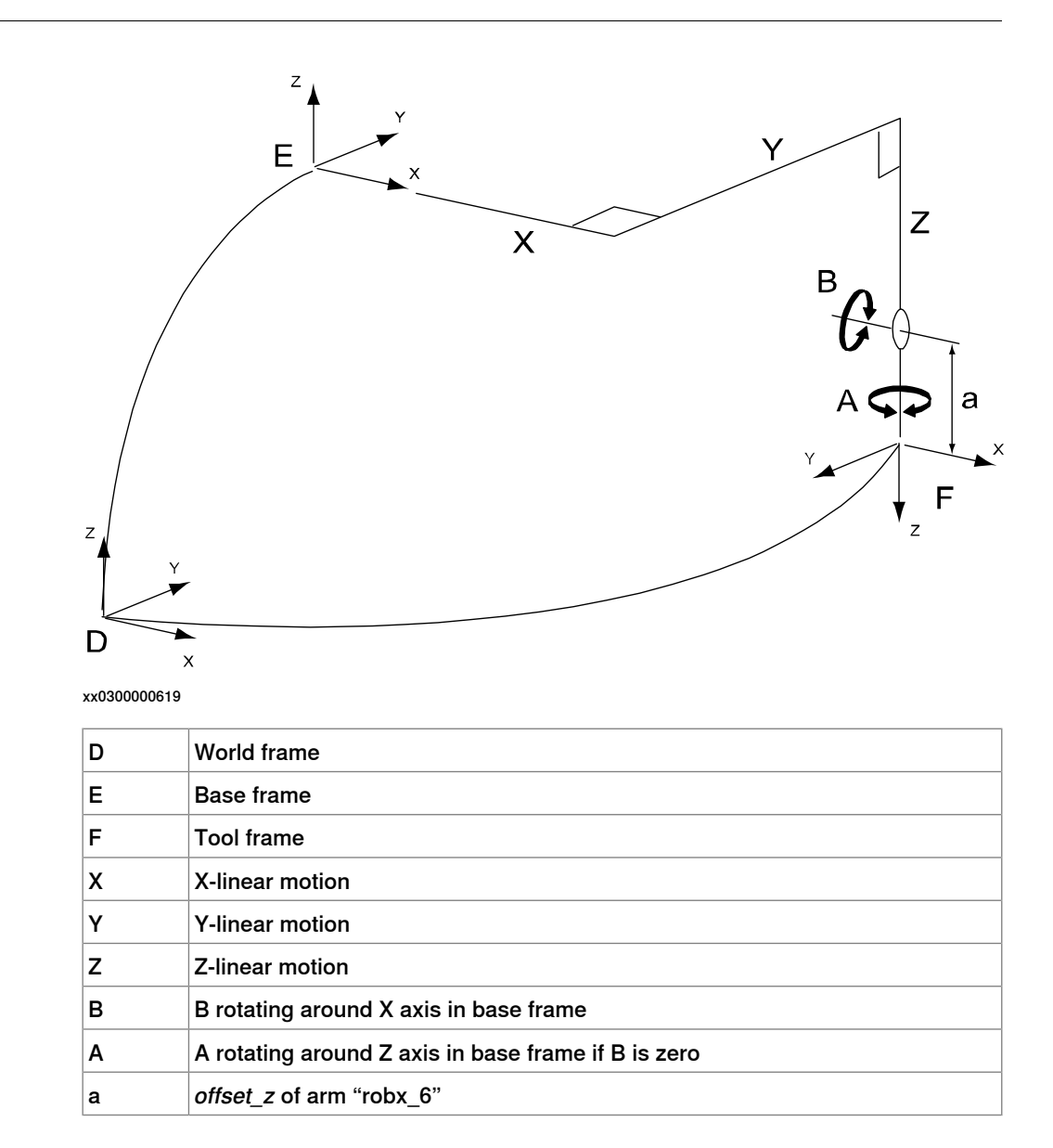

3.2.3.9 Kinematic model XYZB(Y)A(Z)

## 3.2.3.9 Kinematic model XYZB(Y)A(Z)

#### Description

The kinematic model is based on an area gantry concept, with three linear motions and two rotations.

Illustration

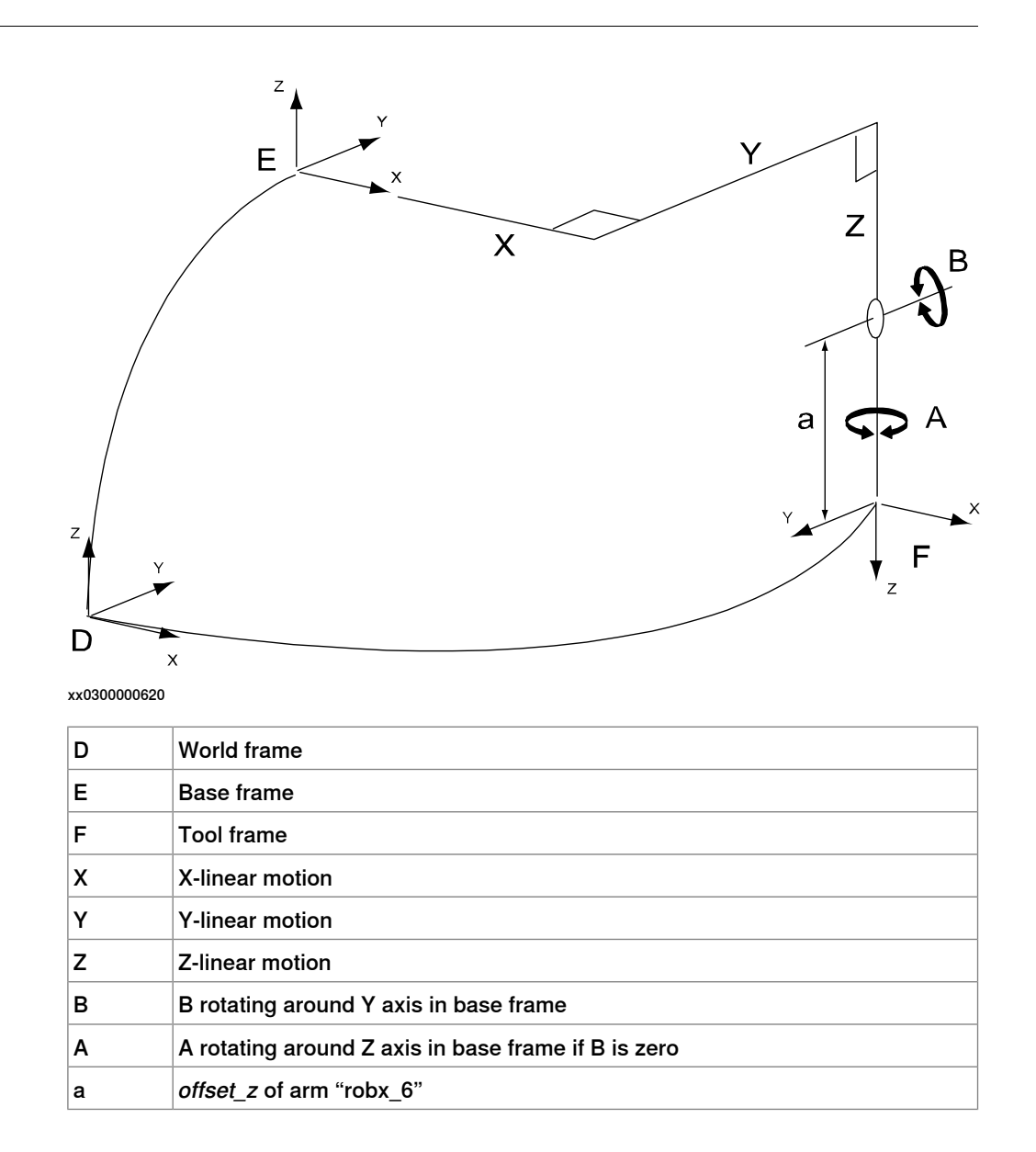
3.2.3.10 Kinematic model XYZC(Z)B(X)A(Z)

### 3.2.3.10 Kinematic model XYZC(Z)B(X)A(Z)

#### Description

The kinematic model is based on an area gantry concept, with three linear motions and three rotations.

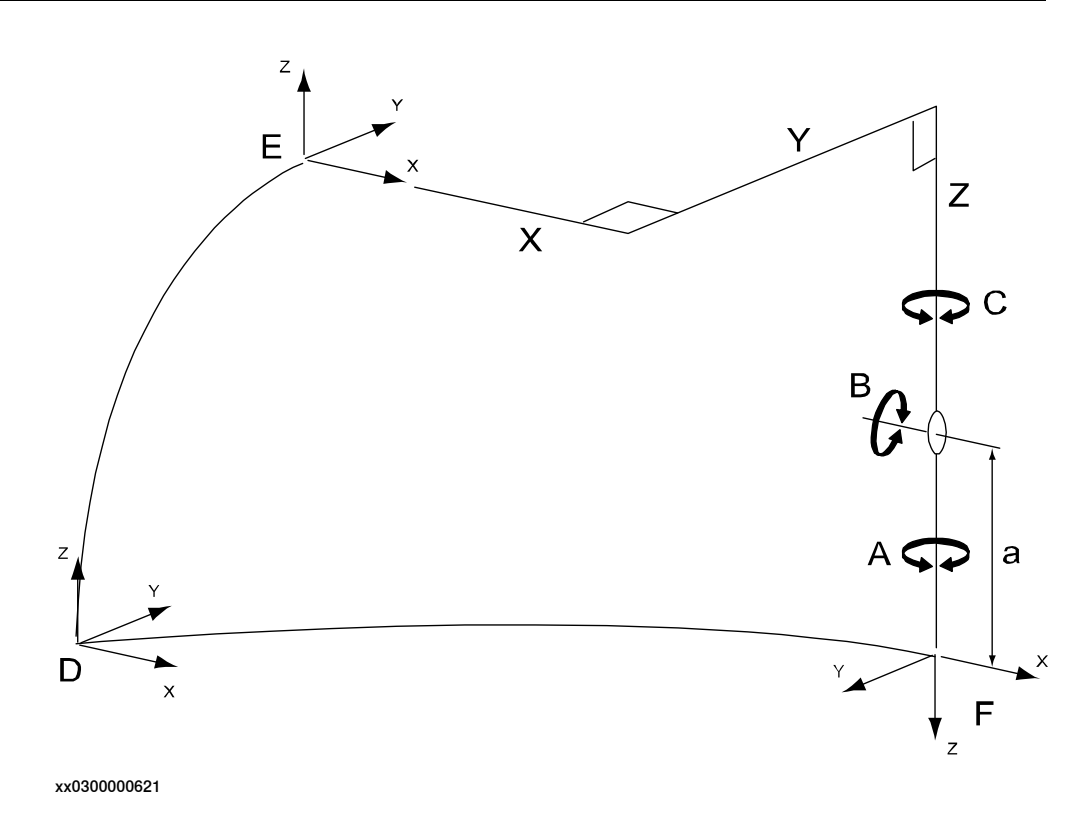

| D | World frame                                           |
|---|-------------------------------------------------------|
| E | Base frame                                            |
| F | Tool frame                                            |
| х | X-linear motion                                       |
| Y | Y-linear motion                                       |
| Z | Z-linear motion                                       |
| С | C rotating around Z axis in base frame                |
| В | B rotating around X axis in base frame when C is zero |
| Α | A rotating around Z axis in base frame if B is zero   |
| а | <i>offset_z</i> of arm "robx_6"                       |

3.2.3.11 Kinematic model XYZC(Z)B(Y)A(Z)

### 3.2.3.11 Kinematic model XYZC(Z)B(Y)A(Z)

### Description

The kinematic model is based on an area gantry concept, with three linear motions and three rotations.

Illustration

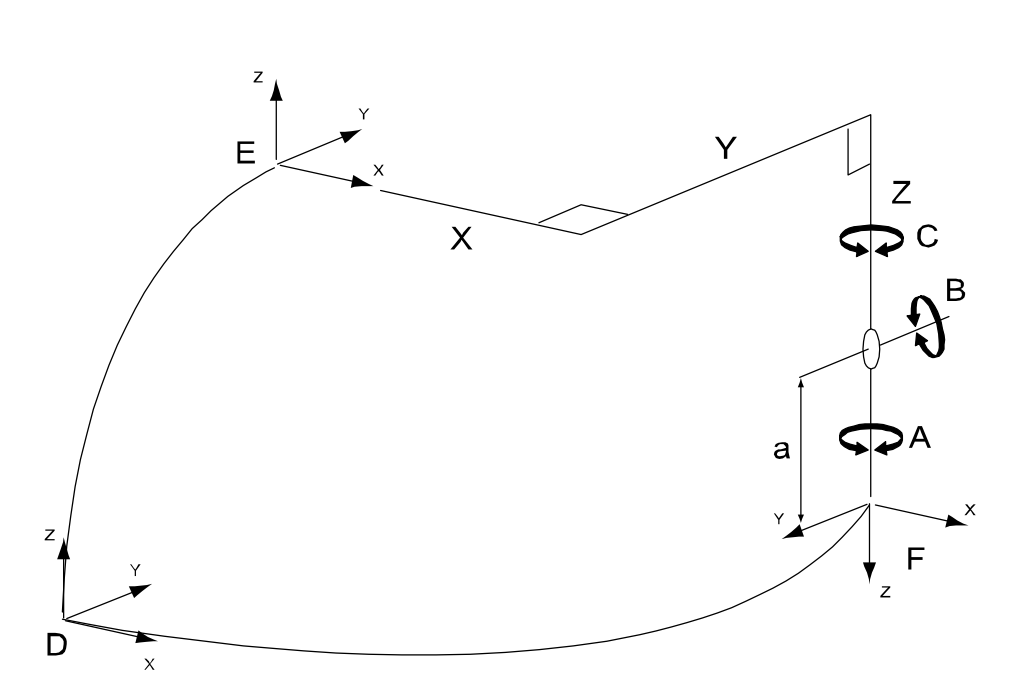

| D | World frame                                           |
|---|-------------------------------------------------------|
| E | Base frame                                            |
| F | Tool frame                                            |
| х | X-linear motion                                       |
| Y | Y-linear motion                                       |
| Z | Z-linear motion                                       |
| С | C rotating around Z axis in base frame                |
| В | B rotating around Y axis in base frame when C is zero |
| Α | A rotating around Z axis in base frame if B is zero   |
| а | offset _z of arm "robx_6"                             |

3.2.3.12 Kinematic model XYZC(Z)A(X)

### 3.2.3.12 Kinematic model XYZC(Z)A(X)

#### Description

The kinematic model is based on an area gantry concept, with three linear motions and two rotations.

### Illustration

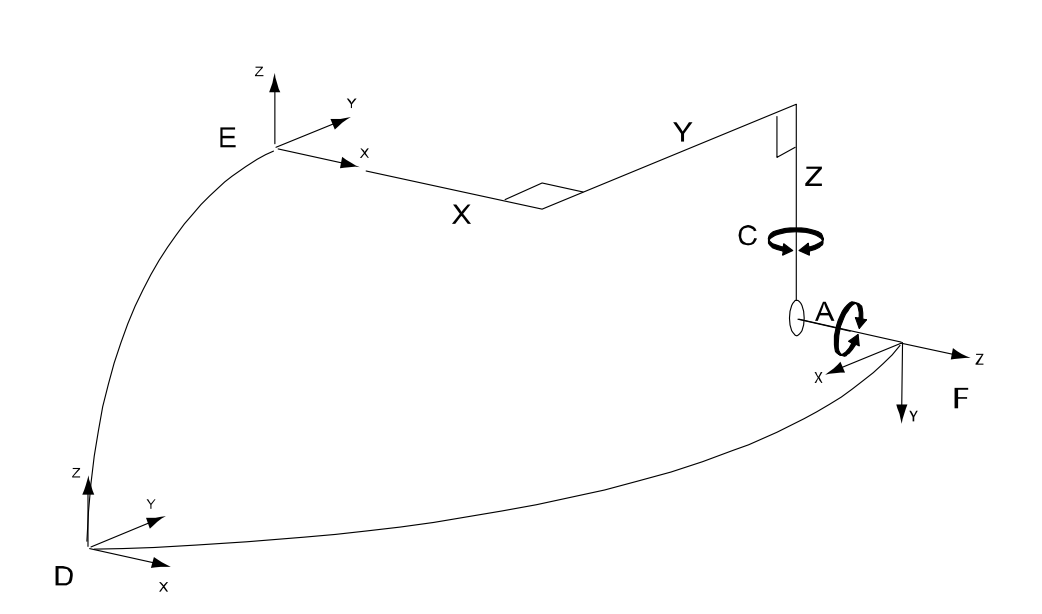

| D | World frame                            |
|---|----------------------------------------|
| E | Base frame                             |
| F | Tool frame                             |
| x | X-linear motion                        |
| Y | Y-linear motion                        |
| Z | Z-linear motion                        |
| С | C rotating around Z axis in base frame |
| Α | A rotating around X axis in base frame |
|   |                                        |

3.2.3.13 Kinematic model XYZC(Z)A(Y)

### 3.2.3.13 Kinematic model XYZC(Z)A(Y)

#### Description

The kinematic model is based on an area gantry concept, with three linear motions and two rotations

Illustration

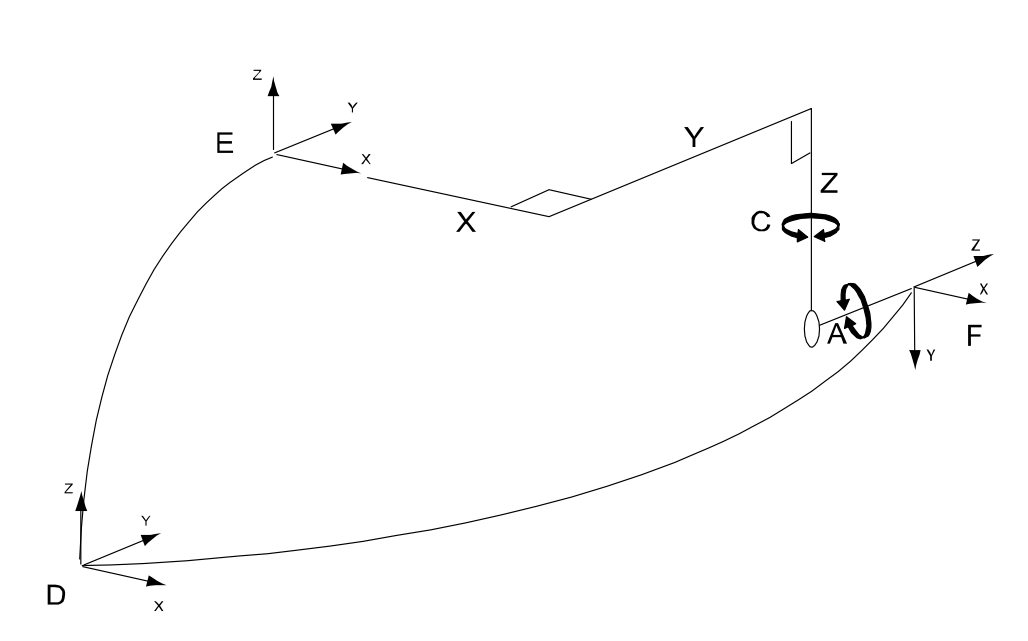

| D | World frame                            |
|---|----------------------------------------|
| E | Base frame                             |
| F | Tool frame                             |
| Х | X-linear motion                        |
| Y | Y-linear motion                        |
| Z | Z-linear motion                        |
| С | C rotating around Z axis in base frame |
| A | A rotating around Y axis in base frame |

3.2.3.14 Kinematic model XZ

### 3.2.3.14 Kinematic model XZ

### Description

The kinematic model is based on a linear gantry concept, with two linear motions.

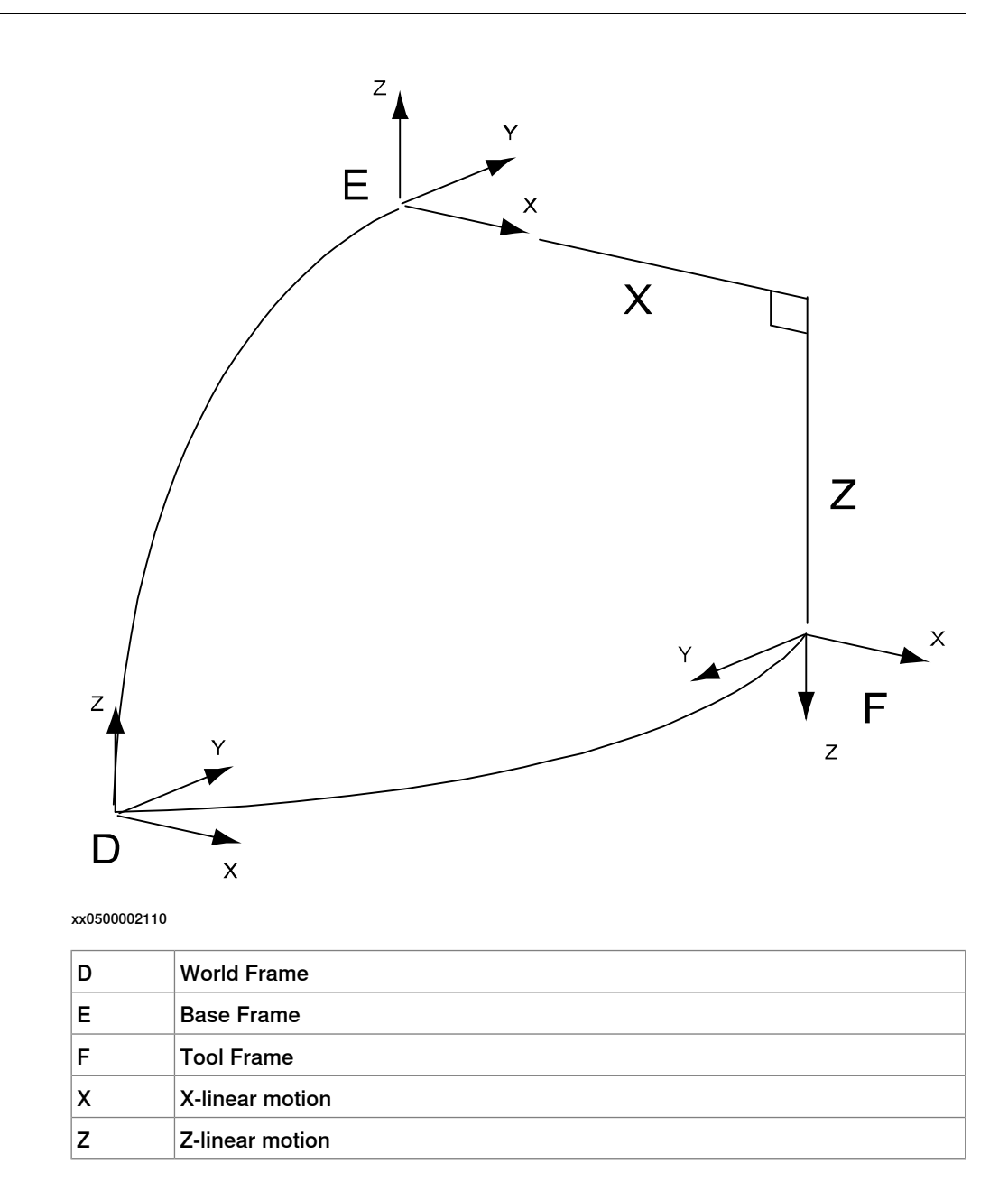

3.2.3.15 Kinematic model XZC(Z)

### 3.2.3.15 Kinematic model XZC(Z)

### Description

The kinematic model is based on a linear gantry concept, with two linear motions and one rotation.

Illustration

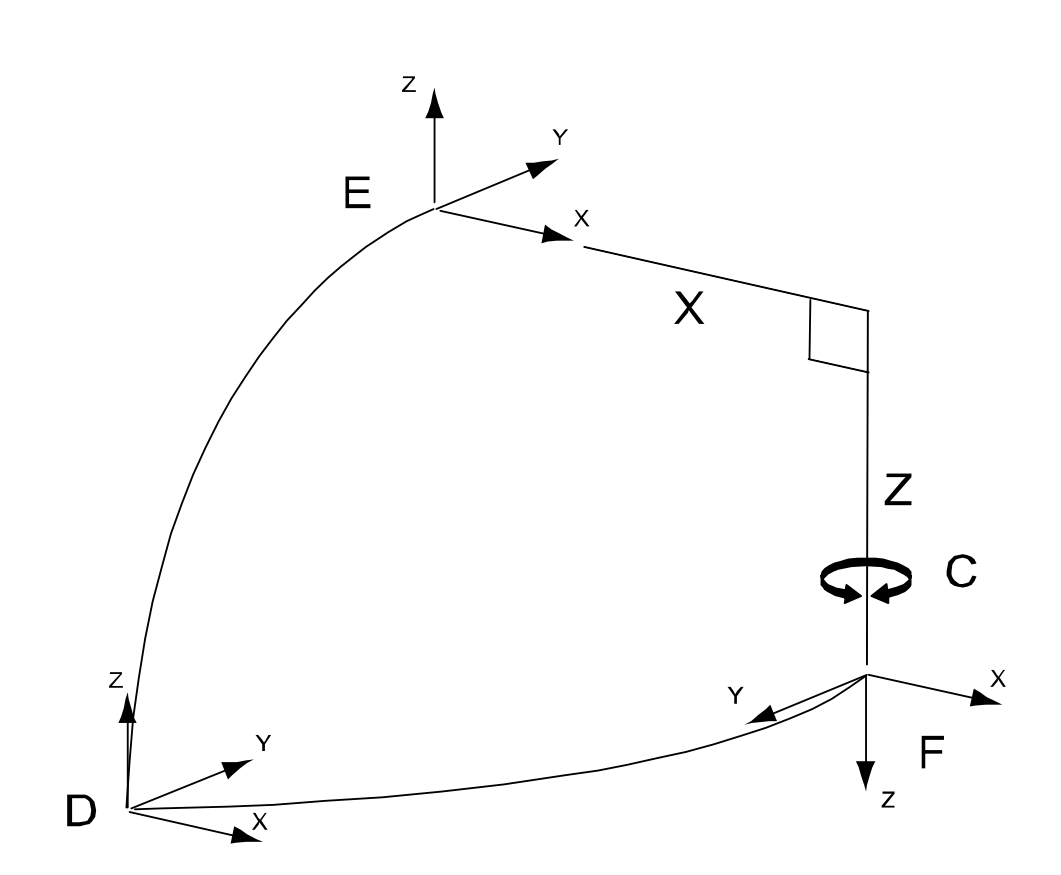

| D | World Frame                            |
|---|----------------------------------------|
| E | Base Frame                             |
| F | Tool Frame                             |
| х | X-linear motion                        |
| Z | Z-linear motion                        |
| С | C rotating around Z axis in base frame |
|   |                                        |

3.2.3.16 Kinematic model XZB(X)

### 3.2.3.16 Kinematic model XZB(X)

### Description

The kinematic model is based on a linear gantry concept, with two linear motions and one rotation.

Illustration

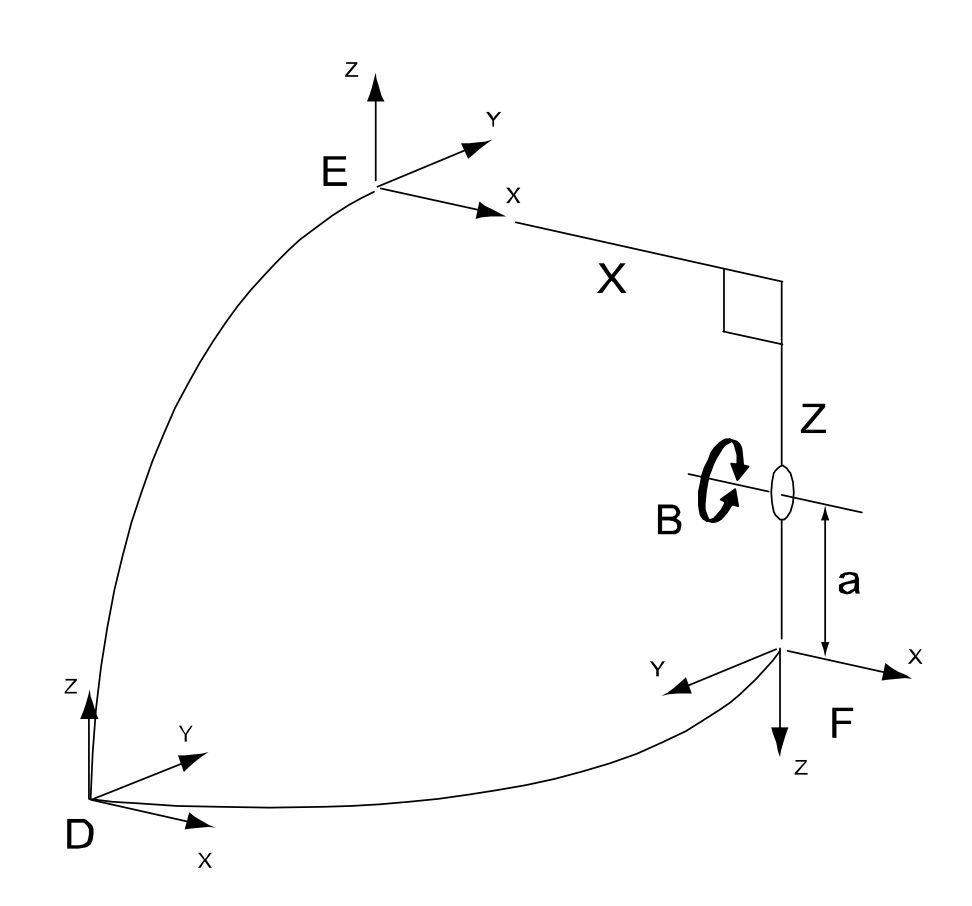

| D | World Frame                            |
|---|----------------------------------------|
| E | Base Frame                             |
| F | Tool Frame                             |
| x | X-linear motion                        |
| z | Z-linear motion                        |
| В | B rotating around X axis in base frame |
| a | offset_z of arm "robx_6"               |

3.2.3.17 Kinematic model XZB(Y)

### 3.2.3.17 Kinematic model XZB(Y)

### Description

The kinematic model is based on a linear gantry concept, with two linear motions and one rotation.

Illustration

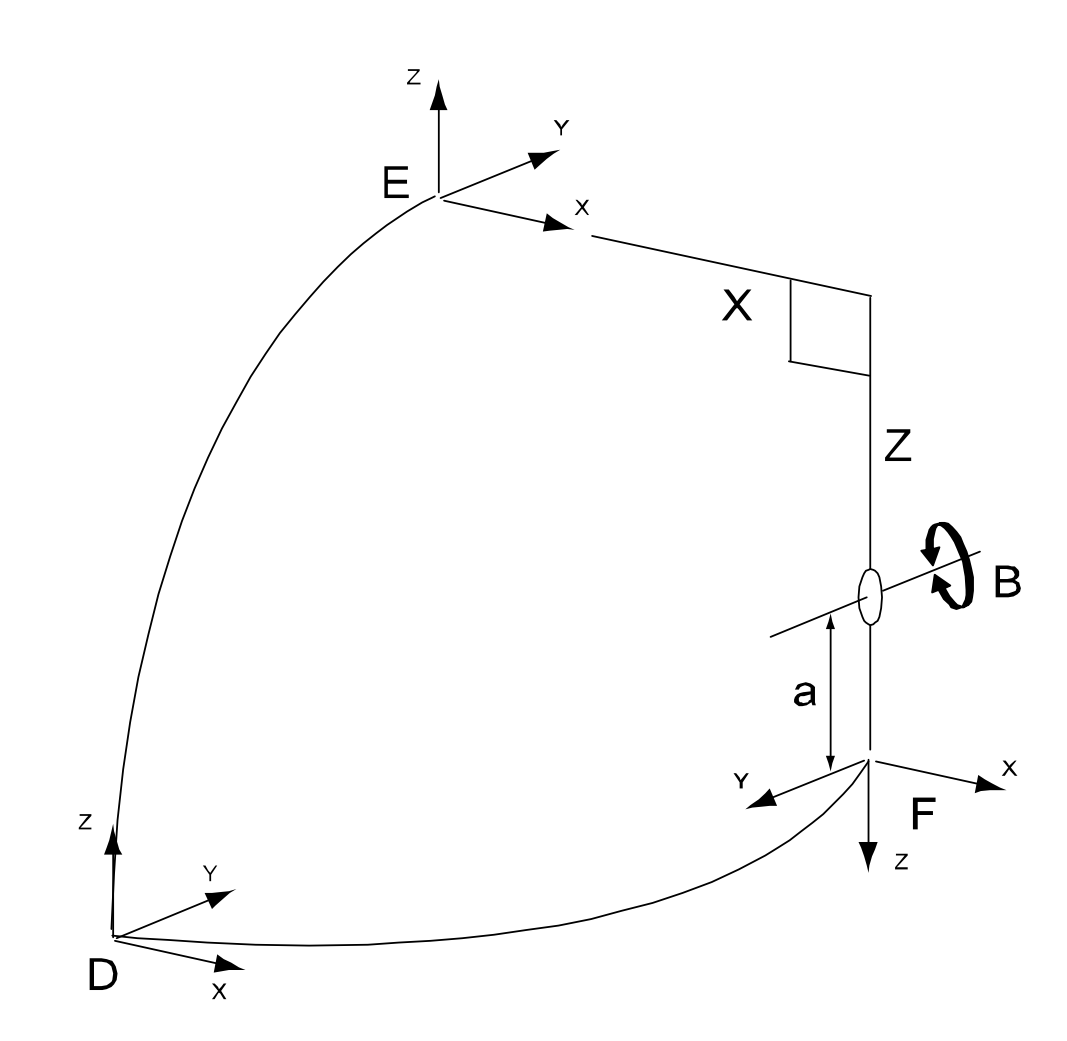

| D | World Frame                            |
|---|----------------------------------------|
| E | Base Frame                             |
| F | Tool Frame                             |
| x | X-linear motion                        |
| z | Z-linear motion                        |
| в | B rotating around Y axis in base frame |
| a | offset_z of arm "robx_6"               |

3.2.3.18 Kinematic model XZC(Z)B(X)

## 3.2.3.18 Kinematic model XZC(Z)B(X)

### Description

The kinematic model is based on a linear gantry concept, with two linear motions and two rotations.

Illustration

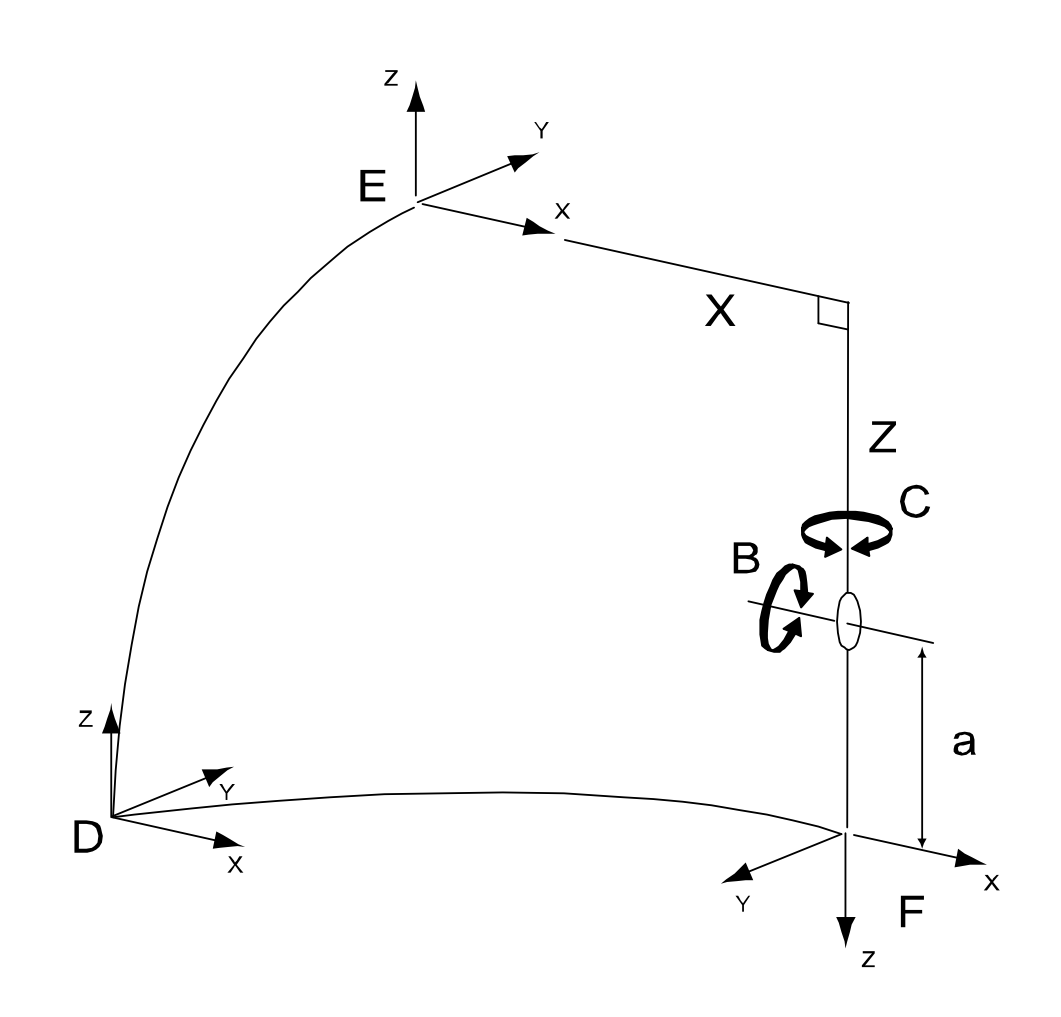

| D | World Frame                            |
|---|----------------------------------------|
| E | Base Frame                             |
| F | Tool Frame                             |
| x | X-linear motion                        |
| z | Z-linear motion                        |
| С | C rotating around Z axis in base frame |
| в | B rotating around X axis in base frame |
| a | offset_z of arm "robx_6"               |

3.2.3.19 Kinematic model XZC(Z)B(Y)

### 3.2.3.19 Kinematic model XZC(Z)B(Y)

### Description

The kinematic model is based on a linear gantry concept, with two linear motions and two rotations.

Illustration

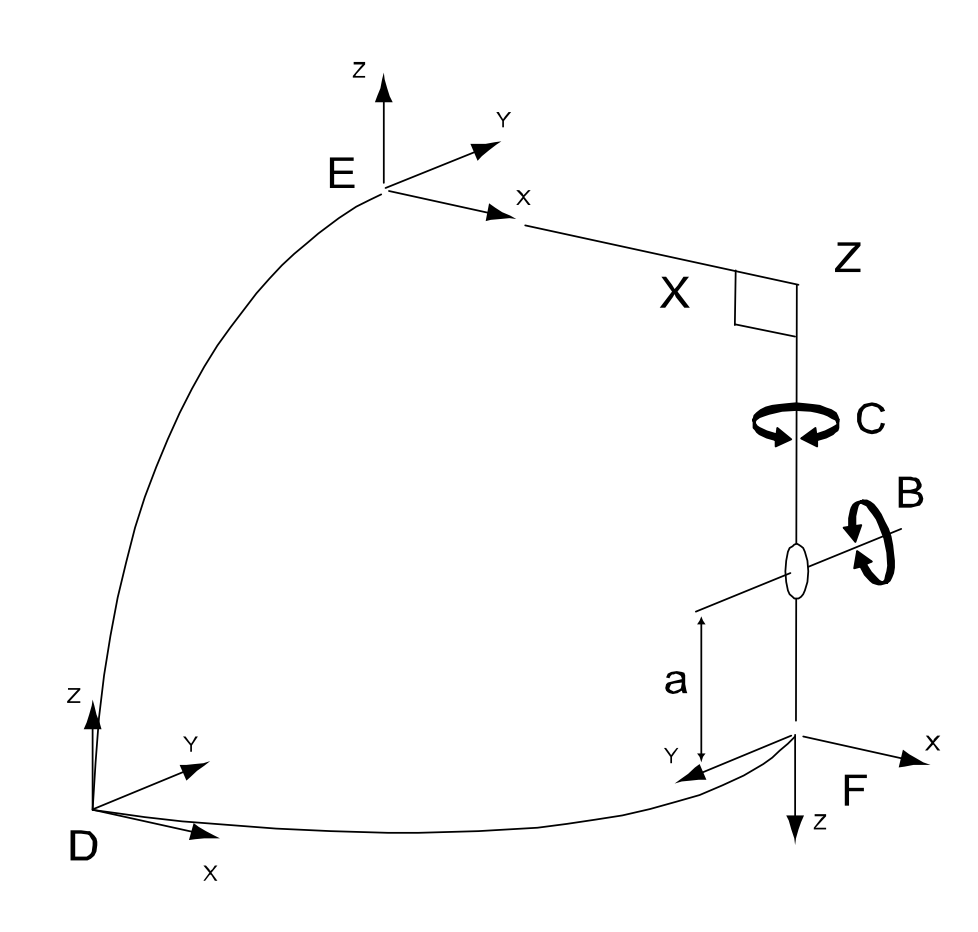

| D | World Frame                            |
|---|----------------------------------------|
| E | Base Frame                             |
| F | Tool Frame                             |
| Х | X-linear motion                        |
| Z | Z-linear motion                        |
| С | C rotating around Z axis in base frame |
| В | B rotating around Y axis in base frame |
| a | <i>offset_z</i> of arm "robx_6"        |
|   |                                        |

3.2.3.20 Kinematic model XZB(X)A(Z)

### 3.2.3.20 Kinematic model XZB(X)A(Z)

### Description

The kinematic model is based on a linear gantry concept, with two linear motions and two rotations.

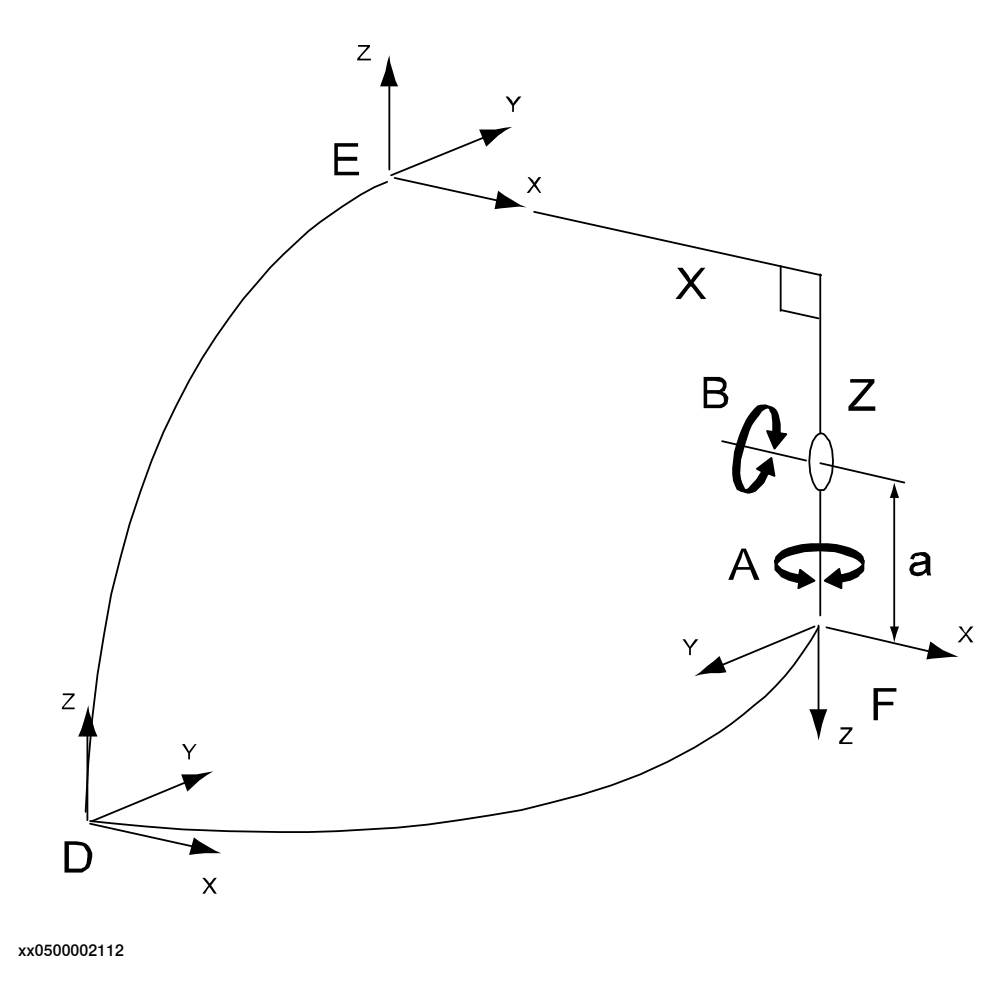

| D | World Frame                            |
|---|----------------------------------------|
| E | Base Frame                             |
| F | Tool Frame                             |
| Х | X-linerar motion                       |
| Z | Z-linear motion                        |
| В | B rotating around X axis in base frame |
| Α | A rotating around Z axis in base frame |
| а | <i>offset_z</i> of arm "robx_6"        |

3.2.3.21 Kinematic model XZB(Y)A(Z)

### 3.2.3.21 Kinematic model XZB(Y)A(Z)

### Description

The kinematic model is based on a linear gantry concept, with two linear motions and two rotations.

Illustration

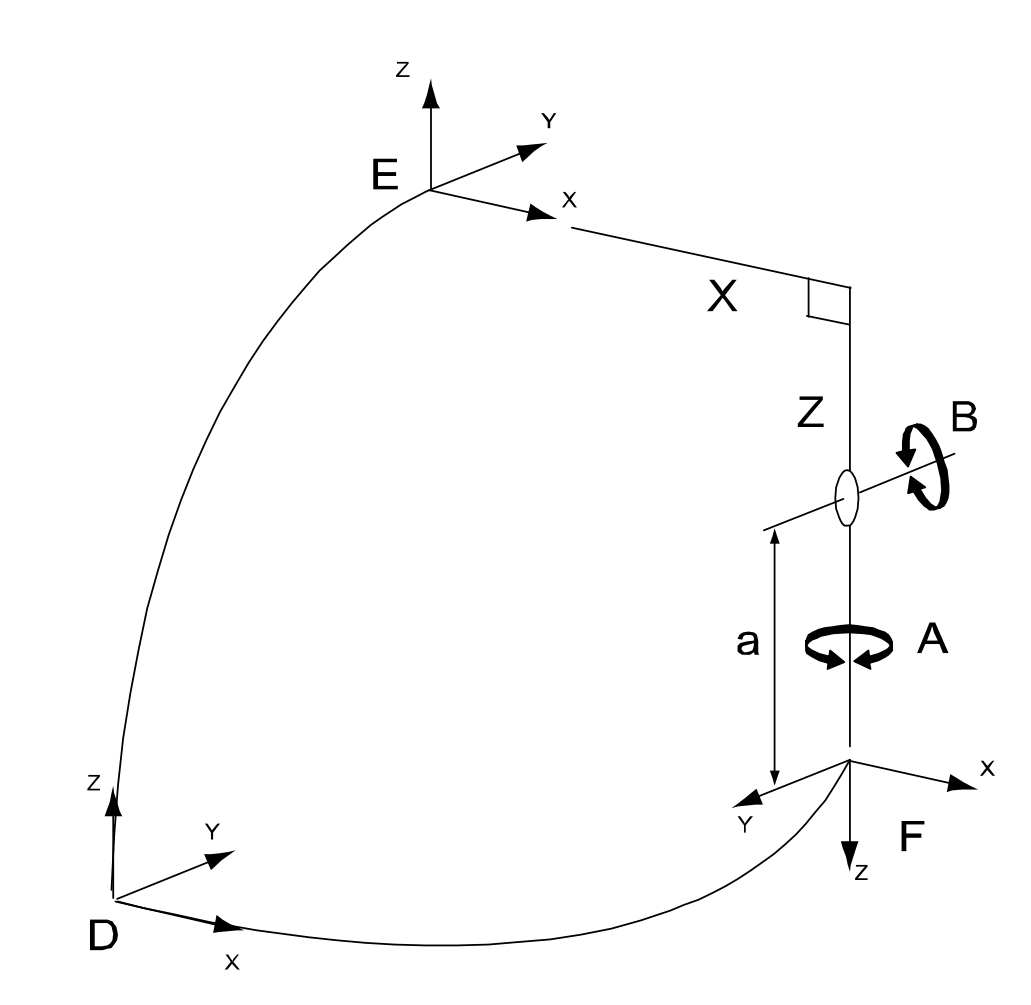

| World Frame                            |
|----------------------------------------|
| Base Frame                             |
| Tool Frame                             |
| X-linear motion                        |
| Z-linear motion                        |
| B rotating around Y axis in base frame |
| A rotating around Z axis in base frame |
| <i>offset_z</i> of arm "robx_6"        |
|                                        |

3.2.3.22 Kinematic model XZC(Z)B(X)A(Z)

### 3.2.3.22 Kinematic model XZC(Z)B(X)A(Z)

### Description

The kinematic model is based on a linear gantry concept, with two linear motions and three rotations.

Illustration

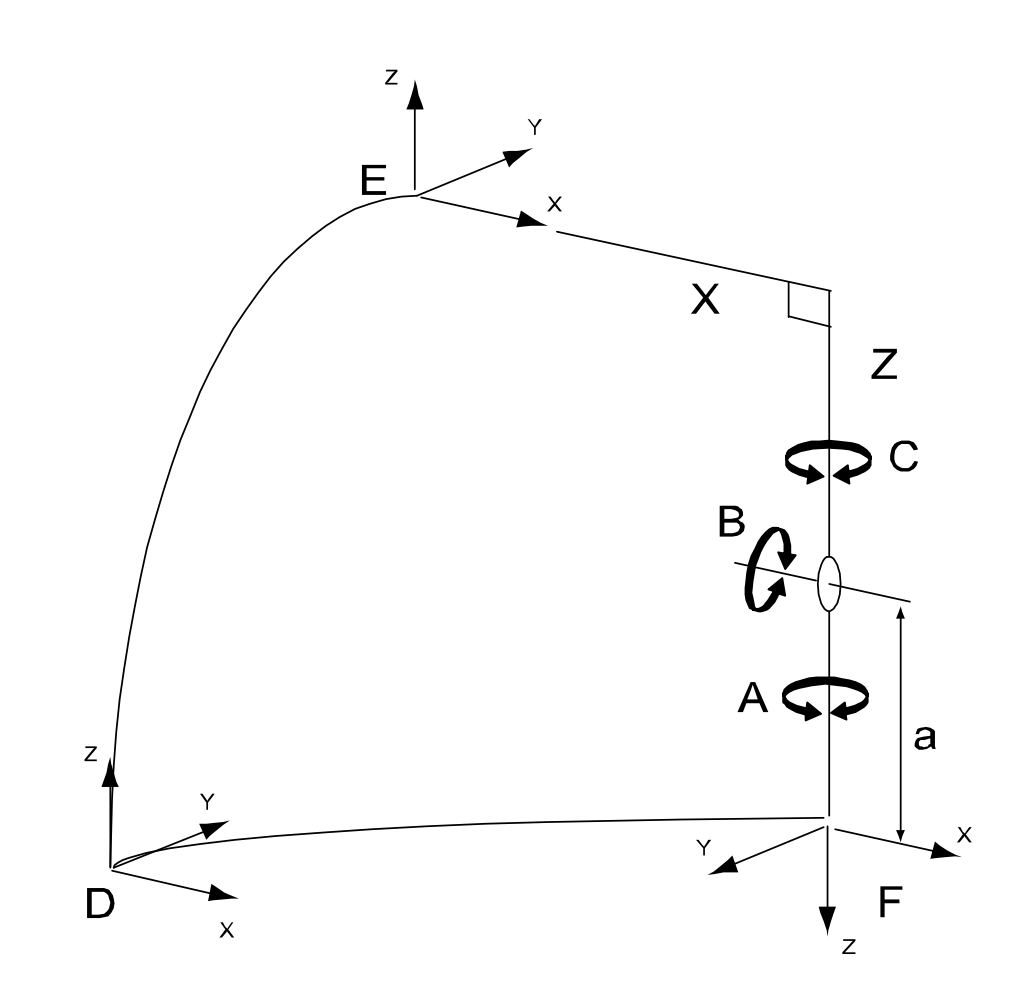

| D | World Frame                                         |
|---|-----------------------------------------------------|
| E | Base Frame                                          |
| F | Tool Frame                                          |
| x | X-linear motion                                     |
| Z | Z-linear motion                                     |
| С | C rotating around Z axis in base frame              |
| в | B rotating around X axis in base frame if C is zero |
| Α | A rotating around Z axis in base frame              |
| a | <i>offset_z</i> of arm "robx_6"                     |

3.2.3.23 Kinematic model YZ

### 3.2.3.23 Kinematic model YZ

### Description

The kinematic model is based on a linear gantry, with two linear motions and no rotation.

Illustration

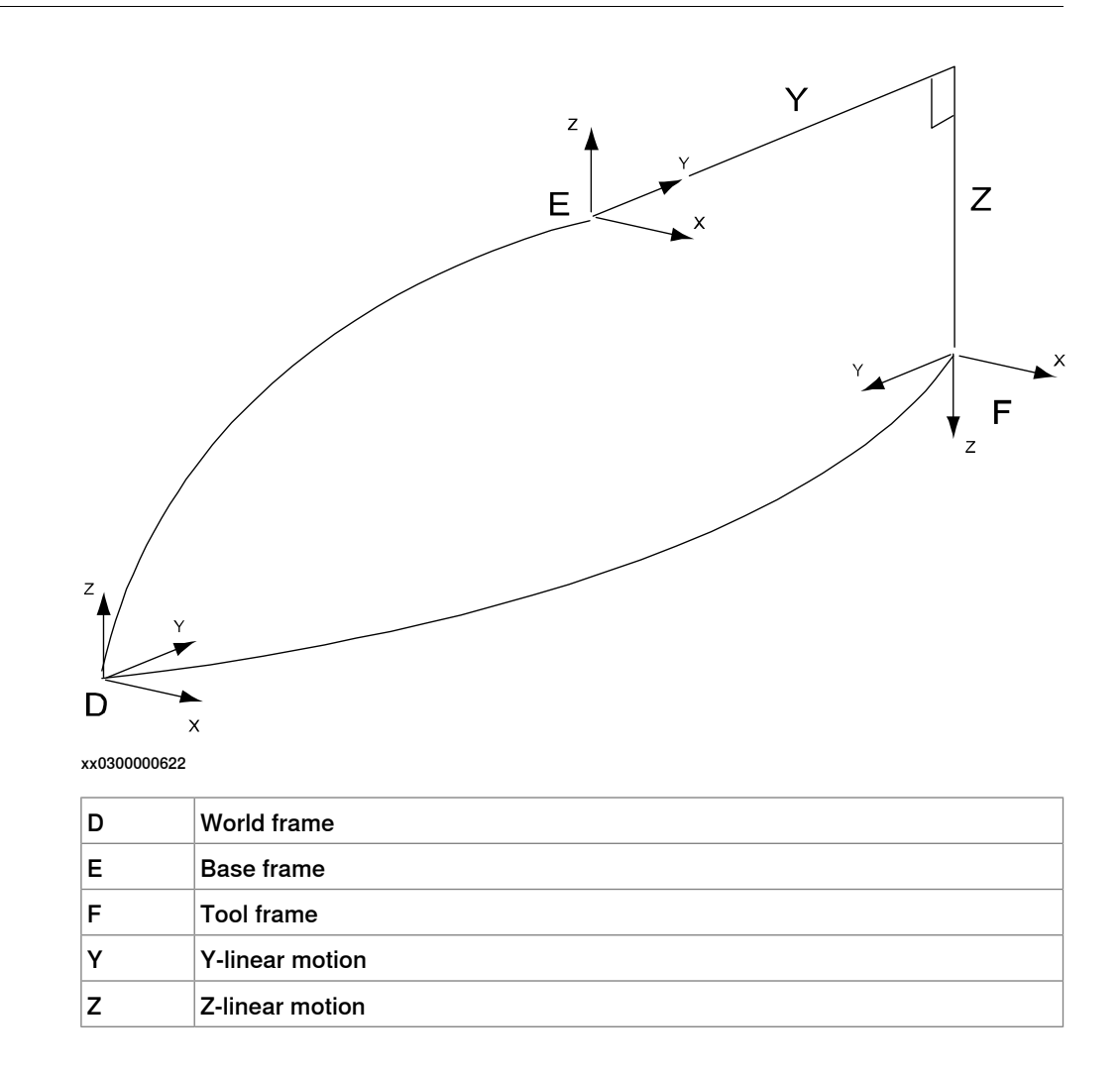

50

3.2.3.24 Kinematic model YZC(Z)

### 3.2.3.24 Kinematic model YZC(Z)

### Description

The kinematic model is based on a linear gantry, with two linear motions and one rotation.

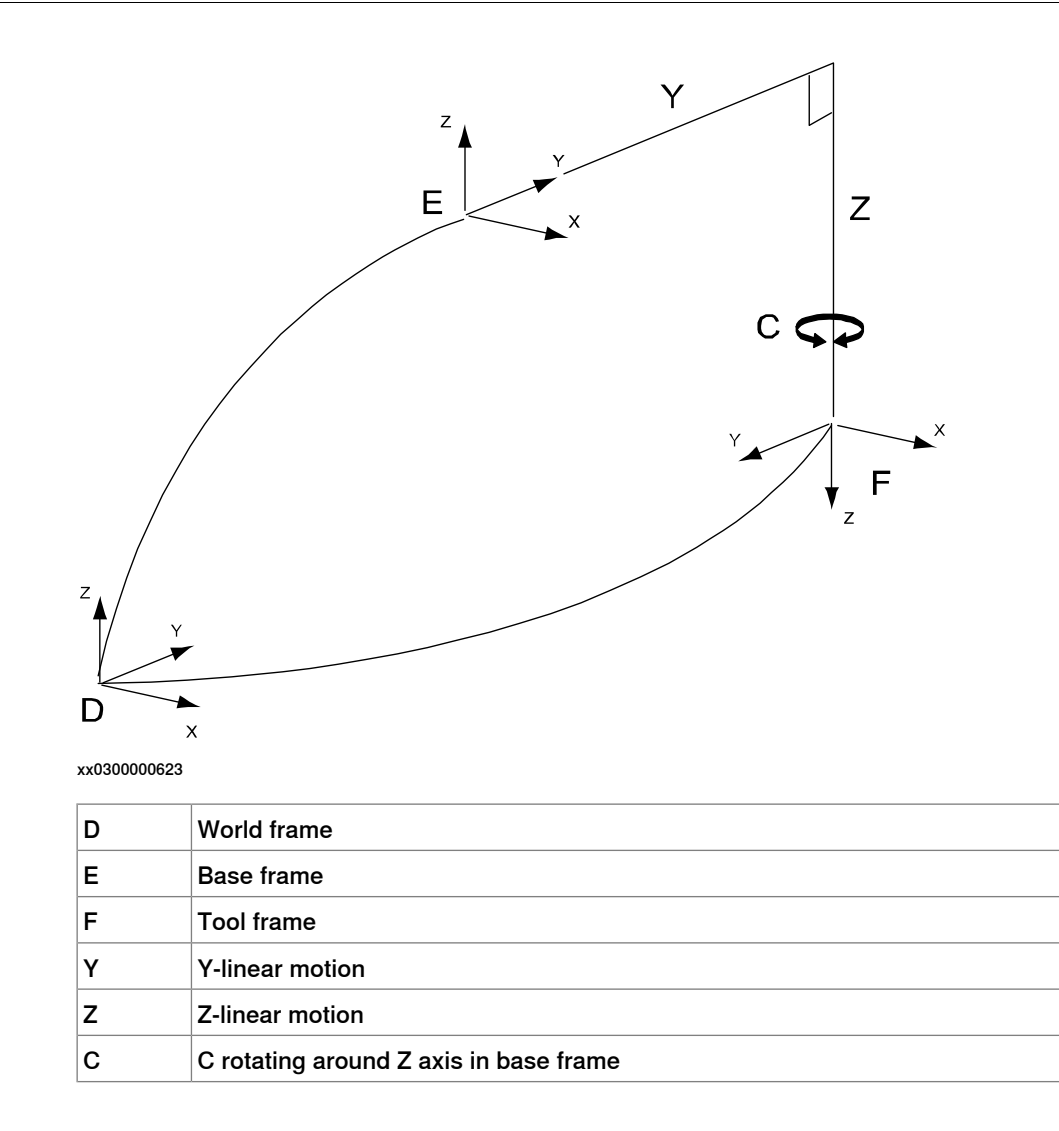

3.2.3.25 Kinematic model YZB(X)

### 3.2.3.25 Kinematic model YZB(X)

### Description

The  $Y_ZB(X)$  is a kinematic model, based on a linear gantry, with two linear motions and one rotation.

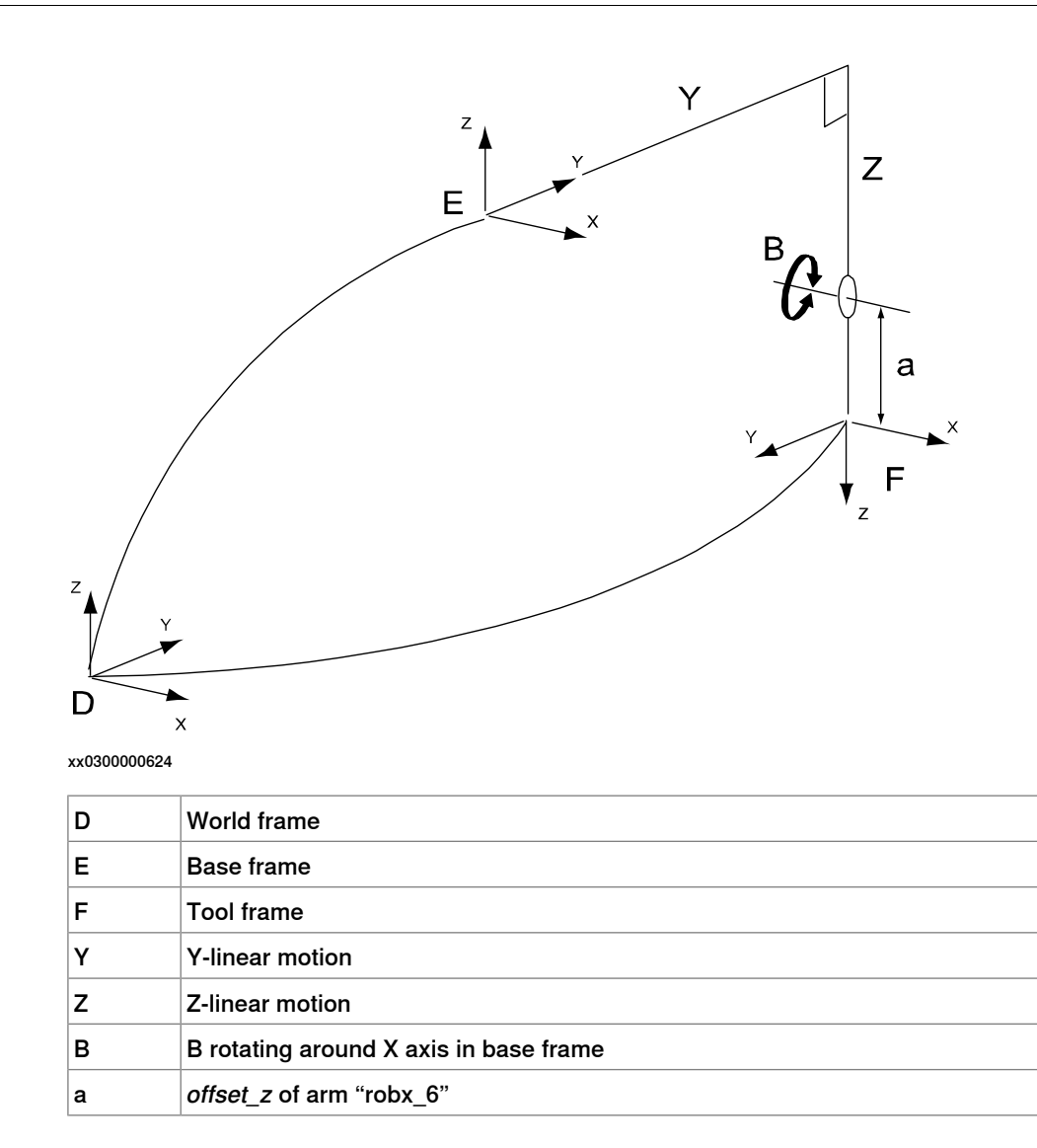

3.2.3.26 Kinematic model YZB(Y)

### 3.2.3.26 Kinematic model YZB(Y)

#### Description

The kinematic model is based on a linear gantry, with two linear motions and one rotation.

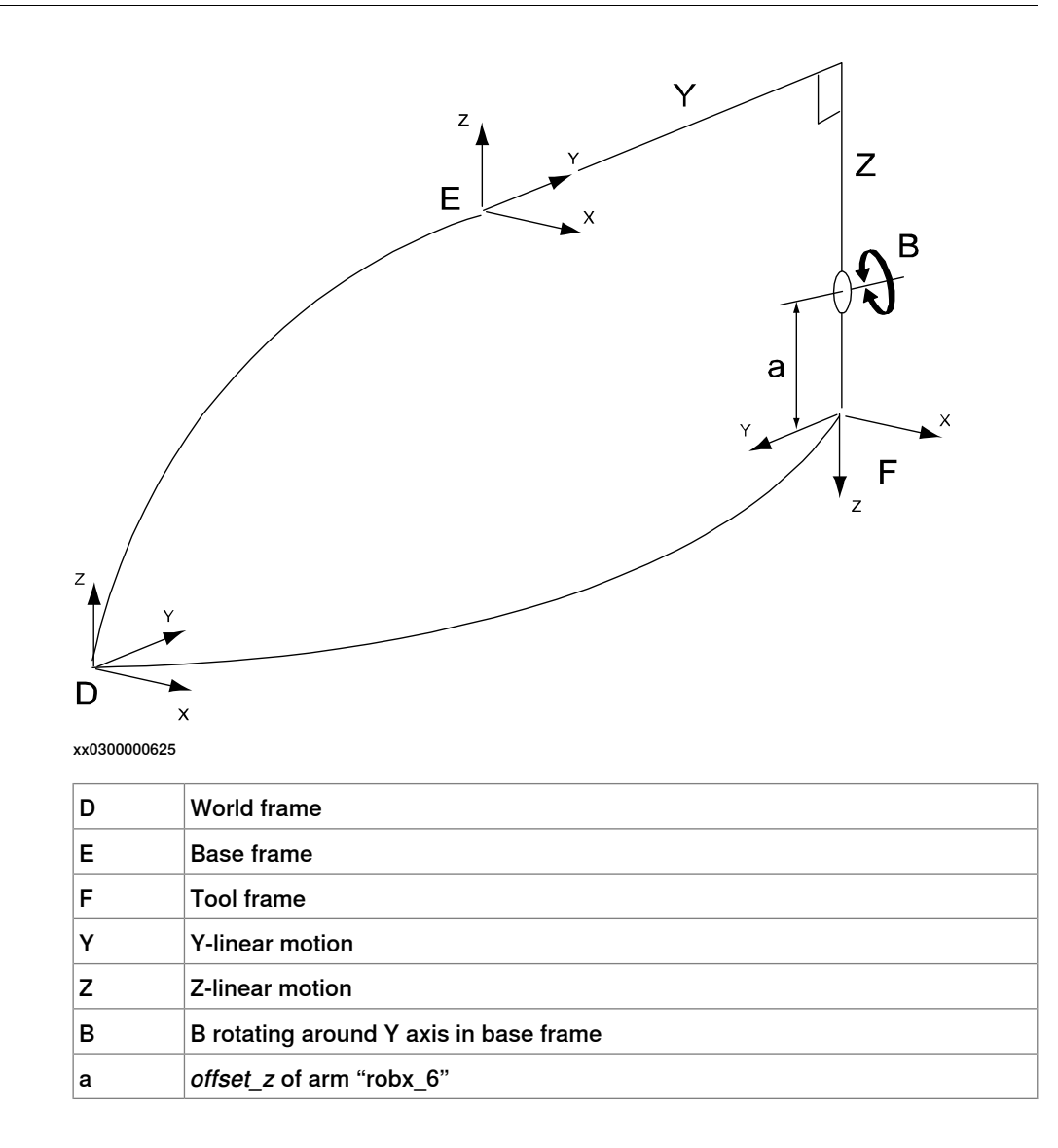

3.2.3.27 Kinematic model YZC(Z)B(X)

### 3.2.3.27 Kinematic model YZC(Z)B(X)

### Description

The kinematic model is based on a linear gantry concept, with two linear motions and two rotations.

Illustration

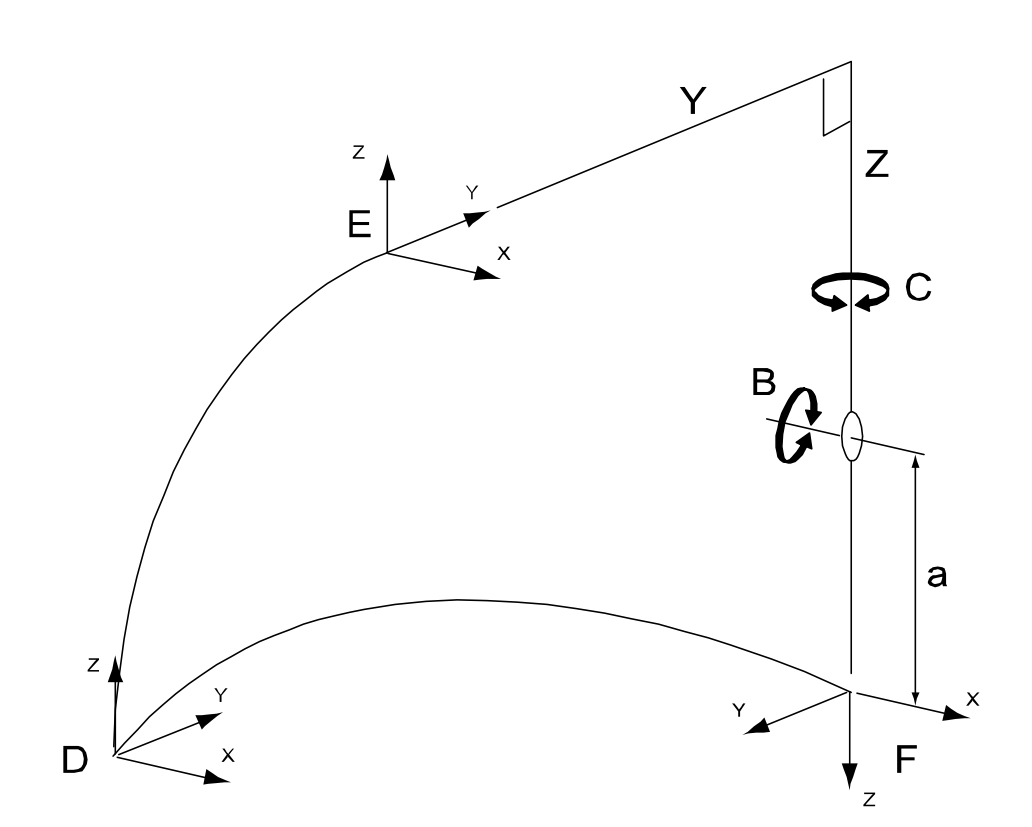

| D | World Frame                                         |
|---|-----------------------------------------------------|
| E | Base Frame                                          |
| F | Tool Frame                                          |
| Y | Y-linear motion                                     |
| Z | Z-linear motion                                     |
| С | C rotating around Z axis in base frame              |
| В | B rotating around X axis in base frame if C is zero |
| a | <i>offset_z</i> of arm "robx_6"                     |

3.2.3.28 Kinematic model YZC(Z)B(Y)

### 3.2.3.28 Kinematic model YZC(Z)B(Y)

### Description

The kinematic model is based on a linear gantry concept, with two linear motions and two rotations.

### Illustration

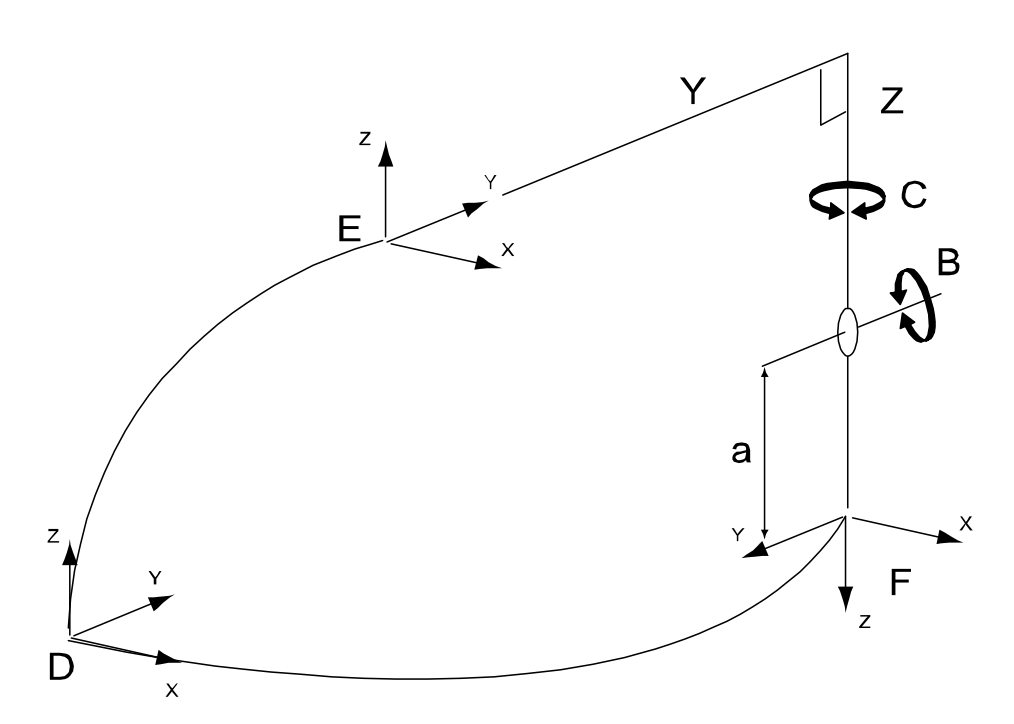

| D | World Frame                            |
|---|----------------------------------------|
| E | Base Frame                             |
| F | Tool Frame                             |
| Y | Y-linear motion                        |
| Z | Z-linear motion                        |
| с | C rotating around Z axis in base frame |
| в | B rotating around Y axis in base frame |
| a | offset_z of arm "robx_6"               |

3.2.3.29 Kinematic model YZB(X)A(Z)

### 3.2.3.29 Kinematic model YZB(X)A(Z)

### Description

The kinematic model is based on a linear gantry, with two linear motions and two rotations.

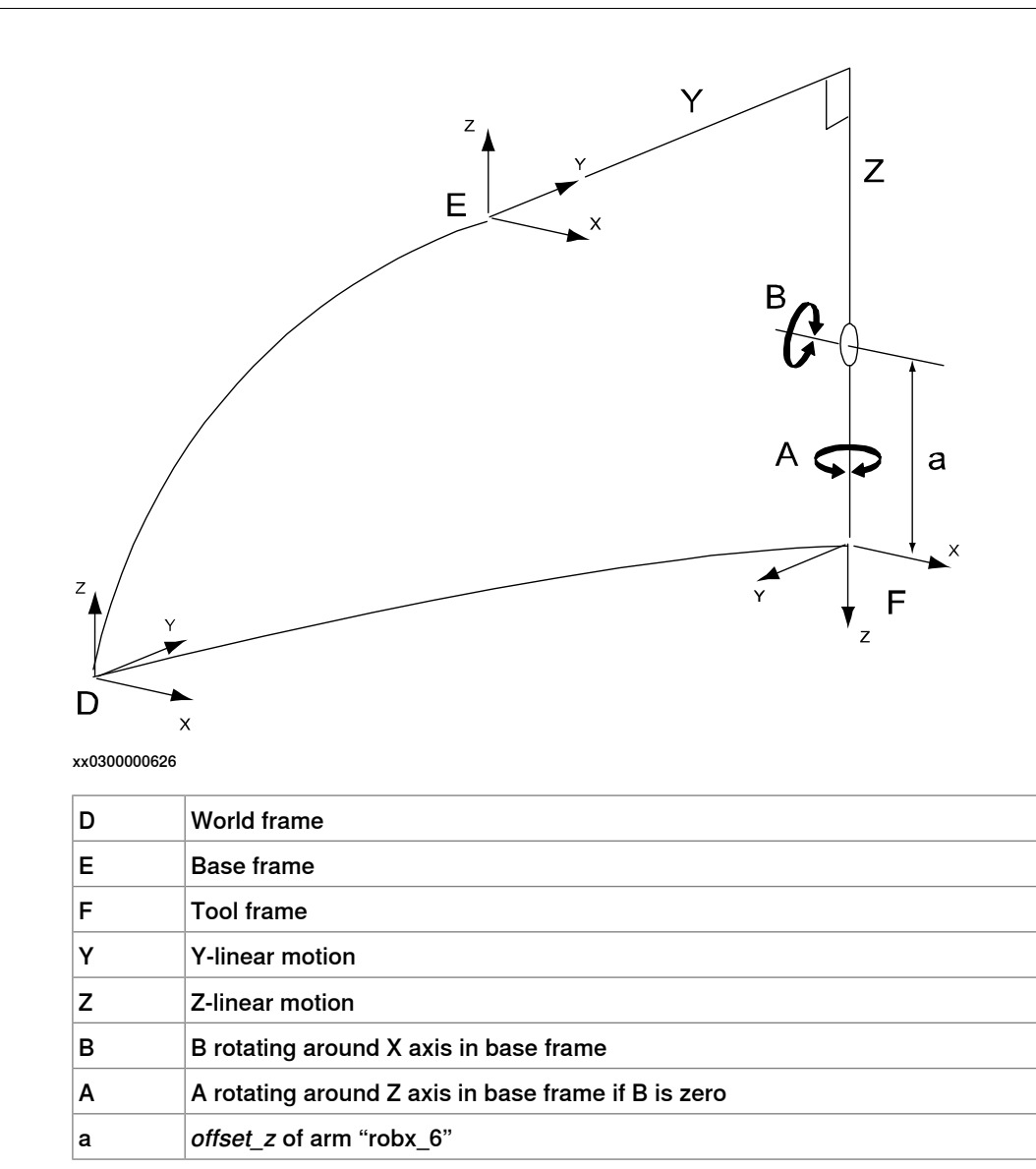

3.2.3.30 Kinematic model YZB(Y)A(Z)

### 3.2.3.30 Kinematic model YZB(Y)A(Z)

#### Description

The kinematic model is based on a linear gantry, with two linear motions and two rotations.

Illustration

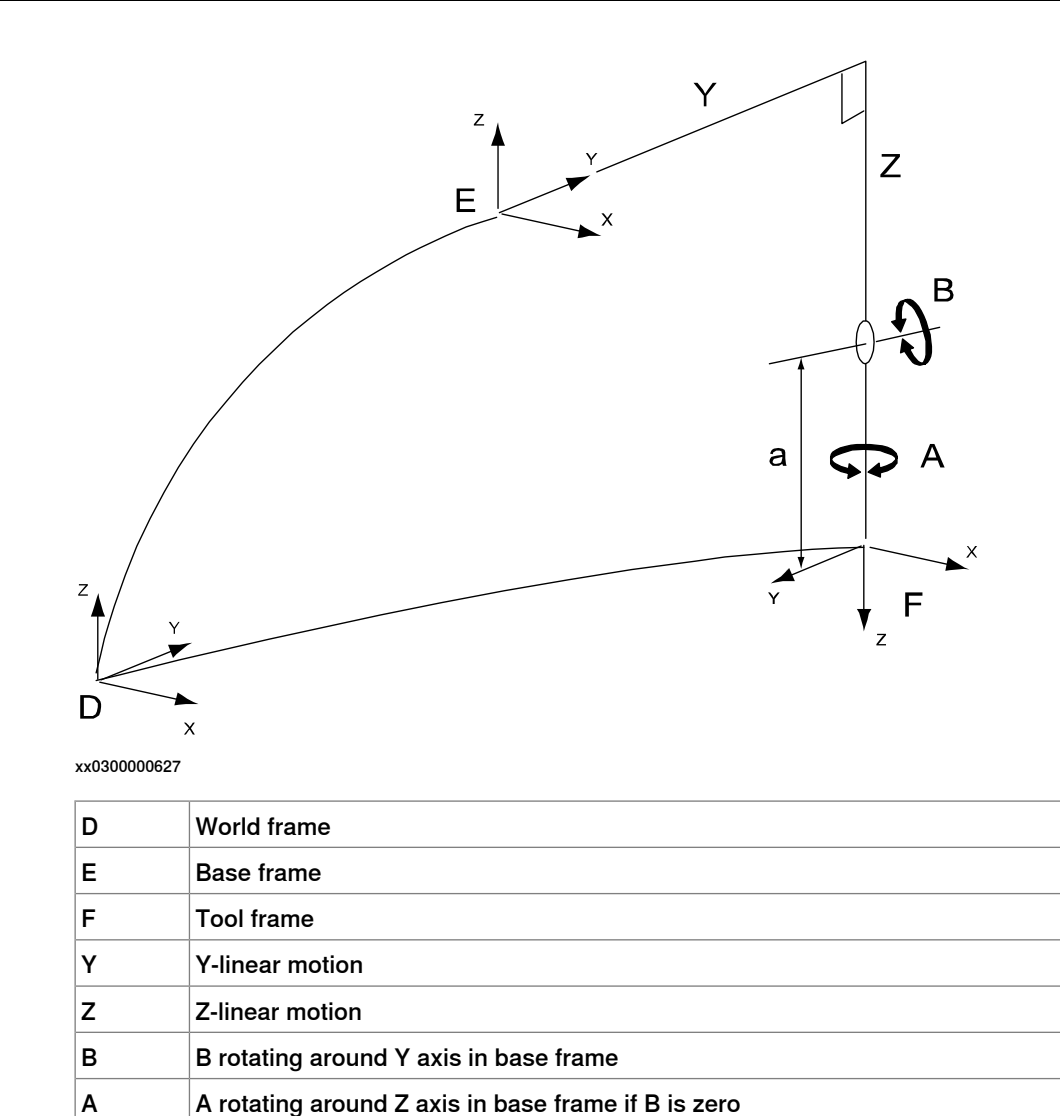

а

offset\_z of arm "robx\_6"

3.2.3.31 Kinematic modelYZC(Z)B(X)A(Z)

# 3.2.3.31 Kinematic modelYZC(Z)B(X)A(Z)

### Description

The kinematic model is based on a linear gantry, with two linear motions and three rotations.

Illustration

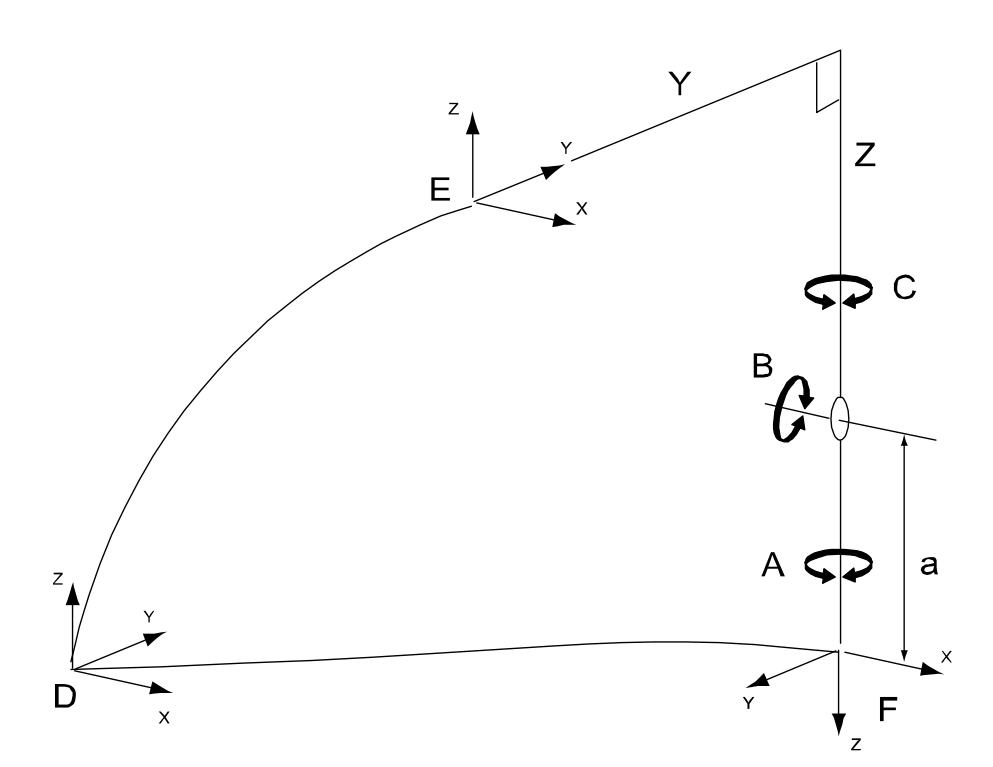

| D | World frame                                           |
|---|-------------------------------------------------------|
| E | Base frame                                            |
| F | Tool frame                                            |
| Y | Y-linear motion                                       |
| z | Z-linear motion                                       |
| С | C rotating around Z axis in base frame                |
| В | B rotating around X axis in base frame when C is zero |
| Α | A rotating around Z axis in base frame if B is zero   |
| a | <i>offset_z</i> of arm "robx_6"                       |

3.2.3.32 Kinematic model YZC(Z)B(Y)A(Z)

### 3.2.3.32 Kinematic model YZC(Z)B(Y)A(Z)

### Description

The kinematic model is based on a linear gantry, with two linear motions and three rotations.

### Illustration

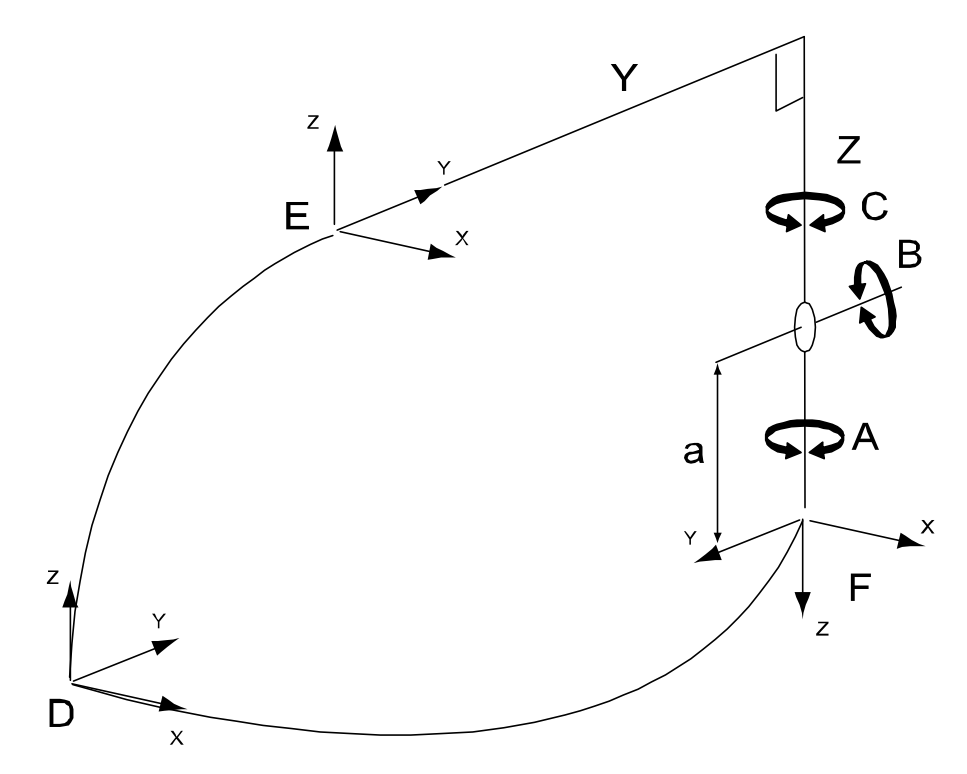

| D | World frame                                           |
|---|-------------------------------------------------------|
| E | Base frame                                            |
| F | Tool frame                                            |
| Y | Y-linear motion                                       |
| z | Z-linear motion                                       |
| С | C rotating around Z axis in base frame                |
| В | B rotating around Y axis in base frame when C is zero |
| Α | A rotating around Z axis in base frame if B is zero   |
| а | <i>offset_z</i> of arm "robx_6"                       |

3.2.3.33 Kinematic model YE(Y)D(Y)B(Y)A(Z)

### 3.2.3.33 Kinematic model YE(Y)D(Y)B(Y)A(Z)

### Description

The five axes kinematic model is based on a TopLoader concept. It consists of a manipulator with five rotating axes that can move with a linear movement. The home position is shown in the figure below.

Illustration

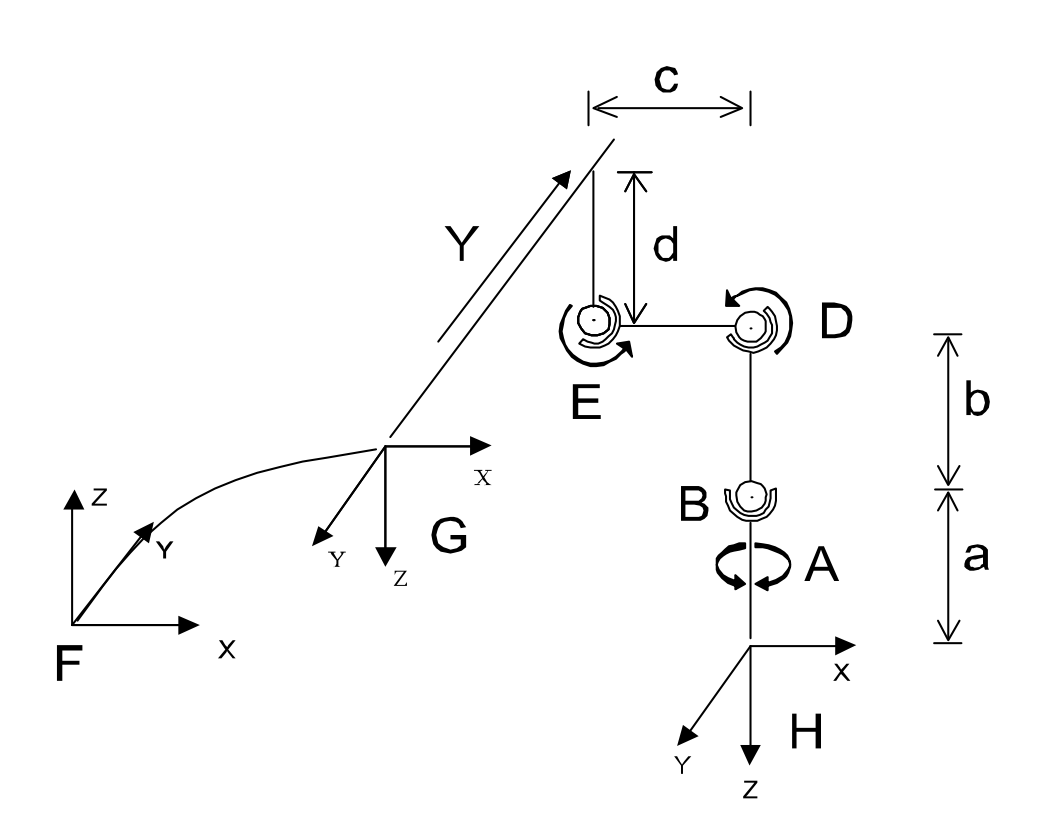

| F | World frame                                                                |
|---|----------------------------------------------------------------------------|
| G | Base frame                                                                 |
| н | Tool frame                                                                 |
| Y | Joint "robx_1" linear along Y axis in base frame                           |
| E | Joint "robx_2" rotating around Y axis in base frame                        |
| D | "robx_3" rotating around Y axis in base frame                              |
| В | Joint "robx_5" rotating around Y axis in base frame if the others are zero |
| A | Joint "robx_6" rotating around Z axis in base frame if the others are zero |
| а | <i>offset_z</i> of arm "robx_6"                                            |
| b | <i>offset_z</i> of arm "robx_4"                                            |
| с | <i>offset_z</i> of arm "robx_3"                                            |
| d | <i>offset_z</i> of arm "robx_2"                                            |

3.2.3.34 Kinematic model YE(Y)D(Y)C(Z)B(Y)A(Z)

### 3.2.3.34 Kinematic model YE(Y)D(Y)C(Z)B(Y)A(Z)

### Description

The six axes kinematic model is based on a TopLoader concept. It consists of a manipulator with five rotating axes that can move with a linear movement. The home position is shown in the figure below.

Illustration

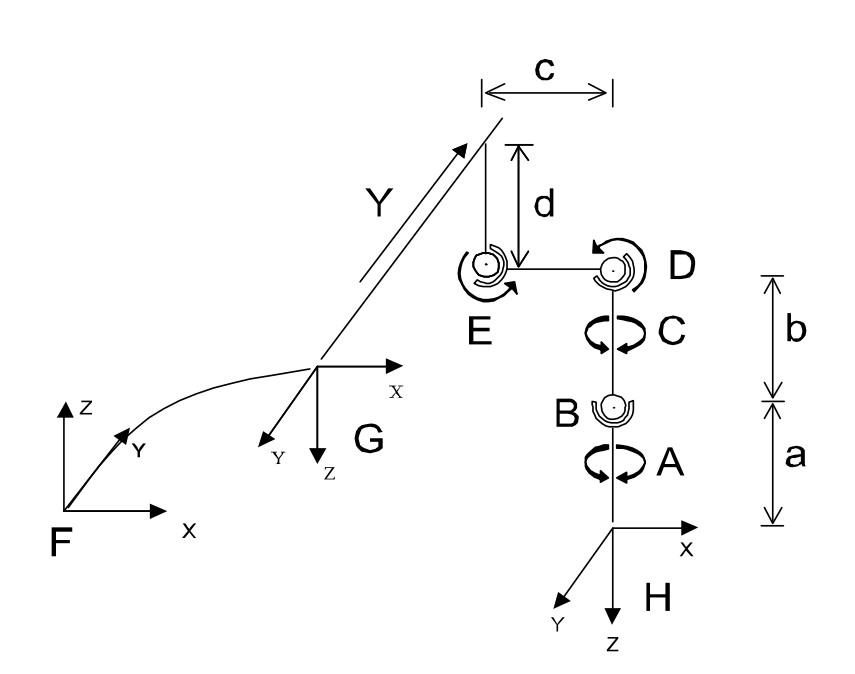

| F | World frame                                                                |
|---|----------------------------------------------------------------------------|
| G | Base frame                                                                 |
| Н | Tool frame                                                                 |
| Y | Joint "robx_1" linear along Y axis in base frame                           |
| E | Joint "robx_2 " rotating around Y axis in base frame                       |
| D | "robx_3" rotating around Y axis in base frame                              |
| С | Joint "robx_4" rotating around Z axis in base frame if the others are zero |
| В | Joint "robx_5" rotating around Y axis in base frame if the others are zero |
| Α | Joint "robx_6" rotating around Z axis in base frame if the others are zero |
| а | <i>offset_z</i> of arm "robx_6"                                            |
| b | <i>offset_z</i> of arm "robx_4"                                            |
| с | <i>length</i> of arm "robx_3"                                              |
| d | <i>length</i> of arm "robx_2"                                              |

3.2.3.35 Kinematic model XY

### 3.2.3.35 Kinematic model XY

Y

Y-linear motion

### Description

The kinematic model is based on an area gantry concept, with two linear motions.

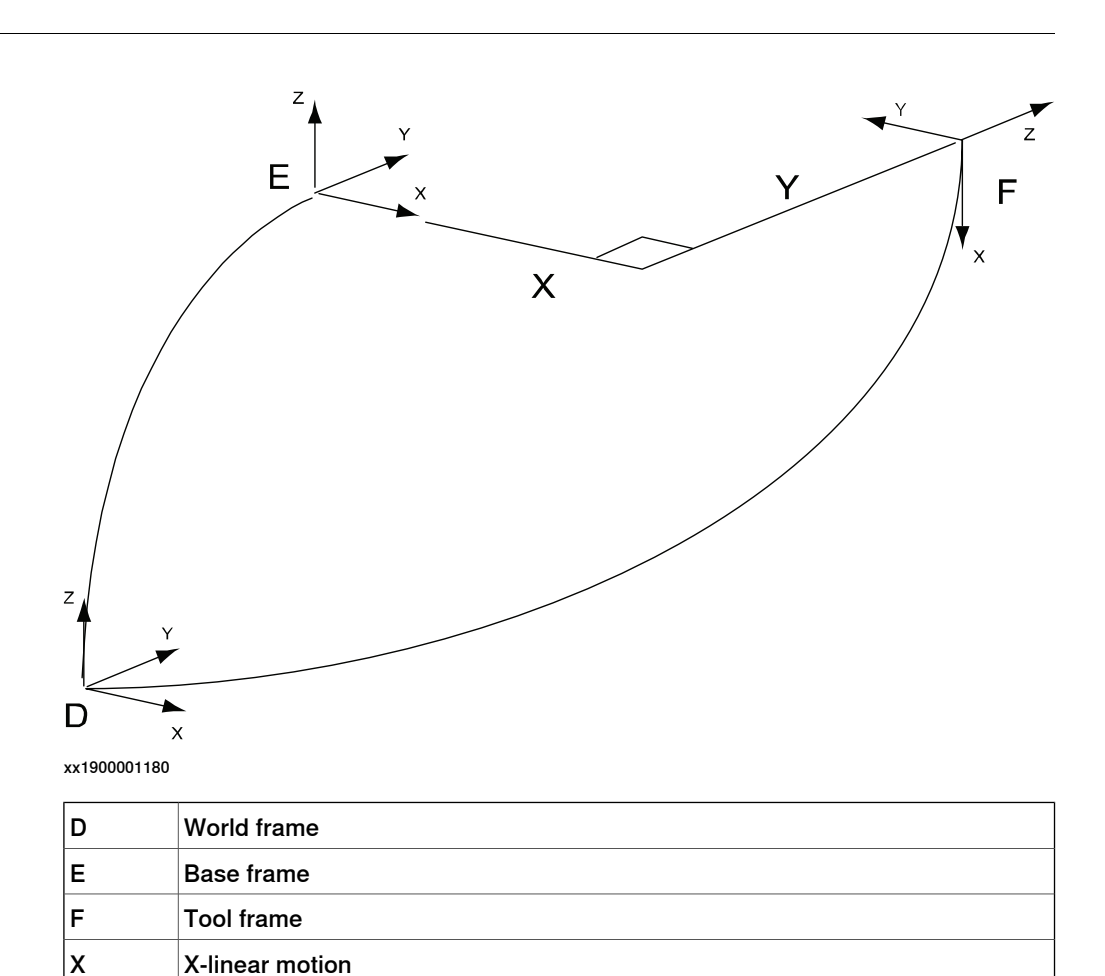

### **3** Installation

3.2.3.36 Doppin Feeder

### 3.2.3.36 Doppin Feeder

#### Description

The Doppin Feeder is a two or three axes kinematical model. (doppin\_2; 2 axes and doppin\_3; 3 axes)

Home position for this model is with the arm "robx\_2" pointing vertically upwards.

#### Illustration

The figure below illustrates the kinematic model for the Doppin Feeder.

**Note!** The moving revolute joint "robx\_2" will result in a non-linear motion of the tool frame if the length of the arm "robx\_2" is not equal to the length of the arm "robx\_3". The linear motion along "robx\_1" and "robx\_3" moves the whole mechanism.

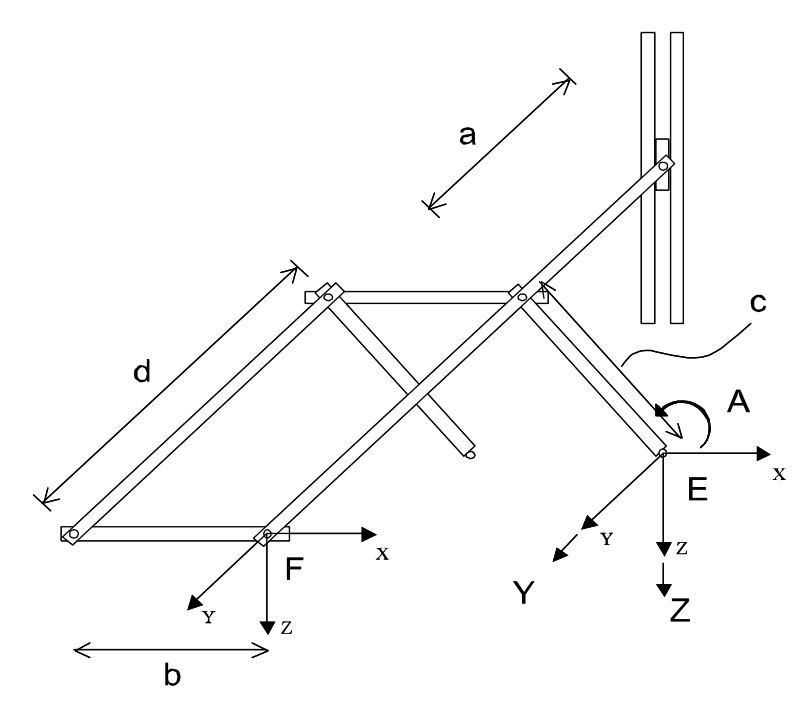

| E | Base frame                                          |
|---|-----------------------------------------------------|
| F | Tool frame                                          |
| Y | Joint "robx_1" linear along Y axis in base frame    |
| Α | Joint "robx_2" rotating around Y axis in base frame |
| z | Joint "robx_3" linear along Z axis in base frame    |
| а | <i>offset_z</i> of arm "robx_2"                     |
| b | <i>offset_x</i> of arm "robx_2"                     |
| с | <i>length</i> of arm "robx_2"                       |
| d | <i>length</i> of arm "robx_3"                       |

3.2.4 Creating a standalone controller system

### 3.2.4 Creating a standalone controller system

#### Overview

This section describes how to create a standalone controller system using the Installation Manager in RobotStudio.

#### **General procedure**

Follow these basic steps to create a standalone controller system. For more information on how to install RobotWare, SAC (standalone controller), and create a new system see *Operating manual - RobotStudio*.

|   | Action                                                                                                    |
|---|----------------------------------------------------------------------------------------------------|
| 1 | Install RobotWare, as described in Operating manual - RobotStudio.                                                                          |
| 2 | Install the SAC Add-In, as described in Operating manual - RobotStudio.                                                                     |
| 3 | Create a standalone controller system using the Installation Manager in RobotStudio, see <i>Installation Manager procedure on page 64</i> . |

#### Installation Manager procedure

General information about creating a new system is available in the **Help** menu in RobotStudio. This section gives information specific for the standalone controller option.

|   | Action                                                                                                    |
|---|----------------------------------------------------------------------------------------------------|
| 1 | Open the Installation Manager in RobotStudio.                                                                                                    |
| 2 | Add the products for RobotWare and SAC.                                                                                                    |
| 3 | Add the licenses for RobotWare and SAC.                                                                                                    |
| 4 | The next dialog is used to modify options.<br>Select the <b>Drive Modules</b> tab and expand the <b>SAC</b> node in the tree view.                                                          |
| 5 | Select the appropriate kinematic model to be used under the <b>First Mechanical Unit</b> node.                                                                                              |
| 6 | If the system has several mechanical units, a kinematic model for each one of them should be selected. Continue by selecting kinematic models for <b>Second Mechanical Unit</b> etc.        |
| 7 | <ul> <li>The next dialog is used to verify all selections before downloading the system to the robot controller.</li> <li>Check that the correct drive system has been selected.</li> </ul> |
| 8 | Click Apply to download the system.                                                                                                    |

### Errors at start up

When the system is ready with start-up, inform yourself on system status by studying the event log on the FlexPendant or in RobotStudio.

A system with non-ABB equipment needs configuration to become functional, and it is even quite likely that your system is in system failure state at this point. Ignore any errors until you are ready with the configuration procedure described in section *Minimal configuration of non-ABB robots on page 72*.

If there are remaining errors after configuration is done find out more about error localization in section *Error handling on page 115*.

4.1.1 Limit peripheral speed of external axis

# 4 Configuration

### 4.1 Basic settings

### 4.1.1 Limit peripheral speed of external axis

### 

Incorrectly defined parameters will result in incorrect speed. Always verify the speed after changing these parameters.

There is a hazard that the speed 250 mm/s is exceeded in manual reduced speed mode.

### Calculate parameter values

Two system parameters need to be configured. The parameters belong to the type *Supervision Type* in the configuration topic *Motion* and are expressed in ratio of max speed (1 = 100%).

### **Teach Max Speed Main**

Teach Max Speed Main = (x / Arm Length) \* (Transmission Gear Ratio / Speed Absolute Max)

where:

- x is the speed in mm/s
- Transmission Gear Ratio belongs to the type Transmission.
- Speed Absolute Max belongs to the type Stress Duty Cycle (rad/s).
- *Arm Length* should be measured from the rotational center of the external axis (meter).

If the result of the calculation exceeds 0.94, use 0.94 instead of the calculated value.

Insert the calculated result at the type Supervision Type: Teach Max Speed Main.

### Teach Max Speed DSP

Calculate and use the largest value of:

- Teach Max Speed Main \* 1.20
- Teach Max Speed Main + (8 / Speed Absolute Max)

Insert the calculated result at the type Supervision Type: Teach Max Speed DSP.

### Example

Given parameter values

Transmission Gear Ratio = 120 Speed Absolute Max = 320 rad/s Arm Length = 0.5 m

### 4 Configuration

4.1.1 Limit peripheral speed of external axis *Continued* 

### Calculations

Teach Max Speed Main = (0.25 / Arm Length) \* (Transmission Gear Ratio / Speed Absolute Max) = (0.25 / 0.5) \* (120 / 320) = 0.188

 $\label{eq:main} \begin{array}{l} \textit{Teach Max Speed Dsp} = \max\{(\textit{Teach Max Speed Main} * 1.20) \ , (\textit{Teach Max Speed Main} * (8 / \textit{Speed Absolute Max}))\} = \max\{(0.188 * 1.2) \ , (0.188 + (8 / 320))\} = \max\{(0.226 \ , 0.213\} = 0.226 \end{array}$ 

4.1.2 Minimal configuration of general additional axes

### 4.1.2 Minimal configuration of general additional axes

#### Overview

This section describes how to make a minimal configuration of a standard additional axes.

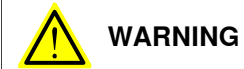

Incorrect definition of system parameters for brakes or additional axes may cause damage to the robot or personal injury.

#### Load parameters

Use RobotStudio to perform the following instructions. See *Operating manual* - *RobotStudio*.

|   | Action                                                                                                    |  |
|---|----------------------------------------------------------------------------------------------------|--|
| 1 | Right click on configuration icon in the system view, and select Load Parameters.                                                                                                    |  |
| 2 | Select Load parameters if no duplicates and click Open.                                                                                                    |  |
| 3 | <ul> <li>Browse to the template files in the RobotWare installation, see <i>Template files on page 22</i>.</li> <li>For general additional axis, browse to the directory:\utility\AdditionalAxis\DriveSystem 09\General\DM1</li> <li>For track motion, browse to the directory:\utility\AdditionalAxis\DriveSystem 09\Track\DM1</li> </ul> |  |
| 4 | Select the configuration file for required axes and click Open.                                                                                                    |  |
| 5 | Perform a warm start of the system from the FlexPendant or RobotStudio.                                                                                                    |  |

#### **Configure parameters**

Use RobotStudio or the FlexPendant to perform the following instructions. See *Operating manual - RobotStudio*.

For parameter description, see System parameters on page 117.

|   | Action                                                                                                    | Info/Illustration                                                                                                    |
|---|----------------------------------------------------------------------------------------------------|----------------------------------------------------------------------------------------------------|
| 1 | Select the topic <i>Motion</i> and type <i>Mechanical Unit</i> and define the following in the parameter. Note For a single axis mechanical unit without kinematic model, <i>Name</i> and <i>Use Single 1</i> in the type <i>Mechanical Unit</i> and <i>Name</i> in the type <i>Single</i> must be the same. | <ul> <li>Name</li> <li>Activate at Start Up</li> <li>Deactivation Forbidden</li> <li>Use Single 1</li> <li>Allow Move of User<br/>Frame</li> </ul> |
| 2 | Select the topic <i>Motion</i> and type <i>Single</i> and specify which <i>Single Type</i> to use.                                                                                                    | <ul><li>Name</li><li>Use Single Type</li></ul>                                                                                                    |
| 3 | Select the topic <i>Motion</i> and type <i>Single Type</i> and specify the type of additional axis in the parameter <i>Mechanics</i> .                                                                                                    | Example of values of the para-<br>meter <i>Mechanics</i> :<br>• TRACK<br>• FREE_ROT                                                                |

### 4 Configuration

4.1.2 Minimal configuration of general additional axes *Continued* 

|    | Action                                                                                                    | Info/Illustration                                                                                                    |
|----|----------------------------------------------------------------------------------------------------|----------------------------------------------------------------------------------------------------|
| 4  | Select the topic <i>Motion</i> and type <i>Joint</i> and set the parameter <i>Logical Axis</i> to the logical axis number.       | Example: Logical axis 10 will<br>then correspond to the field<br>eax_d in the RAPID data type<br>robtarget.                                                       |
| 5  | Select the topic <i>Motion</i> and type <i>Arm</i> and specify the arm characteristics for the axis.                             | <ul><li> Upper Joint Bound</li><li> Lower Joint Bound</li></ul>                                                                                                   |
| 6  | Select the topic <i>Motion</i> and type <i>Acceleration Data</i> and specify the arm performance for the axis.                   | <ul><li>Nominal Acceleration</li><li>Nominal Deceleration</li></ul>                                                                                               |
| 7  | Select the topic <i>Motion</i> and type <i>Transmission</i> and specify the following.                                           | <ul> <li>Transmission Gear Ratio</li> <li>Rotating Move</li> <li>Transmission High Gear</li> <li>Transmission Low Gear</li> </ul>                                 |
| 8  | Select the topic <i>Motion</i> and type <i>Motor Type</i> and specify the following.                                             | <ul> <li>Pole Pairs</li> <li>ke Phase to Phase<br/>(Vs/rad)</li> <li>Max current (A rms)</li> <li>Phase resistance (ohm)</li> <li>Phase inductance (H)</li> </ul> |
| 9  | Select the topic <i>Motion</i> and type <i>Motor Calibration</i> and define the calibration and commutation offsets.             | <ul><li>Calibration Offset</li><li>Commutator Offset</li></ul>                                                                                                    |
| 10 | Select the topic <i>Motion</i> and type <i>Stress Duty Cycle</i> and define the torque and speed absolute max on the motor side. | <ul> <li>Torque Absolute Max<br/>(Nm)</li> <li>Speed Absolute Max<br/>(rad/s)</li> </ul>                                                                          |
| 11 | Perform a warm start of the system from the FlexPend-<br>ant or RobotStudio.                                                     |                                                                                                    |
|    |                                                                                                    |                                                                                                    |

# Note

If *Torque Absolute Max* is too high it may result in a configuration error at restart.

### Limitations

If *Torque Absolute Max* is too high it may result in a configuration error at restart. To avoid errors, do not set *Torque Absolute Max* higher than:

Torque Absolute Max <  $\sqrt{3}$  \* ke Phase to Phase (Vs/rad) \* Max Current where:

- *Max Current*, belonging to the type *Motor Type*, is the maximum current of the used drive module
- ke Phase to Phase (Vs/rad), belonging to the type Motor Type, is a voltage constant

4.1.3 Minimal configuration of servo gun

### 4.1.3 Minimal configuration of servo gun

#### Overview

This section describes how to configure a servo gun. It details the usage of important parameters, some of them servo gun specific, which need to be set up. Most of the advanced settings, such as relays, brakes and supervision, which are described in the following sections, are also valid for servo guns.

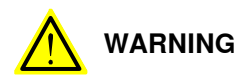

Incorrect definition of system parameters for brakes or additional axes may cause damage to the robot or personal injury.

#### Load parameters

Use RobotStudio to perform the following instructions. See *Operating manual* - *RobotStudio*.

|   | Action                                                                                             |
|---|----------------------------------------------------------------------------------------------------|
| 1 | Right click on configuration icon in the system view, and select Load Parameters.                  |
| 2 | Select Load parameters if no duplicates and click Open.                                            |
| 3 | Browse to the template files in the RobotWare installation, see <i>Template files on page 22</i> . |
| 1 | Select the configuration file for required avec and click <b>Open</b>                              |
| 4 | Select the configuration file for required axes and click Open.                                    |
| 5 | Perform a restart of the system from the FlexPendant or RobotStudio.                               |

#### **Configure parameters**

Use RobotStudio to perform the following instructions. See *Operating manual - RobotStudio*.

For parameter description, see System parameters on page 117.

|   | Action                                                                                                    | Info/Illustration                                                                                                    |
|---|----------------------------------------------------------------------------------------------------|----------------------------------------------------------------------------------------------------|
| 1 | Select the topic <i>Motion</i> and the type <i>Mechanical Unit</i> and define the following parameter:                             | • Name                                                                                                    |
| 2 | Select the topic <i>Motion</i> and the type <i>Joint</i> and specify the logical axis number under parameter <i>Logical Axis</i> . | Example: Logical axis 10 will<br>then correspond to the field<br>eax_d in a RAPID data of the<br>type robtarget.                                                                                                    |
| 3 | Select the topic <i>Motion</i> and the type <i>Arm</i> and specify the arm characteristics for the axis.                           | Upper Joint Bound     Lower Joint Bound Lower Joint Bound should be set to zero or a small negative value (e.g0.005 m) in order to protect the gun from collisions. The limit is not active during force control of the gun. For force control there is another positional limit, Max Force Control Position Error, in the type Supervision. |

### 4 Configuration

# 4.1.3 Minimal configuration of servo gun *Continued*

|   | Action                                                                                                    | Info/Illustration                                                                                                    |  |  |
|---|----------------------------------------------------------------------------------------------------|----------------------------------------------------------------------------------------------------|--|--|
| 4 | Select the topic <i>Motion</i> and the type <i>Acceleration Data</i> and specify the arm performance for the axis.                  | <ul><li>Nominal Acceleration</li><li>Nominal Deceleration</li></ul>                                                                                               |  |  |
| 5 | Select the topic <i>Motion</i> and the type <i>Transmission</i> and specify the following parameters:                               | Transmission Gear Ratio                                                                                                    |  |  |
| 6 | Select the topic <i>Motion</i> and the type <i>Motor Type</i> and specify the following parameters:                                 | <ul> <li>Pole Pairs</li> <li>ke Phase to Phase<br/>(Vs/rad)</li> <li>Max Current (A rms)</li> <li>Phase Resistance (ohm)</li> <li>Phase Inductance (H)</li> </ul> |  |  |
| 7 | Select the topic <i>Motion</i> and the type <i>Motor Calibra-<br/>tion</i> and define the calibration and commutation off-<br>sets. | <ul> <li>Calibration Offset</li> <li>Commutation Offset</li> </ul>                                                                                                |  |  |
| 8 | Select the topic <i>Motion</i> and type <i>Stress Duty Cycle</i> and define the torque and speed absolute max on the motor side.    | <ul> <li>Torque Absolute Max<br/>(Nm)</li> <li>Speed Absolute Max<br/>(rad/s)</li> </ul>                                                                          |  |  |
| 9 | Perform a restart of the system from the FlexPendant or RobotStudio.                                                                |                                                                                                    |  |  |

### Tuning

After configuration additional axis tuning needs to be performed. See *Tuning of servo control parameters on page 111* for tuning of the system.

### Configure servo gun parameters

After tuning, the servo gun specific parameters can be defined.

|   | Action                                                                                                    | Info/Illustration                                                                                                    |
|---|----------------------------------------------------------------------------------------------------|----------------------------------------------------------------------------------------------------|
| 1 | Select the topic <i>Motion</i> and the type <i>Supervision Type</i> and define the supervision limits during force control. | <ul> <li>Max Force Control Position Error</li> <li>Max Force Control Speed<br/>Limit</li> </ul>                                                                                                    |
| 2 | Select the topic <i>Motion</i> and the type <i>SG Process</i> and define the process parameters specific for servo gun.     | <ul> <li>Sync check off</li> <li>Close Time Adjust</li> <li>Force Ready Delay</li> <li>Max Force Control Motor<br/>Torque</li> <li>Post-synchronization<br/>Time</li> <li>Calibration Mode</li> <li>Calibration Force High</li> <li>Calibration Force Low</li> <li>Calibration Time</li> </ul> |

4.1.3 Minimal configuration of servo gun Continued

### **Tip force**

The relationship between the programmed tip force and the resulting motor torque is set up in the following parameters. The torques may be negative due to the sign of the gear ratio while the forces must always be positive. Before setting up this table, the parameters in the Force Master should be tuned. See *Application manual - Servo Gun Setup*.

| Parameter                                                                     |        |
|-------------------------------------------------------------------------------|--------|
| routine.                                                                      |        |
| The easiest way to set up the table is by using a RAPID force calibration set | ervice |

| Parameter               | Description                                                                                 |  |
|-------------------------|---------------------------------------------------------------------------------------------|--|
| Number of Stored Forces | Number of stored forces in the force vs motor torque table. The minimum value allowed is 2. |  |
| Tip Force 1             | Gun tip force 1 (N)                                                                         |  |
| Motor Torque 1          | Motor torque 1 (Nm)                                                                         |  |
| Tip Force 2             | Gun tip force 2 (N)                                                                         |  |
| Motor Torque 2          | Motor torque 2 (Nm)                                                                         |  |
| Tip Force 10            | Gun tip force 10 (N)                                                                        |  |
| Motor Torque 10         | Motor torque 10 (Nm)                                                                        |  |

4.1.4 Minimal configuration of non-ABB robots

### 4.1.4 Minimal configuration of non-ABB robots

| Overview           | This                                      | section describes basic configuration                                                                                                    | on of non-ABB robots.                                                                                                    |
|--------------------|-------------------------------------------|----------------------------------------------------------------------------------------------------|----------------------------------------------------------------------------------------------------|
|                    |                                           | WARNING                                                                                                    | s for brakes or additional axes may cause                                                                                                    |
|                    | uu                                        | mage to the robot of personal injury.                                                                                                    |                                                                                                    |
| General approach   |                                           |                                                                                                    |                                                                                                    |
|                    | For<br>sup<br>syst<br>The                 | each kinematic model a correspondi<br>plied with the additional option <i>Standa</i><br>tem parameters by editing these cont<br>recommended way, however, is to u                           | ng set of default configuration files are<br>alone Controller. It is possible to configure<br>figuration files directly with a text editor.<br>se RobotStudio or the FlexPendant.         |
| Configure system p | aram                                      | eters                                                                                                    |                                                                                                    |
|                    | Use<br>for r<br>info<br><i>Ope</i><br>Sys | RobotStudio or the FlexPendant to concompon-ABB robots. They all belong to the rmation on how to do this see <i>Operaterating manual - RobotStudio</i> . For mother parameters on page 117. | onfigure the following system parameters<br>ne configuration topic <i>Motion</i> . For more<br><i>ting manual - IRC5 with FlexPendant</i> and<br>ore information about the parameters see |
|                    |                                           | Action                                                                                                    | Parameter name                                                                                                    |
|                    | 1                                         | Select the type <i>Robot</i> and specify name.<br><b>Note!</b> Naming a robot is optional but<br>often convenient.                                                                          | • Name                                                                                                    |
|                    | 2                                         | Select the type <i>Measurement Channel</i> and specify:                                                                                                    | Measurement Node                                                                                                    |
|                    | 3                                         | Select the type <i>Arm</i> and define the limits<br>for the robot's working range. There is<br>one set of parameters for each joint.<br>Specify:                                            | <ul><li>Upper Joint Bound</li><li>Lower Joint Bound</li><li>Calibration Position</li></ul>                                                                                                |
|                    | 4                                         | Select the type <i>Arm Type</i> . Depending<br>on selected kinematic model, different<br>parameters need to be configured.                                                                  | See Setting the Arm Type parameters on page 73.                                                                                                    |

72

5

6

7

8

cify:

cify:

parameters.

**Transmission Gear Ratio** 

**Transmission Gear High** 

**Transmission Gear Low** 

**Rotating Move** 

**Use Drive Unit** 

Use Motor Type

٠

•

•

٠

•

Select the type *Brake* and specify brake See *Defining brake behavior on page 82*.

Select the type Transmission and spe-

Select the type Drive system and spe-

Select the type *Motor* and specify:
## 4.1.4 Minimal configuration of non-ABB robots *Continued*

|    | Action                                                                                                    | Parameter name                                                                                                    |
|----|----------------------------------------------------------------------------------------------------|----------------------------------------------------------------------------------------------------|
| 9  | Select the type <i>Motor Type</i> and specify:<br><b>Note!</b> Values for these parameters can<br>be found in the motor specifications.     | <ul> <li>Pole Pairs</li> <li>Stall Torque</li> <li>Ke Phase to Phase</li> <li>Max Current</li> <li>Phase Resistance</li> <li>Phase Inductance</li> </ul>                                                                                     |
| 10 | Select the type <i>Stress Duty Cycle</i> and specify:                                                                                       | <ul><li>Speed Absolute Max</li><li>Torque Absolute Max</li></ul>                                                                                                    |
| 11 | If the system uses MultiMove and has<br>several mechanical units attached to<br>the same drive module further configur-<br>ation is needed. | See Setting up a motion planner and a RAPID task on page 75.                                                                                                    |
| 12 | Check if any advanced configuration needs to be done.                                                                                       | See the chapter <i>Advanced settings on page 77</i> in this manual.                                                                                                    |
| 13 | Fine calibrate the system.                                                                                                    | On the FlexPendant tap <b>Calibration</b> , select<br>a Mechanical Unit and tap <b>Fine Calibration</b> .<br>For more information see <i>Operating manu-</i><br><i>al - IRC5 with FlexPendant</i> , section <i>Calibrat-</i><br><i>ing</i> . |
| 14 | Tune the system before starting to use it.                                                                                                  | See Application manual - TuneMaster.                                                                                                    |

#### Setting the Arm Type parameters

Arm Type parameters need to be configured if any of the kinematic models below is used:

- Linear Gantry and Area Gantry with B-rotation
- TopLoader
- Doppin Feeder

#### Linear Gantry or Area Gantry with B-rotation

Parameters to be changed when using the kinematic model *Linear Gantry* or *Area Gantry with B-rotation*:

| For arm                                                                                                    | Parameter name | Description                                                                                         |
|----------------------------------------------------------------------------------------------------|----------------|----------------------------------------------------------------------------------------------------|
| robx_6 in the default config-<br>uration file for kinematic<br>models <ul> <li>XYZB(X)</li> <li>XYZB(X)A(Z)</li> <li>XYZC(Z)B(X)A(Z)</li> <li>YZB(X)</li> <li>YZB(Y)</li> <li>YZB(X)A(Z)</li> <li>etc.</li> </ul> | offset_z       | Length of arm robx_6 (in meter),<br>see the selected <i>Kinematic</i><br><i>models on page 28</i> . |

# 4.1.4 Minimal configuration of non-ABB robots *Continued*

#### TopLoader

#### Parameters to be changed when using the kinematic model TopLoader:

| For arm | Parameter name | Description                                                                    |
|---------|----------------|--------------------------------------------------------------------------------|
| robx_2  | length         | Length in meter according to the selected <i>Kinematic models on page 28</i> . |
| robx_3  | length         | Length in meter according to the selected <i>Kinematic models on page 28</i> . |
| robx_4  | offset_z       | Length in meter according to the selected <i>Kinematic models on page 28</i> . |
| robx_6  | offset_z       | Length in meter according to the selected <i>Kinematic models on page 28</i> . |

#### **Doppin Feeder**

Parameters to be changed when using the kinematic model Doppin Feeder:

| For arm | Parameter name | Description                                                                    |
|---------|----------------|--------------------------------------------------------------------------------|
| robx_2  | length         | Length in meter according to the                                               |
|         | offset_x       | selected Kinematic models on                                                   |
|         | offset_z       | paye 20.                                                                       |
| robx_3  | length         | Length in meter according to the selected <i>Kinematic models on page 28</i> . |

#### Several mechanical units on the same drive module

If the system has several mechanical units attached to the same drive module, the system will come up with the error message **50284 - Cannot activate Mechanical Unit**. This is perfectly normal, as no motion planner or RAPID task has been defined by the system for a second or third mechanical unit on a drive module. This means you need to specify a RAPID task and a motion planner for all mechanical units that are not number one on a drive module. For information on how to do this see *Setting up a motion planner and a RAPID task on page 75*.

## 4.1.4 Minimal configuration of non-ABB robots *Continued*

#### Setting up a motion planner and a RAPID task

Suppose the system has two drive modules and three mechanical units, two of which are connected to the first drive module. At system setup motion planner 1 and motion planner 2 have been dedicated to the first mechanical units on the respective drive module. A motion planner for the second mechanical unit on drive module one must be configured manually, using either the FlexPendant or RobotStudio.

The following procedure shows how to do this using the FlexPendant.

| (ROB_12) in the parameter <i>Mech Unit 1</i> .                           |                            |                   |
|--------------------------------------------------------------------------|----------------------------|-------------------|
|                                                                          |                            |                   |
| Parameter Name                                                           | Value                      | 1 to 6 of 9       |
| Name                                                                     | rob3                       |                   |
| Delet                                                                    |                            |                   |
| RODOL                                                                    |                            |                   |
| Robot<br>Use Motion Planner                                              | motion_planner_3           |                   |
| Robot<br>Use Motion Planner<br>Mech Unit 1                               | motion_planner_3<br>ROB_12 |                   |
| Robot<br>Use Motion Planner<br>Mech Unit 1<br>Mech Unit 2                | motion_planner_3<br>ROB_12 |                   |
| Robot<br>Use Motion Planner<br>Mech Unit 1<br>Mech Unit 2<br>Mech Unit 3 | motion_planner_3<br>ROB_12 | $\forall \forall$ |

# 4.1.4 Minimal configuration of non-ABB robots *Continued*

| Error Not Acknowledg                                   | ed<br>vate Mechanical Unit | X           |  |
|--------------------------------------------------------|----------------------------|-------------|--|
| Control Panel - Configuration - Task - T               | _ROB3                      |             |  |
| Name: T_ROB3                                           |                            |             |  |
| Tap a parameter twice in order to modif Parameter Name | y it.<br>Value             | 2 to 7 of 7 |  |
| Task in foreground                                     |                            |             |  |
| Туре                                                   | NORMAL                     |             |  |
| Main entry                                             | main                       |             |  |
| Check unsolved references                              | 1                          |             |  |
|                                                        | YES                        |             |  |
| MotionTask                                             |                            |             |  |
| MotionTask<br>Use Mechanical Unit Group                | rob3                       |             |  |

4.2.1 Disconnect a servo motor

## 4.2 Advanced settings

### 4.2.1 Disconnect a servo motor

#### Overview

It is possible to disconnect and reconnect the motor of a deactivated axis if a certain deactivation mode is set up.

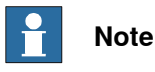

If the axis is moved when disconnected, the position of the axis might be wrong after reconnecting, and this will not be detected by the controller. The position after reconnection will be correct if the axis is not moved, or if the movement is less than 0.5 motor revolutions. For servo guns, there is a RAPID calibration method available (the ToolChange calibration) that will adjust any positional error caused by gun movement during disconnection.

#### **Configure parameters**

Use RobotStudio to perform the following instructions. See *Operating manual - RobotStudio* 

For parameter description, see chapter System parameters on page 117.

|   | Action                                                                                                    | Info/Illustration             |
|---|----------------------------------------------------------------------------------------------------|-------------------------------|
| 1 | Select the topic <i>Motion</i> and type <i>Measurement Channel</i> and define the following in the parameter. | Disconnect at Deactiv-<br>ate |

4.2.2 Servo Tool Change

## 4.2.2 Servo Tool Change

#### Overview

With the option *Servo Tool Change* it is possible to disconnect the resolver and motor cables from the motor of one external axis and connect them to the motor of another additional axis.

For details about *Servo Tool Change*, see *Application manual - Controller software IRC5*.

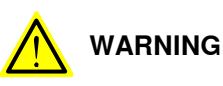

It is important that no other mechanical unit used with one tool changer are activated, but the one corresponding to the currently connected servo gun! An activation of the wrong mechanical unit may cause unexpected movements and personal injury. See *Defining relays on page 80*.

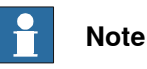

In case the Servo Gun is equipped with a brake, the 24V to the brake must be switched off before and during servo tool change. This is done via an I/O -signal and brake relay (e.g. by using the instruction WaitTime on the brake relay). See *Defining relays on page 80*, for defining of brake relays.

#### Considerations

The list below specifies special considerations when switching motors:

- The two (or more) additional axes sharing the same motor cables are configured as separate mechanical units.
- The additional axes are configured to use the same measurement node and drive unit node.
- If two servo guns are used with a tool changer, the template file M7L1B1S\_DM1.cfg can be used for configuration of both guns (change the name of the instance in one of the files).
- A motor switch can be done only if all sharing axes are deactivated.
- The reconnected motor is activated and this activation will restore the position of the axis to the latest position.
- Always use the tool change tip calibration after activation (for spot welding guns).

#### **Connection relay**

To make sure that the correct mechanical unit is active, some tool changers support I/O signals that specify which gun is currently connected.

It is also possible to lock unconnected mechanical units from activation by specifying a connection relay and connect it to a digital input (DI).

Continues on next page

#### Defining a connection relay

Use RobotStudio to perform the following instructions. See *Operating manual - RobotStudio*.

For parameter descriptions, see System parameters on page 117.

|   | Action                                                                                                    | Parameter                                                         |
|---|----------------------------------------------------------------------------------------------------|-------------------------------------------------------------------|
| 1 | Select the topic <i>Motion</i> and type <i>Mechanical Unit</i> and define the name of the relay, or check the name if this is already defined. | Use Connection Relay                                              |
| 2 | Select the topic <i>Motion</i> and type <i>Relay</i> and select the named relay, if this is defined.                                           |                                                                   |
| 3 | If the named connection relay is not defined, a new relay must be created.                                                                     |                                                                   |
| 4 | Change the name of the newly created relay to the same<br>as the <i>Use Connection Relay</i> parameter.<br>Define an activation lock signal.   | <ul><li>Name</li><li>Output Signal</li><li>Input Signal</li></ul> |

4.2.3 Defining relays

## 4.2.3 Defining relays

#### Overview

The additional drive unit can be activated via signals from the robot controller. When a module is activated, e.g. by choosing the module in the Jogging window on the FlexPendant, the output signal is automatically set. A check is made later that the corresponding input signal from the relay is set.

For information about the hardware requirements for relays, see Relays on page 175.

#### **Defining activating relays**

Define the input and output signals for all connected relays. Use RobotStudio to perform the following instructions. See *Operating manual - RobotStudio*. For parameter description, see *System parameters on page 117*.

|   | Action                                                                                                    | Parameters                                                        |
|---|----------------------------------------------------------------------------------------------------|-------------------------------------------------------------------|
| 1 | Restart the controller to check that the additional axes can be activated from the I/O window on the FlexPend-ant. |                                                                   |
| 2 | Select the topic <i>Motion</i> and type <i>Relay</i> and define the following parameters.                          | <ul><li>Name</li><li>Output Signal</li><li>Input Signal</li></ul> |
| 3 | Select the topic <i>Motion</i> and type <i>Mechanical Unit</i> and specify the name of the activation relay.       | Use Activation Relay                                              |
| 4 | Perform a restart of the system.                                                                                   |                                                                   |

#### **Defining brake relays**

If the additional mechanical units are equipped with brakes, these will automatically be activated when the unit is deactivated or when the robot system assumes the MOTORS OFF state. They will also be activated when the axes have been stationary for a certain time (*Brake on Time*) in the MOTORS ON state. For a MultiMove system, the largest value of the *Brake on Time* parameters define when the brakes are activated.

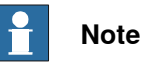

Mechanical units that share brake relay with the robot must not be deactivated. Set the system parameters *Deactivation Forbidden* and *Activate at Start Up* to Yes.

#### Defining the input and output signals for brake relays

Define the input and output signals for all connected relays. Use RobotStudio to perform the following instructions. See *Operating manual - RobotStudio*. For parameter description, see *System parameters on page 117*.

|   | Action                                                                                                   | Parameters |
|---|----------------------------------------------------------------------------------------------------|------------|
| 1 | Restart the controller to check that the brakes can be activated from the I/O window on the FlexPendant. |            |

4.2.3 Defining relays Continued

|   | Action                                                                                                    | Parameters                                                            |
|---|----------------------------------------------------------------------------------------------------|-----------------------------------------------------------------------|
| 2 | Select the configuration topic <i>Motion</i> and the type <i>Relay</i> and define the following parameters: | <ul> <li>Name</li> <li>Output Signal</li> <li>Input Signal</li> </ul> |
| 3 | Select the topic <i>Motion</i> and the type <i>Mechanical Unit</i> and specify the name of the brake relay. | • Use Brake Relay                                                     |
| 4 | Perform a restart of the system.                                                                            |                                                                       |

#### 4.2.4 Defining brake behavior

## 4.2.4 Defining brake behavior

#### Overview

If the axis has a brake, parameters which control brake behavior should be configured. If the axis is affected by gravity, more accurate parameter settings are necessary.

This section describes how to set up brake behavior for additional axes and non ABB robots.

#### Brake behavior at emergency stop

When an emergency stop has been ordered, it will take about 50 to 300 ms before the mechanical brake is physically active. Meanwhile there is ramp deceleration by motor. After a certain period of time, the speed of the axis will determine whether or not the electrical torque brake is to be used along with the mechanical brake.

Good brake behavior is characterized by low oscillation in speed during deceleration. TuneMaster can be used to verify this; study *Speed* (signal number 6) and *TorqueRef* (signal number 9).

Measures must be taken to prevent the axis from dropping due to gravitation. This will happen if the motor torque is turned off before the mechanical brake has become physically active.

4.2.4 Defining brake behavior Continued

#### **Emergency brake algorithm**

There are a few parameters which need to be configured to achieve good brake behavior. Understanding their role in the brake algorithm of the robot controller will simplify the task. The scenarios below illustrate how the brake parameters support the emergency brake algorithm of the robot controller.

#### Scenario 1

Axis almost at standstill after brake ramp, electrical torque brake not activated.

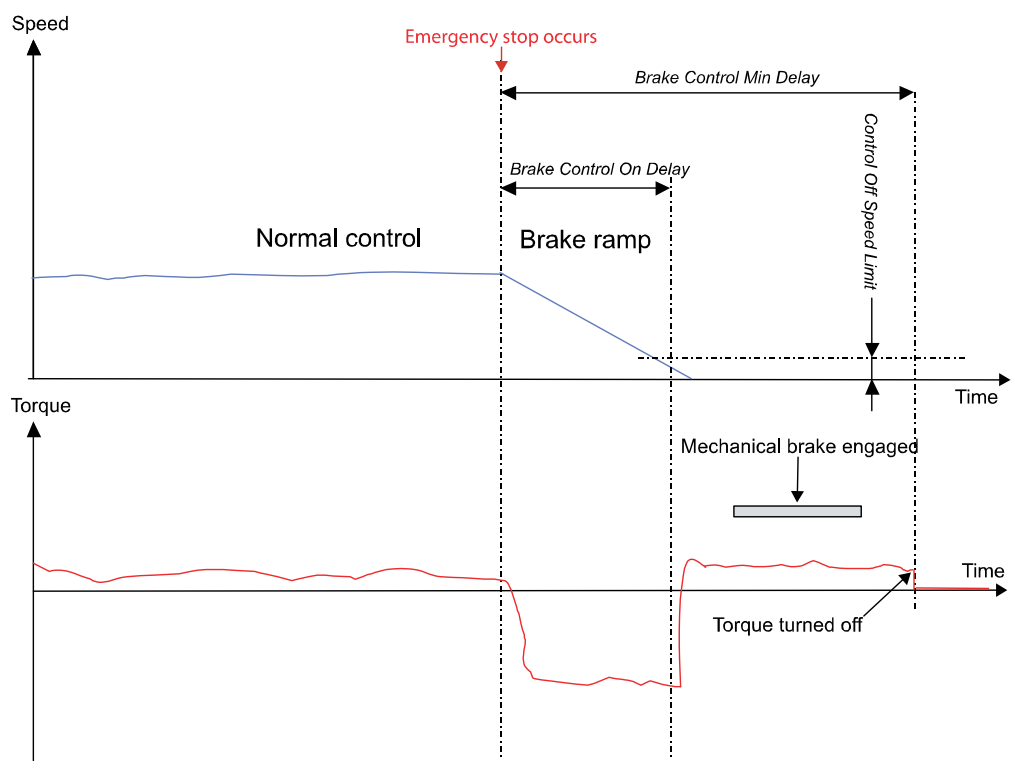

en0600003145

- 1 Emergency stops occurs. Immediately, ramp deceleration by motor is started.
- 2 The axis has stopped when the *Brake Control On Delay* time has passed. The motor torque is used until the time *Brake Control Min Delay* has passed. This prevents the axis from falling before the mechanical brake is engaged.

# 4.2.4 Defining brake behavior *Continued*

#### Scenario 2

Axis still moving after brake ramp, electrical torque brake activated.

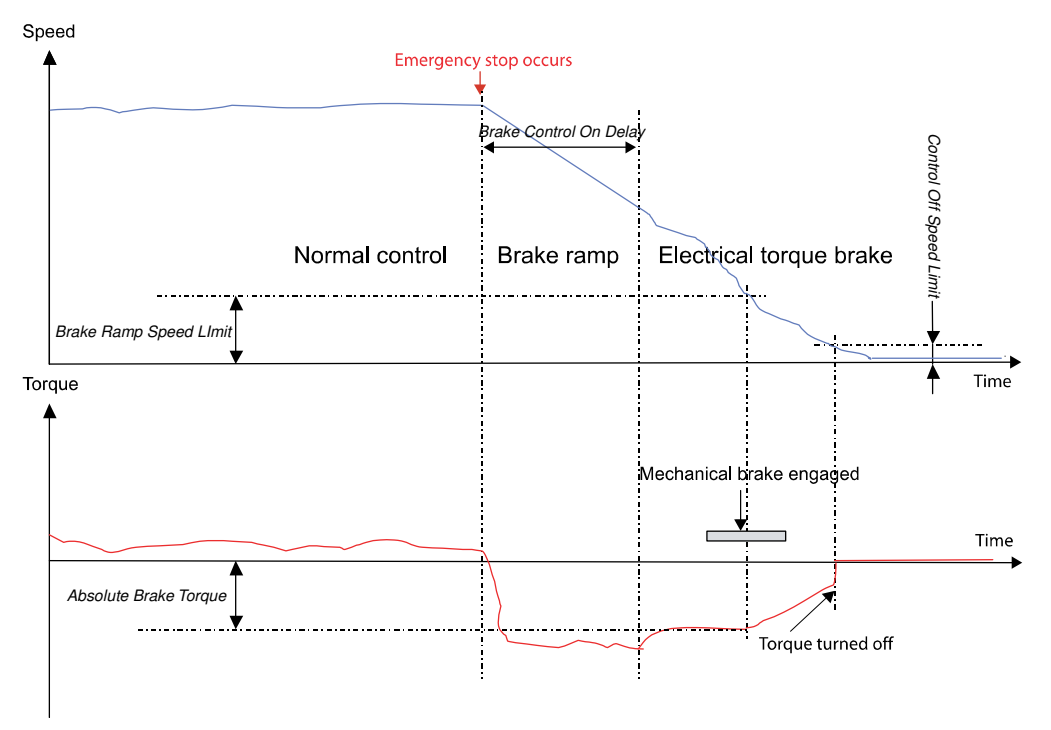

en0600003146

- 1 Emergency stops occurs. Immediately, ramp deceleration by motor is started.
- 2 As the axis is still moving (that is, speed exceeds *Control Off Speed Limit*) when *Brake Control On Delay* time has expired, the brake algorithm changes to Electrical torque brake.
- 3 The motor generates a brake torque specified by *Absolute Brake Torque*.
- 4 Torque reduction is started when the axis speed equals the value of *Brake Ramp Speed Limit.*
- 5 When the axis comes to a standstill the motor torque is turned off.

#### **Defining brake parameters**

Use RobotStudio or the FlexPendant to configure the brake parameters of the axis. See *Getting started with a simple brake configuration on page 85* for recommended start values for some of these parameters. All parameters belong to the type *Brake* in the configuration topic *Motion*.

|   | Action                                            | Note                                                                                                    |
|---|---------------------------------------------------|----------------------------------------------------------------------------------------------------|
| 1 | Define Control Off Delay in seconds.              | Specifies for how long the control of the axis<br>should be active. Time should be longer than it<br>takes for the mechanical brake to become<br>physically active, as to prevent the axis from<br>dropping due to gravitation. |
| 2 | Define <i>Brake Control Min Delay</i> in seconds. | Should be set to the same value as <i>Control Off Delay</i> .                                                                                                    |

#### 4.2.4 Defining brake behavior Continued

|   | Action                                           | Note                                                                                                    |
|---|--------------------------------------------------|----------------------------------------------------------------------------------------------------|
| 3 | Define <i>Brake Control On Delay</i> in seconds. | Specifies the period of time during which decel-<br>eration by motor is used. It should be set close<br>or equal to the mechanical brake activation time,<br>but must be long enough to damp mechanical<br>oscillation. After the time has expired, the speed<br>of the axis is measured against <i>Control Off</i><br><i>Speed Limit.</i> If it is higher the electrical torque<br>brake is activated. |
| 4 | Define <i>Absolute Brake Torque</i> in<br>Nm.    | Specifies max brake torque generated by the motor in the electrical torque brake phase. <i>Absolute Brake Torque</i> together with torque generated by the mechanical brake must not exceed max allowed torque for the arm, in order not to damage arm and gearbox.                                                                                                    |
| 5 | Define <i>Brake Ramp Speed Limit</i> in rad/s.   | Specifies the speed limit for torque reduction in the electrical torque brake phase and is typically set to zero.                                                                                                    |
| 6 | Perform a restart of the controller.             |                                                                                                    |

#### Getting started with a simple brake configuration

To facilitate brake configuration, this section provides initial values for some brake parameters. It is necessary, however, to adjust these parameter settings until good brake behavior is achieved.

The table below shows recommended initial values. All parameters belong to the type *Brake* in the configuration topic *Motion*.

| Parameter               | Start value                              |
|-------------------------|------------------------------------------|
| Control Off Delay       | 150% of mechanical brake activation time |
| Brake Control Min Delay | same as Control Off Delay                |
| Brake Control On Delay  | mechanical brake activation time         |
| Absolute Brake Torque   | 0                                        |
| Brake Ramp Speed LImit  | 0                                        |

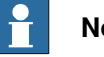

#### Note

Do not modify *Control Off Speed Limit*! Its predefined ratio of max speed value defines zero speed.

4.2.5 Supervision

## 4.2.5 Supervision

| Overview         |                                                                                                    |
|------------------|----------------------------------------------------------------------------------------------------|
|                  | Supervision is used to avoid overload on the motors. To prevent misleading supervision errors due to influence forces, all axes with mutual influences shall be configured to the same influence group. |
| Description      |                                                                                                    |
|                  | If a manipulator mounted on a track motion accelerates, the reaction (influence)                                                                                                    |
|                  | forces affect the track motion. In the same way, if the track motion accelerates,                                                                                                    |
|                  | the manipulator is affected. Up to 10 different influence groups can be used (1-10).                                                                                                    |
|                  | By default the manipulator belongs to the influence group number 1.                                                                                                    |
| Define influence | e groups                                                                                                    |

Define the parameter for supervision on the additional axes. Use RobotStudio to perform the following instructions. See *Operating manual - RobotStudio*. For parameter description see *System parameters on page 117*.

|   | Action                                                            | Parameters      |
|---|-------------------------------------------------------------------|-----------------|
| 1 | Select the topic <i>Motion</i> and type <i>Supervision Type</i> . |                 |
| 2 | Select the additional axes to be grouped.                         |                 |
| 3 | Specify the following parameter. Default value: 0.                | Influence Group |

4.2.6 Independent joint

## 4.2.6 Independent joint

#### Overview

With the option *Independent Axis*, an additional axis (linear or rotating) can run independently of the other axes of the robot.

#### Description

An axis is set in independent mode by executing an independent move instruction. Use the independent reset instruction to return to normal mode. Independent reset instruction can also be used in normal mode in order to change the logical position of the axis.

For more information about Independent Axis, see *Application manual - Controller software IRC5*.

#### Activate Independent Joint

Define the parameter for supervision on the additional axes. Use RobotStudio to perform the following instructions. See *Operating manual - RobotStudio*. For parameter description see section *System parameters on page 117*.

|   | Action                                                               | Parameter                                                                                                    |
|---|----------------------------------------------------------------------|----------------------------------------------------------------------------------------------------|
| 1 | Select the topic <i>Motion</i> and type <i>Arm</i> .                 |                                                                                                    |
| 2 | Double click the axis to be activated                                |                                                                                                    |
| 3 | Select the parameter <i>Independent Joint</i> in the appearing list. |                                                                                                    |
| 4 | Set the Independent Joint to value <b>On</b> .                       | <ul> <li>Independent Joint</li> <li>Independent Upper Joint<br/>Bound</li> <li>Independent Lower Joint<br/>Bound</li> </ul> |

#### **Defining transmission ratio**

For external axes, the transmission ratio must be defined as normal with the parameter *Transmission Gear Ratio*, but also with its nominator and denominator values in order to get exact value (no rounding off). Use RobotStudio to perform the following instructions. See *Operating manual - RobotStudio*. For parameter description see section *System parameters on page 117*.

|   | Action                                                        | Parameter                                                              |
|---|---------------------------------------------------------------|------------------------------------------------------------------------|
| 1 | Select the topic <i>Motion</i> and type <i>Transmission</i> . |                                                                        |
| 2 | Specify the following parameters.                             | <ul><li>Transmission High Gear</li><li>Transmission Low Gear</li></ul> |

4.2.7 Soft servo

## 4.2.7 Soft servo

| Overview         |                                                                                                |                                                                                                    |                                                                 |
|------------------|------------------------------------------------------------------------------------------------|----------------------------------------------------------------------------------------------------|-----------------------------------------------------------------|
|                  | Soft<br>Con                                                                                    | t servo can be activated for additional axes which<br>htrol Master 0. The behavior of movements with t | n are configured with <i>Lag</i><br>he soft servo activated is  |
|                  | described in the <i>Technical reference manual - RAPID Instructions, Function Data types</i> . |                                                                                                    |                                                                 |
| Description      |                                                                                                |                                                                                                    |                                                                 |
|                  | The                                                                                            | re are four system parameters to consider when                                                         | the soft servo is used for an                                   |
|                  | add                                                                                            | itional axis. The parameter are set to default valu                                                    | les.                                                            |
| Set soft servo p | parameter                                                                                      | 'S                                                                                                    |                                                                 |
|                  | Define the parameter for soft servo on the additional axes. Use RobotStudio to                 |                                                                                                    |                                                                 |
|                  | perf                                                                                           | form the following instructions. See Operating ma                                                      | anual - RobotStudio. For                                        |
|                  | para                                                                                           | ameter description see section, <i>System paramete</i>                                                 | ers on page 117.                                                |
|                  |                                                                                                | Action                                                                                                 | Parameters                                                      |
|                  | 1                                                                                              | Select the topic <i>Motion</i> and type <i>Lag Control Master</i> 0.                                   |                                                                 |
|                  | 2                                                                                              | Select the lag control master corresponding to the external axis.                                      |                                                                 |
|                  | 3                                                                                              | Select the desired parameter and change its value.                                                     | <ul><li> K Soft Max Factor</li><li> K Soft Min Factor</li></ul> |

|   |                                                   | • | Kp/Kv Ratio Factor<br>Ramp Time |
|---|---------------------------------------------------|---|---------------------------------|
| 4 | Click OK to confirm.                              |   |                                 |
| 5 | Perform a restart for the changes to take effect. |   |                                 |

4.2.8 Activate force gain control

### 4.2.8 Activate force gain control

| Overview                                                                                                    |                                                                                                    |
|----------------------------------------------------------------------------------------------------|----------------------------------------------------------------------------------------------------|
| Force gain control is used in cases when heavy load, high friction and<br>makes it difficult for an additional axis to reach its end point. |                                                                                                    |
|                                                                                                    | All axes that affect force gain control must be within a certain position range from the end point before forced gain control is enabled. This position range is also specified in the configuration topic <i>Motion</i> , type <i>Supervision</i> .                             |
| Description                                                                                                    |                                                                                                    |
|                                                                                                    | When activating forced gain control for an additional axis, two types under <i>Motion</i> must be considered. Decide which axes should have forced gain control in <i>Lag Control Master 0</i> , and decide which axes should affect forced gain control in <i>Supervision</i> . |

### Set force gain control parameters

Define the parameter for forced gain control on the additional axes. Use RobotStudio to perform the following instructions. See Operating manual - RobotStudio. For parameter description see section, System parameters on page 117.

|   | Action                                                                   | Parameter                                                                                                    |
|---|--------------------------------------------------------------------------|----------------------------------------------------------------------------------------------------|
| 1 | Select the topic Motion and type Lag Control Master 0.                   |                                                                                                    |
| 2 | Select the lag control master corresponding to the ad-<br>ditional axis. |                                                                                                    |
| 3 | Select the parameter to be changed.                                      | <ul> <li>Forced Control Active</li> <li>Forced Factor for Kp</li> <li>Forced Factor for Ki</li> <li>Rise Time for Kp</li> </ul> |
| 4 | Press: OK to confirm.                                                    |                                                                                                    |
| 5 | Perform a restart for the changes to take effect.                        |                                                                                                    |

## Set supervision parameters

Define the parameter for supervision on the additional axes. Use RobotStudio to perform the following instructions. See Operating manual - RobotStudio. For parameter description see section, System parameters on page 117.

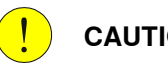

#### CAUTION

Do not change supervision for the robot axes. Changes on these values could affect the service interval cycles and impair its performance.

|   | Action                                                                                                 | Parameter |
|---|----------------------------------------------------------------------------------------------------|-----------|
| 1 | Select the topic <i>Motion</i> and type <i>Supervision</i> .                                           |           |
| 2 | Select the supervision corresponding to the axis that should or should not affect forced gain control. |           |

4.2.8 Activate force gain control *Continued* 

|   | Action                                            | Parameter                                                                                                    |
|---|---------------------------------------------------|----------------------------------------------------------------------------------------------------|
| 3 | Select the parameter to be changed.               | <ul> <li>Affects Forced Control</li> <li>Forced on Position Limit</li> <li>Forced off Position Limit</li> </ul> |
| 4 | Click OK to confirm.                              |                                                                                                    |
| 5 | Perform a restart for the changes to take effect. |                                                                                                    |

4.2.9 Defining parameters for general kinematics

## 4.2.9 Defining parameters for general kinematics

#### Overview

It is possible to use general kinematics for most manipulators. A set of template configuration files can be found in .../utility\AdditionalAxis\DM1\GeneralKinematics., see Template files on page 22.

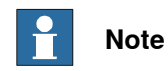

Definition is not possible via the FlexPendant or RobotStudio. PC editing of the configuration files is necessary.

#### General kinematics for robots

The following needs to be defined.

| Туре         | Description                                                                                                    |  |
|--------------|----------------------------------------------------------------------------------------------------|--|
| ROBOT_TYPE   | <ul> <li>base_pose_rot_u0, base_pose_rot_u1, base_pose_rot_u2, base_pose_rot_u3 (Rotation between user defined robot base and internal base according to Denavit - Hartenberg definition).</li> <li>no_of_joints = highest joint number</li> <li>type GEN_KIN</li> </ul> |  |
| TRANSMISSION | <ul> <li>For each arm of the additional robot in question.</li> <li>rotating_move if rotating axes, exclude otherwise</li> </ul>                                                                                                    |  |
| ARM_TYPE     | <ul> <li>For each arm of the external robot in question.</li> <li>length</li> <li>theta_home_position</li> <li>offset_z</li> <li>attitude</li> <li>For information about the parameters, see Arm Type on page 120.</li> </ul>                                            |  |

4.2.10 Enabling Service Information System functions

## 4.2.10 Enabling Service Information System functions

#### Overview

To enable *Service Information System* functions such as *GetAxisDistance*, the following needs to be added manually to the configuration file.

This modification cannot be done in RobotStudio or on the FlexPendant.

#### Example for non-ABB robot

```
ROBOT_TYPE:
-name "STN1" -type "IRBP_A" -error_model "NOMINAL"\
-no_of_joints 2 -use_sis "STN1"
SIS:
-name "STN1" -sis_active -use_sis_joint_0 "STN1_sis_joint_0"\
-use_sis_joint_1 "STN1_sis_joint_1"
#
SIS_JOINT_INFO:
-name "STN1_sis_joint_0"
-name "STN1_sis_joint_1"
```

Example for single

SINGLE\_TYPE: -name "M7DM1" -mechanics "FREE\_ROT" -use\_sis "M7DM1" SIS\_SINGLE: -name "M7DM1" -sis\_active -use\_sis\_param "M7DM1"

92

## 4.3 Coordinated axes

#### 4.3.1 About coordinated axes

#### Additional axes, general

All additional axes are handled in mechanical units. This means that before an additional axis may be moved, the mechanical unit to which it belongs, must be activated. Within a mechanical unit, the different axes will be given a logical name, from *a* to *f*. In the system parameters, these logical axes will be connected to the additional axes joints. For each joint a motor and a drive unit is defined. Different joints may share the same motor and drive unit.

Two or more mechanical units may be activated at the same time, as long as they do not have the same logical axes defined in their set of additional axes. However, two or more mechanical units may have the same logical axes, if they are not activated simultaneously. Two or more mechanical units may not be activated at the same time, if they share one or more drive units, even if they use separate logical axes. This means that two logical axes, each belonging to different mechanical units, may control the same drive unit, but not at the same time.

#### Coordination

A mechanical unit may be coordinated or not coordinated with the robot movements. If it is not coordinated, each axis will be moved independent of the robot movements, e.g. when jogging, only the separate axis will move. However during program execution, the additional axes will be synchronized to the robot movement, in such a way that both movements will be completed in the same time.

If the mechanical unit is coordinated, the TCP velocity in the object coordinate system, will be the programmed velocity irrespective of the movements of the additional axes. Two types of coordination categories exist. The first category of coordination is when the robot base is moved, e.g. the coordination to a gantry or track movement. This means that the robot is mounted on a gantry or a track, and may be moved along these axes. The world and user/object coordinate systems, however, will be fixed in the room, and the robot movements in these coordinate systems will be independent of simultaneous gantry or track movements. This coordination is automatically active, if the mechanical unit with the track motion is active.

The second coordination category, is when the robot movements are coordinated to the movements of a user frame connected to a mechanical unit. E.g. a user frame may be placed on a turntable and connected to its movements. An ordinary work object may be used for this purpose, if it is marked with the name of the mechanical unit to be connected to, and that it should be moveable. The coordination will be active if the mechanical unit is active, and the coordinated work object is active. When such a coordinated work object is used, in jogging or in a move instruction, the data in the uframe component will be ignored and the location of the user coordinate system will only depend on the movements of the mechanical unit. However the oframe component will still work giving an object frame related to the user frame and also the displacement frame may be used.

4.3.2.1 How to get started with a coordinated track motion

## 4.3.2 Coordinated track motion

### 4.3.2.1 How to get started with a coordinated track motion

#### **Coordination procedure**

In the checklist below, the steps required to coordinate track motion are described. In each step, there may be a reference to another chapter in this manual, where more details of the specific actions to be taken will be found.

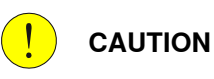

If a non-ABB track motion is used, no fast robot movements can be made coordinated with the track motion. Slow movements with reduced acceleration may work, but preferably the robot shall be still while the track moves.

|   | Action                                                                                                    | Info/illustration                                                                       |
|---|----------------------------------------------------------------------------------------------------|-----------------------------------------------------------------------------------------|
| 1 | Make sure the system parameter <i>Mech-<br/>anics</i> in the type <i>Single Type</i> is set to<br>TRACK.                                                                                                   |                                                                                         |
| 2 | Calibrate the robot and the track motion,<br>i.e. the zero position of the measuring<br>system for both robot and track must be<br>carefully determined.                                                   | See section <i>Calibrating</i> in <i>Operating manu-</i><br>al - IRC5 with FlexPendant. |
| 3 | Define the base frame of the robot. This<br>defines the robot base frame relative to<br>the world frame. The procedure is neces-<br>sary only if the world frame is separate<br>from the robot base frame. | See section 4 points XZ calibration in Operat-<br>ing manual - IRC5 with FlexPendant.   |
|   | Please observe that the track must be<br>in its calibration position when the robot<br>base frame is defined.                                                                                              |                                                                                         |
| 4 | Define the base frame of the track. This defines the rotation of the robot base relative to the track.                                                                                                    | See Defining the base frame for a track mo-<br>tion on page 96.                         |

## 4.3.2.1 How to get started with a coordinated track motion *Continued*

|   | Action                                                                                                    | Info/illustration                                                                                                    |
|---|----------------------------------------------------------------------------------------------------|----------------------------------------------------------------------------------------------------|
| 5 | Activate the base frame coordination by<br>setting the system parameter <i>Base frame</i><br><i>moved by</i> (topic <i>Motion</i> and type <i>Robot</i> )<br>for the robot to the name of the track.                                                                                                    | Method       Method       Methods off       Stopped (3 of 3) (speed 100%)       X         Control Panel - Configuration - Robet - ROB_1       Name:       ROB_1       ROB_1         Tap a parameter twice in order to modify it.       Parameter Name       12 to 17 of 40         Base Frame q1       1       Base Frame q2       0         Base Frame q3       0       Base Frame q4       0         Base Frame q4       0       Base Frame q4       0         Bose Frame q4       0       Cancel       Image: State state sta |
| 6 | Create a backup of the system by tap-<br>ping ABB menu - Backup and Restore<br>-Backup Current system.                                                                                                    | See Back up and restore systems in Operat-<br>ing manual - IRC5 with FlexPendant.                                                                                                    |
| 7 | Activate the track unit in the jogging<br>window and check that the coordination<br>is working satisfactorily.<br>This may be done by choosing World or<br>Work Object in the field Coordinate<br>System and then jogging the track axis.<br>The robot TCP should not move, but be<br>fixed relative to the object coordinate<br>system. |                                                                                                    |

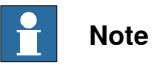

If the robot base frame is rotated after the calibration of the track base frame, a new base frame calibration of the robot has to be done and also a new baseframe calibration of the track.

4.3.2.2 Defining the base frame for a track motion

### 4.3.2.2 Defining the base frame for a track motion

#### Prerequisites

To make coordinated track motion possible it is necessary to define the base frame of the track. This frame is located in the calibration position of the track (see illustration below).

For the definition of a track base frame you need a world fixed tip within the robot's working range. The calibration procedure consists of a number of positionings of the TCP to the reference point (world fixed tip).

Please note that before the base frame of the track may be defined, the base frame of the robot must be defined with the track in the calibration position, that is robot base frame identical with track base frame.

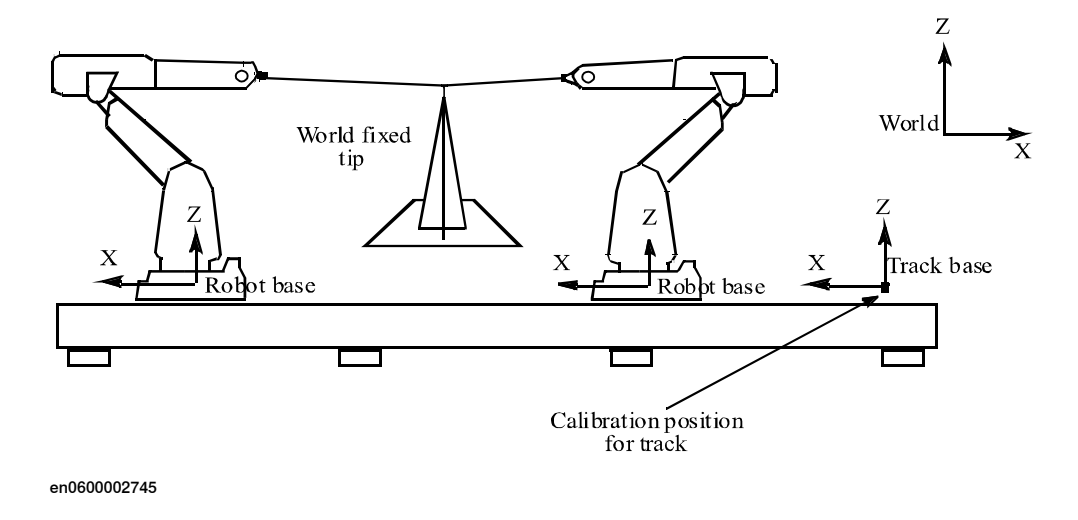

#### Definitions for track base coordinate system

The track's base coordinate system has its origin in the robot's base when the track is in its calibration position. The x direction is pointing along the linear track path and the z axis of the track's coordinate system is parallel with the z axis of the robot's base coordinate system.

The illustration below shows an example of how the base systems are oriented for a specific robot mounting. In this case the robot is mounted on the track at an angle of 45 degrees.

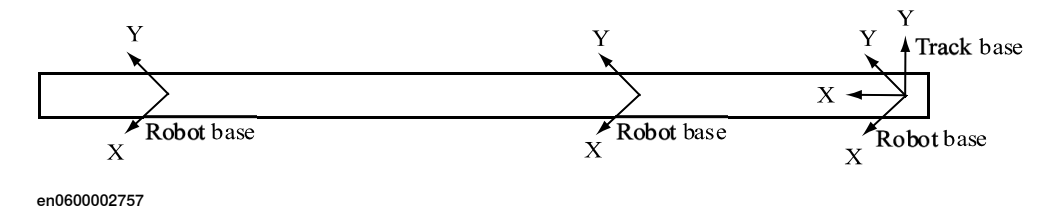

#### Base frame definition procedure

|   | Action                          |
|---|---------------------------------|
| 1 | Tap the ABB menu - Calibration. |

Continues on next page

## 4.3.2.2 Defining the base frame for a track motion *Continued*

|   | Action                                                                                                    |
|---|----------------------------------------------------------------------------------------------------|
| 2 | Select the mechanical unit for the track.                                                                                     |
| 3 | Select Base Frame and 3 points.                                                                                               |
| 4 | Activate the track unit and run it to the calibration position, that is zero position should be displayed on the FlexPendant. |
| 5 | Select Point1.                                                                                                    |
| 6 | Jog the robot as close as possible to the world fixed tip.                                                                    |
| 7 | Modify the position by tapping Modify Position.                                                                               |
| 8 | Move the robot along the track and repeat the steps above for the points <b>Point 2</b> and <b>Point 3</b> .                  |
| 9 | Press OK to calculate the base frame for the track.                                                                           |

#### Result

The result of the calculation is displayed (expressed in the world coordinate system). The following values are shown:

| Listed values  | Description                                                                             |
|----------------|-----------------------------------------------------------------------------------------|
| Method         | Displays the selected calibration method.                                               |
| Max error      | The maximum error for one positioning.                                                  |
| Min error      | The minimum error for one positioning.                                                  |
| Mean error     | The accuracy of the robot positioning against the tip.                                  |
| Cartesian X    | The x coordinate for the base frame. (x, y, z is the same as for the robot base frame). |
| Cartesian Y    | The y coordinate for the base frame.                                                    |
| Cartesian Z    | The z coordinate for the base frame.                                                    |
| Quaternion 1-4 | Orientation components for the base frame.                                              |

If the estimated error is acceptable, press **OK** to confirm the new track base frame. If the estimated error is unacceptable, press **Cancel** to redefine the calibration.

4.3.3.1 How to get started with a coordinated (moveable) user coordinate system

## 4.3.3 Coordinated positioners

## 4.3.3.1 How to get started with a coordinated (moveable) user coordinate system

#### **Coordination procedure**

In the checklist below, the steps required to coordinate a user coordinate system are described. In each step, there may be a reference to another chapter in this manual, where more details of the specific actions to be taken will be found.

|   | Action                                                                                                    | Information                                                                                                    |
|---|----------------------------------------------------------------------------------------------------|----------------------------------------------------------------------------------------------------|
| 1 | Calibrate the robot and the positioner, i.e. the zero position of the measuring system for both robot and positioner must be carefully determined.                                                                                                    | See section Calibrating in Operat-<br>ing manual - IRC5 with FlexPend-<br>ant.                                                                                                    |
| 2 | Define the base frame of the robot.                                                                                                    | See 4 points XZ calibration in Op-<br>erating manual - IRC5 with Flex-<br>Pendant.                                                                                                    |
| 3 | Define the user frame of the positioner.                                                                                                    | See Defining the user frame for a rotational single axis on page 99 or Defining the user frame for a multi axes positioner on page 102.                                                         |
| 4 | Create a backup of the system by tapping ABB -<br>Backup and Restore -Backup Current system.                                                                                                    | See Back up and restore systems<br>in Operating manual - IRC5 with<br>FlexPendant.                                                                                                    |
| 5 | Create a new work object data and give it a name,<br>e.g. wobj_turntable.<br>In this work object, change the component ufprog<br>to FALSE, indicating that the user object should be<br>connected to a moveable mechanical unit. Also<br>change the component ufmec to the name of the<br>positioner (e.g. STN_1).                                                                                                    | See section <i>Creating a work object</i> in <i>Operating manual - IRC5</i> with FlexPendant.                                                                                                   |
| 6 | If you want the object frame to be displaced relative<br>to the user frame, you may write the displacement<br>in the x, y, z values of the oframe component of<br>the work object.                                                                                                    | For more information about the<br>object frame, see Operating<br>manual - IRC5 with FlexPendant,<br>section What is a work object and<br>section Defining the work object<br>coordinate system. |
| 7 | <ul> <li>Activate the positioner in the jogging window and check that the coordination is working satisfactorily.</li> <li>This can be done by: <ul> <li>selecting Work Object in the field Coordinate system</li> <li>selecting your work object, e.g. wobj_turntable, in the field Work object</li> </ul> </li> <li>When jogging the positioner, the robot TCP should also move, following the moveable object coordinate system.</li> </ul> |                                                                                                    |

## 🍯 Тір

When programming, it is important to have the coordinated work object, in this case wobj\_turntable, programmed as an argument in each move instruction. This will be automatically added to the move instruction, if the work object is activated in the jogging window before starting the programming.

## 4.3.3.2 Defining the user frame for a rotational single axis

#### About defining the user frame

This method will define the location of the user coordinate system of a rotational single axis positioner, relative to the world coordinate system. As it is a single axis the base frame and user frame will coincide. This user coordinate system should be used when a coordinated work object is used.

#### Prerequisites

The definition of a user frame for a rotational additional axis requires that the turntable on the additional axis has a marked reference point. The calibration procedure consists of a number of positionings for the robot's TCP on the reference point when the turntable is rotated to different angles (see illustration below).

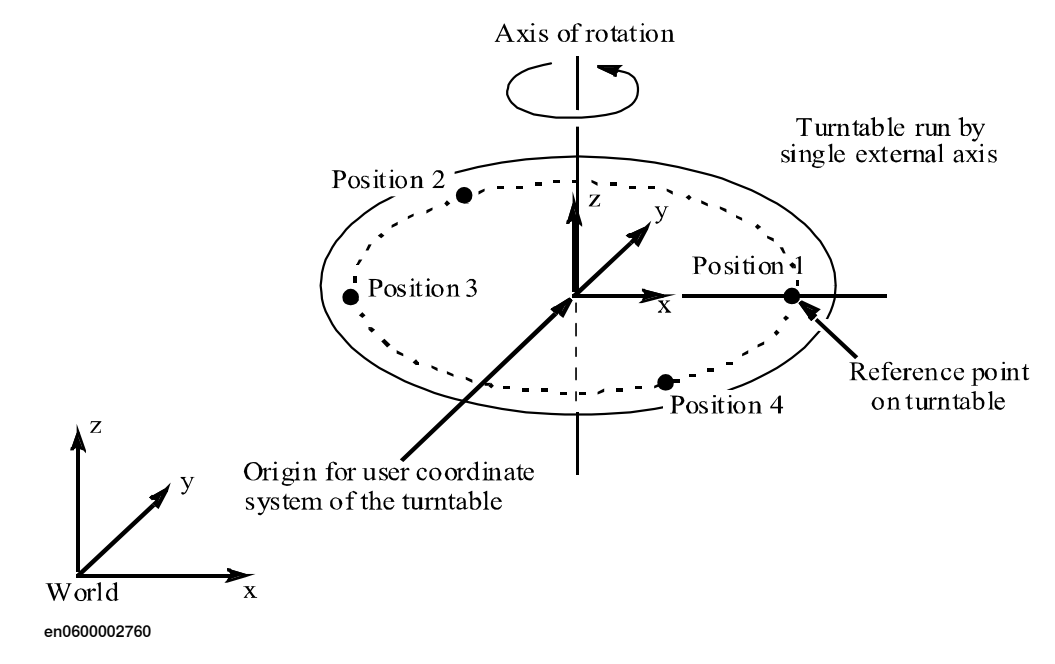

4.3.3.2 Defining the user frame for a rotational single axis *Continued* 

#### Position and directions of the user frame

The user coordinate system for the rotational axis has its origin in the centre of the turntable. The z direction coincides with the axis of rotation and the x axis goes through the reference point. The illustration below shows the user coordinate system for two different positionings of the turntable (turntable seen from above).

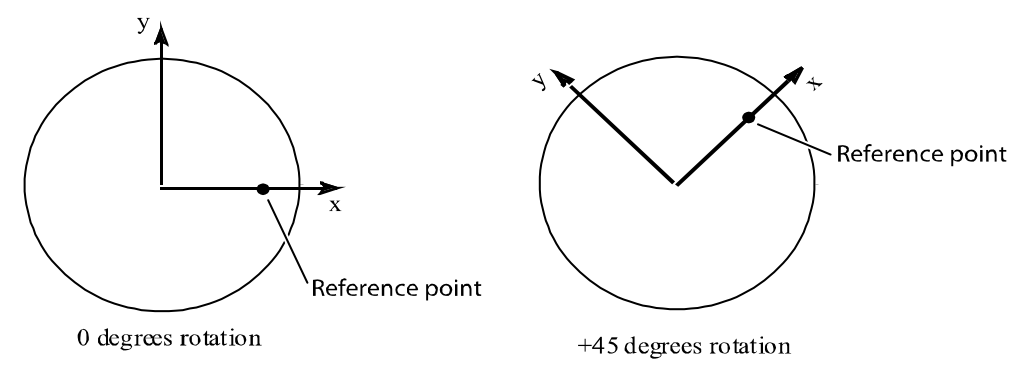

en0600002761

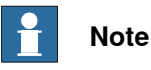

If it is intended to simulate the positioner in RobotStudio, it is recommended to define the user coordinate system of the rotational axis so that it coincides with the user coordinate system of the RobotStudio model.

#### User frame definition procedure

|    | Action                                                                                                    |
|----|----------------------------------------------------------------------------------------------------|
| 1  | Tap the ABB menu - Calibration.                                                                                                    |
| 2  | Select the rotational single axis positioner.                                                                                                    |
| 3  | Select Base Frame.                                                                                                    |
| 4  | Select the method 4 Point Z.                                                                                                    |
| 5  | If you have a MultiMove system, select which robot to use for the calibration.<br>For single-robot, go directly to the next step.                                                                    |
| 6  | Select Point 1.                                                                                                    |
| 7  | Jog the robot as close as possible to the reference point.                                                                                                    |
| 8  | Modify the position by tapping Modify Position.                                                                                                    |
| 9  | Move the rotational positioner to a new positive position and point out the new position with the robot.                                                                                             |
| 10 | Repeat the steps 6-9 for the points Point 2, Point 3 and Point 4.                                                                                                    |
| 11 | Jog the robot to a position where the tool center point (TCP) touches an imaginary extension of the desired positive z axis.                                                                         |
|    | In this case, this point should be along the rotational axis of the turntable (above the turntable).                                                                                                 |
|    | This is only to define the positive direction of the z axis. It is not used to increase the accuracy of the calibration. The exact direction of the z axis is defined as the normal of the xy plane. |
| 12 | Select Elongator Point Z and tap Modify Position.                                                                                                    |

100

## 4.3.3.2 Defining the user frame for a rotational single axis *Continued*

|    | Action                                                                                                    |
|----|----------------------------------------------------------------------------------------------------|
| 13 | If you want, you can save the entered calibration data to a file. Tap <b>Positions</b> and then <b>Save</b> . Enter the name of the file and then tap <b>OK</b> . |
|    | To restore this calibration, the file can be loaded from <b>Positions - Load</b> , instead of performing steps 6-12.                                              |
| 14 | Press OK to calculate the user frame for the positioner.                                                                                                    |

#### Result

The result of the calculation is displayed (expressed in the world coordinate system). The following values are shown:

| Listed values   | Description                                            |
|-----------------|--------------------------------------------------------|
| Method          | Displays the selected calibration method.              |
| Max error       | The maximum error for one positioning.                 |
| Min error       | The minimum error for one positioning.                 |
| Mean error      | The accuracy of the robot positioning against the tip. |
| Cartesian X - Z | The x, y, z coordinates for the user frame.            |
| Quarternion 1-4 | Orientation components for the user frame.             |

If the estimated error is acceptable, press OK to confirm the new user frame.

If the estimated error is unacceptable, press Cancel to redefine the calibration.

4.3.3.3 Defining the user frame for a multi axes positioner

## 4.3.3.3 Defining the user frame for a multi axes positioner

#### Parameter file required

It is possible to define positioners with more than one axis. To achieve the best possible performance from such a positioner, a set of data, describing its kinematic and dynamic properties (among other things), must be defined. This data cannot be defined in the system parameters via the FlexPendant or RobotStudio, but must be read from a parameter file. If no file was supplied with the manipulator, the manipulator cannot be coordinated with the robot. It can, however, be defined as a number of separate external axes.

#### Differences between one and multi axes positioner

The principles for defining a user frame for a multi axes positioner are the same as for a one axis positioner, see *Defining the user frame for a rotational single axis on page 99*. However, note that the axis must be moved in positive direction (see step 9 below).

For a positioner with more than one axis, a 4 point calibration is performed for each axis.

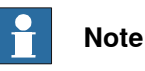

If it is intended to simulate the positioner in RobotStudio, it is recommended to define the user coordinate systems of the rotational axes so that they coincide with the user coordinate systems of the RobotStudio model.

#### Define number of axes

The number of axes belonging to the positioner must be defined in the configuration file before coordinated motions are possible. The value should represent the number of axes connected in serial.

| Parameter                | Туре       | Description                                                                                   |
|--------------------------|------------|-----------------------------------------------------------------------------------------------|
| no_of_error_model_joints | ROBOT_TYPE | Number of axes connected in serial<br>belonging to the positioner.<br>The maximum value is 6. |

The parameter does not need to be set for ABB positioners.

#### User frame definition procedure

|   | Action                                                                                                    |
|---|----------------------------------------------------------------------------------------------------|
| 1 | Tap the ABB menu - Calibration.                                                                                                   |
| 2 | Select the multi axes positioner                                                                                                  |
| 3 | Select Base Frame.                                                                                                    |
| 4 | Select 4 Points for Axis 1.                                                                                                    |
| 5 | If you have a MultiMove system, select which robot to use for the calibration.<br>For single-robot, go directly to the next step. |
| 6 | Select Point 1.                                                                                                    |

Continues on next page

#### 4.3.3.3 Defining the user frame for a multi axes positioner Continued

|    | Action                                                                                                    |
|----|----------------------------------------------------------------------------------------------------|
| 7  | Jog the robot as close as possible to the reference point.                                                                                                    |
| 8  | Modify the position by tapping Modify Position.                                                                                                    |
| 9  | Move the first axis in positive direction to a new position (according to right hand rule).                                                                       |
| 10 | Repeat the steps 6-9 for the points Point 2, Point 3 and Point 4.                                                                                                 |
| 11 | If you want, you can save the entered calibration data to a file. Tap <b>Positions</b> and then <b>Save</b> . Enter the name of the file and then tap <b>OK</b> . |
|    | To restore this calibration, the file can be loaded from <b>Positions - Load</b> , instead of performing steps 6-10.                                              |
| 12 | Select <b>4 Points for Axis 2</b> and repeat step 5-11 for the other axes belonging to the positioner.                                                            |
| 13 | Press OK to calculate the user frame for the positioner.                                                                                                    |

#### Result

The result of the calculation is displayed (expressed in the world coordinate system). The following values are shown:

| Listed values   | Description                                            |
|-----------------|--------------------------------------------------------|
| Method          | Displays the selected calibration method.              |
| Max error       | The maximum error for one positioning.                 |
| Min error       | The minimum error for one positioning.                 |
| Mean error      | The accuracy of the robot positioning against the tip. |
| Cartesian X - Z | The x, y, z coordinates for the user frame.            |
| Quarternion 1-4 | Orientation components for the user frame.             |

If the estimated error is acceptable, press OK to confirm the new user frame. If the estimated error is unacceptable, press Cancel to redefine the calibration.

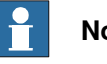

## Note

When defining a work object for a coordinated motion, the user frame part of the work object is left empty (unit frame). Instead the user part is computed when needed using the kinematic model and the joint position for the mechanical unit. This page is intentionally left blank

## **5** Commutation

#### **Overview of commutation**

There are two methods to find the commutation value for motors that are not included in the ABB offer.

- 1 Automatic method, see *Commutation with service routine on page 106*.
- 2 Manual method, see *Manual commutation on page 108*.

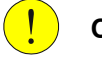

#### CAUTION

If the motor is not properly commutated, it can rev up and break.

5.1 Commutation with service routine

## 5.1 Commutation with service routine

#### Service routine for commutation

The service routine Commutation is used to:

- Find a commutation value for a synchronous permanent magnet motor.
- Verify that the motor phase order is correct.
- Verify that the pole pair parameter value is correct.
- Verify that the resolver connection is correct.

#### Commutating with the service routine

|   | Action                                                                                                    | Note                                                                                                    |
|---|----------------------------------------------------------------------------------------------------|----------------------------------------------------------------------------------------------------|
| 1 | Set the motor in safe mode by changing the system parameter <i>Current Vector On</i> (topic <i>Motion</i> , type <i>Drive System</i> ) to Yes.                                                                                                    | Set the motor in safe mode/nor-<br>mal mode on page 106.                                                               |
| 2 | Start the service routine <b>Commutation</b> .                                                                                                    | See Operating manual - IRC5 with<br>FlexPendant section Program-<br>ming and testing - Running a ser-<br>vice routine. |
| 3 | Examine the order of the motor phase connections.                                                                                                    | Motor phase connection order on page 107.                                                                              |
| 4 | Examine the resolver connection.                                                                                                    | Resolver connections on page 107.                                                                                      |
| 5 | <ul> <li>Move the motor by using the service routine.</li> <li>For the pre-commutated motor: Make sure that the motor phase connections are connected to the right phase. If yes, then the existing commutation is ok to use. Do not update the commutation offset.</li> <li>For the non-commutated motor: Commutate the motor by updating the commutation offset.</li> </ul> | <ul> <li>Motor phase connections<br/>on page 107.</li> <li>Update commutation offset<br/>on page 107.</li> </ul>       |
| 6 | The commutation is now finished and the motor is<br>ready to use.<br>When exiting, the program will ask if the motor is<br>to be set in normal mode. The motor can also be<br>set to normal mode by changing the parameter<br><i>Current Vector On</i> to No.                                                                                                    | See Set the motor in safe<br>mode/normal mode on page 106.                                                             |

#### Set the motor in safe mode/normal mode

The system parameters can be changed in the FlexPendant or in RobotStudio. On the FlexPendant tap **Control panel/Configuration/Topics/Motion/Drive System**. Then change the parameter *Current Vector On* to Yes or No in the *Drive System*. If the motor is to be set in safe mode set the parameter to Yes. If the motor is to be set in normal mode set the parameter to No.

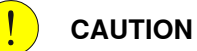

If the motor is not properly commutated, it can destroy itself or other equipment. To avoid this, set the motor in safe mode.

5.1 Commutation with service routine *Continued* 

#### Motor phase connection order

By stepping the motor in positive direction using the service routine, the motor shaft shall turn in counter clockwise direction, if the shaft is seen from the resolver side and clockwise from the drive shaft side.

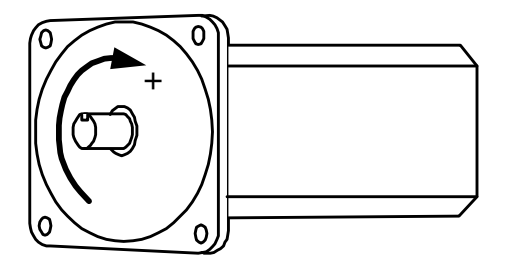

xx0400001171

If the motor is turning in the wrong direction then the motor phases have been swapped. Try changing RST to SRT, RTS, or TSR.

#### Pole pairs parameter

Examine that the pole pairs (*Pole Pairs*) parameter is loaded with the correct value by stepping the motor from the service routine. The motor shall turn 1/16 of a revolution for every step.

#### **Resolver connections**

From the service routine step the motor in positive direction. The resolver is connected correctly if the motor angle in the jogging window is increasing. Otherwise check the wiring of the resolver.

#### Motor phase connections

Using the service routine, move the motor to the commutation position. For best result, commutate without any equipment connected to the motor (a free mounted motor).

There are a number of correct commutation angles (same as *Pole Pairs* parameter). If the difference between the provided commutation angle and the suggested commutation angle is a multiple of 6.283185/number of pole pairs (*Pole Pairs*)- the commutation is ok. Otherwise all motor phases shall be moved one step forward or backward (same order! RST -> STR or TRS).

A commutation value set by the motor manufacturer is normally more accurate than a value updated by the service routine.

#### Update commutation offset

To get a good commutation position the motor must not be affected by gravity or large friction from equipment connected to the motor. For best result, commutate without any equipment connected to the motor (a free mounted motor).

When the motor is aligned, the resolver commutation parameter can be set. When the parameter is set the database is also updated.

5.2 Manual commutation

## 5.2 Manual commutation

#### General

Before using an additional axis, the motor must be commutated. To do the commutation manually, connect a DC power source between two nodes and then measure the position of the motor.

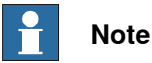

ABB motors are pre-commutated with the commutation value 1.5708. Therefore, an ABB motor does not require modifying the commutation offset.

#### Prerequisites

The motor must comply with the specifications in *Motors on page 162*. The resolver must comply with the specifications in *Resolvers on page 168*.

#### **Required material**

This is a list of what you need to perform the commutation manually:

| Material            | Description                                                                                                    |
|---------------------|----------------------------------------------------------------------------------------------------|
| PC with TuneMaster  | See Application manual - TuneMaster.                                                                                                    |
| Power supply        | 24 V (DC).                                                                                                    |
|                     | The power supply should be equipped with a relay that trips<br>at short circuit. Otherwise a fuse will burn every time the<br>power is applied. |
|                     | Check the motor data to see the current required from the power supply.                                                                         |
| 2 cable sets        | Cables to brake release and motor phase.<br>Each cable set includes one plus and one minus cable.                                               |
| Motor documentation | Motor data sheet and electrical connection drawing.                                                                                             |

#### Measuring the commutation position

This procedure describes how to measure the commutation position of a motor.

|   | Action                                                                                                    |
|---|----------------------------------------------------------------------------------------------------|
| 1 | Deactivate the axis for the motor to commutate.                                                                                           |
| 2 | Switch off the controller.                                                                                                    |
| 3 | Disconnect the motor cable from the motor.                                                                                                |
| 4 | Disconnect the motor from the gear (or in some other way make sure the motor is not affected by external torque and friction).            |
| 5 | If the motor is using a brake, release it by connecting the power supply to the contact pins for the brake release.                       |
|   | See the motor specification for maximum brake current, which contact is for the brake release, and the polarity of the contacts (if any). |
| 6 | Make sure that the brake is released by manually turning the motor.                                                                       |
## 5.2 Manual commutation *Continued*

|    | Action                                                                                                    |
|----|----------------------------------------------------------------------------------------------------|
| 7  | Connect the power supply with the plus cable to the phase S (V) and the minus cable (0 V) to the to the phase T (W).                                                                                                    |
|    | A short pulse is enough to move the motor to its commutation position. Disconnect the power after the voltage pulse.                                                                                                    |
| 8  | Connect the power to give another voltage pulse to the motor. If the motor is already in its commutation position it should not move this time.                                                                                                 |
| 9  | Disconnect the power supply from the brake release, so that the motor brake is en-<br>gaged.                                                                                                    |
| 10 | Reconnect the motor cable from the drive unit to the motor.                                                                                                    |
| 11 | Start the controller.                                                                                                    |
| 12 | Activate the axis.                                                                                                    |
|    | Do not move any mechanical unit.                                                                                                    |
| 13 | Configure TuneMaster, selecting mechanical unit and the signal <i>ResolverAngle</i> (signal number 1).                                                                                                    |
|    | Zoom in on the signal to read at least 2 decimals.                                                                                                    |
|    | Note that the number of commutation positions are equal to the number of pole pairs.<br>For example, a motor with 2 pole pairs have 2 possible values for this measurement.<br>It does not matter which of the commutation points are measured. |
| 14 | Set the measured value to the parameter <i>Commutator Offset</i> in the type <i>Motor Calibration</i> .                                                                                                    |
|    | Restart the controller.                                                                                                    |
| 15 | Reconnect the motor to the gear.                                                                                                    |

This page is intentionally left blank

## 6 Tuning

## 6.1 Tuning of servo control parameters

#### Overview

The servo control parameters can be adjusted (tuned) to achieve the best possible motion performance.

#### Tuning with TuneMaster

The recommended way to perform the tuning is by using the software TuneMaster. How to perform the tuning is described in *Application manual - TuneMaster*. 6.2.1 Tuning of the soft servo parameters

## 6.2 Additional tuning

### 6.2.1 Tuning of the soft servo parameters

#### General

This section details how to tune the following parameters in the type *Lag Control Master 0*:

- K Soft Min Factor
- K Soft Max Factor
- Kp/Kv Ratio Factor
- Ramp Time

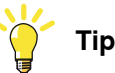

In most applications these parameters do not have to be trimmed and can be left at their default values.

#### **Tuning of K Soft Min Factor**

The procedure below details how to make the initial tuning of the parameter *K* Soft *Min Factor*.

# Tip

The movements in this trim procedure should be done close to the point where the soft servo is activated, to minimize the risk of an axis collapsing.

|   | Action                                                                                                    |
|---|----------------------------------------------------------------------------------------------------|
| 1 | Determine a maximum axis movement for which the axis should not move, when the softness is 100%. Such a movement can be 0.1 rad for a rotating axis.                                                                 |
| 2 | Determine a minimum axis movement for which the axis should move, when the softness is 100%. Such a movement can be 0.2 rad for a rotating axis.                                                                     |
| 3 | Activate the soft servo with softness 100% and perform the two movements.                                                                                                    |
| 4 | If the axis moves for both movements, the axis is too stiff and $K$ Soft Min Factor should be reduced. If the axis does not move for any movement, the axis is too soft and $K$ Soft Min Factor should be increased. |
| 5 | Repeat step 3 and 4 until the axis does not move for the smaller movement but does move for the bigger movement.                                                                                                    |

#### Tuning of K Soft Max Factor

In most cases, K Soft Max Factor can be left at its default value (1.0).

If the axis is too stiff at 0% softness, reduce K Soft Max Factor. If the axis is too soft at 0% softness, increase K Soft Max Factor. The tuning can be made in a similar way as for K Soft Min Factor, but with smaller movements.

# 6.2.1 Tuning of the soft servo parameters *Continued*

| Kp/Kv Ratio Factor |                                                                                                    |
|--------------------|----------------------------------------------------------------------------------------------------|
|                    | <i>Kp/Kv Ratio Factor</i> determines the stability margin for the axis. A value less than 1.0 increases the stability. It is not possible to set this parameter to a value larger than 1.0 since the stability of the axis would be jeopardized. |
| Ramp Time          |                                                                                                    |

If *Ramp Time* is changed, the duration of the activation and deactivation phase will change. A short ramp time can result in a twitch of the axis at activation.

6.2.2 Additional tuning for servo guns

## 6.2.2 Additional tuning for servo guns

## Description in separate manual

The specifics for tuning a servo gun are described in *Application manual - Servo Gun Setup*.

## 7 Error handling

#### Handling errors - an iterative process

This section details how to handle fault localization after having performed system configuration.

Fault localization is an iterative process that must go on until all errors are eliminated. The following steps describe the order of the process:

- 1 Open the event log and select the category **Configuration**. Search for error messages and identify the first error.
- 2 Open the **Configuration Editor** in RobotStudio and correct the parameter value for the error that was found.

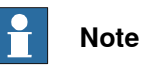

To avoid new error messages, only correct one error at a time.

- 3 Restart the controller.
- 4 Go back to step 1 and proceed with the steps above until all errors are eliminated.

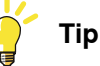

Troubleshooting is also described in the following manuals:

- Operating manual Troubleshooting IRC5
- Operating manual IRC5 Integrator's guide

All event log messages can also be found in *Operating manual - Troubleshooting IRC5* 

#### Summary

Error management is necessary to secure that the right configuration file for a certain kinematic model is used. It is also important to check that parameter settings have been done with correct/allowed values.

Every time a new system configuration is done or axes are tuned, fault localization and error correction must also be done to ensure that any remaining errors will be eliminated. This page is intentionally left blank

## 8.1 Acceleration Data

#### General

These parameters are applicable to each arm of the external robot in question.

#### **Parameter description**

The parameters belong to the configuration type *Acceleration Data* in the *Motion* topic.

| Cfg name | Parameter name       | Description                                                                                                    |
|----------|----------------------|----------------------------------------------------------------------------------------------------|
| name     | Name                 | Name of the <i>Acceleration Data</i> group. Max 32 characters.                                                                                                    |
| wc_acc   | Nominal Acceleration | Axis acceleration in rad/s <sup>2</sup> (or $m/s^2$ for linear axes). If the value is too high, the motor will reach the torque limit and result in poor path performance.        |
| wc_dec   | Nominal Deceleration | Axis deceleration in rad/s <sup>2</sup> (or $m/s^2$ for linear axes). If the value is too high, the motor will reach the torque limit and the axis will overshoot in fine points. |

#### 8.2 Arm

#### 8.2 Arm

#### General

These parameters are applicable to each arm of the robot in question.

#### Parameter description

The parameters belong to the configuration type Arm in the Motion topic.

#### **Common parameters**

| Cfg name          | Parameter name    | Description                                                                                                    |
|-------------------|-------------------|----------------------------------------------------------------------------------------------------|
| upper_joint_bound | Upper Joint Bound | Upper bound for the axis work area (in<br>radians or meters). The axis cannot be<br>moved beyond this limit during jogging<br>or program execution. |
| lower_joint_bound | Lower Joint Bound | Lower bound for the axis work area (in<br>radians or meters). The axis cannot be<br>moved beyond this limit during jogging<br>or program execution. |

#### Parameters for additional axes

| Cfg name              | Parameter name                   | Description                                                                                                    |
|-----------------------|----------------------------------|----------------------------------------------------------------------------------------------------|
| independent_joint_on  | Independent Joint                | Set parameter to value On in order to<br>activate the possibility to use independ-<br>ent joint instructions. Default value is<br>Off. |
| ind_upper_joint_bound | Independent Upper<br>Joint Bound | Upper bound for the axis work area<br>when operating in independent mode<br>(in radians or meters.                                     |
| ind_lower_joint_bound | Independent Lower<br>Joint Bound | Lower bound for the axis work area<br>when operating in independent mode<br>(in radians or meters).                                    |

| Cfg name              | Parameter name       | Description                                                           |
|-----------------------|----------------------|-----------------------------------------------------------------------|
| name                  | Name                 | Name of the ARM data group, e.g. x.                                   |
| use_arm_type          | Use arm type         | ID name for ARM_TYPE data group.                                      |
| use_acc_data          | Use acc data         | ID name for ACC_DATA data group.                                      |
| use_arm_calib         | Use arm calib        | ID name for ARM_CALIB data group.                                     |
| lower_joint_bound_min | -                    | Minimum value for lower_joint_bound.<br>The unit is radian or meters. |
| upper_joint_bound_max | -                    | Maximum value for upper_joint_bound.<br>The unit is radian or meters. |
| cal_position          | Calibration position | Calibration position. The unit is in radians or meters.               |

8.3 Arm Calib

### 8.3 Arm Calib

#### General

These parameters are applicable to each arm of the external robot in question.

#### **Parameter description**

The following parameters belong to the topic *Motion* and the type *Arm Calib*.

| Cfg name | Parameter name | Description                       |
|----------|----------------|-----------------------------------|
| name     | Name           | Name of the ARM_CALIB data group. |

#### 8.4 Arm Type

### 8.4 Arm Type

#### General

These parameters are applicable to each arm of the robot in question.

#### **Parameter description**

The parameters below are the parameters used to describe a kinematic model in GEN\_KIN and they are based on the standard Denavit-Hartenberg convention and follows the description provided in *Introduction to Robotics*, *Mechanics and Control* by John J. Craig. The parameters are provided for each joint and to be able to set up a kinematic model, it is necessary to understand how coordinate systems in the respective joints are transformed based on the parameters. Here coordinate system 0 is a fixed coordinate system with a certain relation to the world coordinate system. Coordinate system 1 is attached to joint 1, coordinate system 2 is attached to joint 2, etc. The description below is assumed to be provided for joint k (coordinate system k), the previous joint coordinate system is referred to as coordinate system k-1 and the next coordinate system hence k+1.

#### Parameters for non ABB robots

The following parameters belong to the topic Motion and the type Arm Type.

| Cfg name            | Parameter name | Description                                                                                                    |
|---------------------|----------------|----------------------------------------------------------------------------------------------------|
| name                | Name           | Name of the ARM_TYPE data group.                                                                                                    |
| length              | -              | Arm length, measured along the x direction in<br>the current coordinate system k (according to<br>Craig's definition <sup>1</sup> ).<br>(Meter)                                                                                 |
| offset_z            | -              | Offset in z direction in current coordinate system<br>k. Home position of a linear axis.<br>(Meter)                                                                                                    |
| theta_home_position | -              | Axis angle of arm in home position, rotation<br>around the z-axis in current coordinate system k<br>(theta according to Craig's definition <sup><i>i</i></sup> ).<br>(Radians)                                                  |
| attitude            | -              | Angle between z-axis in previous coordinate<br>system k-1 and the current coordinate system k<br>(alpha according to Craig's definition <sup>i</sup> ). Rotation<br>is around the x-axis in coordinate system k-1.<br>(Radians) |

i The Denavit-Hartenberg notation according to John J. Craig in Introduction to Robotics, Mechanics and Control

#### Example 1 – XYZC(Z), available as template

Build a gantry with linear axes along X, Y and Z and a rotation around the Z axis. In the *MOC.cfg* file, the following information will be included. See also the template files where additional info is also shown.

ROBOT:

-name "ROB\_11" -use\_robot\_type "ROB11\_XYZC(Z)" \

Continues on next page

8.4 Arm Type Continued

```
-use_robot_calib "r11_uncalib" \
-use_joint_0 "rob11_1" -use_joint_1 "rob11_2" \
-use_joint_2 "rob11_3" -use_joint_3
ROBOT_TYPE:
-name "ROB11_XYC(Z)" -type "GEN_KIN3" -error_model "NOMINAL" \
-no_of_joints 4 -master_robot -tcp_robot \
-base_pose_rot_u0 0.70710678 -base_pose_rot_u1 0 \
-base_pose_rot_u2 0.70710678 -base_pose_rot_u3 0
```

The base\_pose\_rot parameters are used to get the coordinate system for the first joint such that the z-axis is aligned with the linear movement direction, the x-axis in the world coordinate system. In addition, JOINT and ARM sections has to be set up in the *MOC.cfg* to be complete, see the template files. The property to decide whether the axis is rotating or linear is part of the type TRANSMISSION. By using rotating\_move, the axis will be rotating around the local z-axis, otherwise the motion will be translational along the z-axis.

With the parameters above, the type ARM\_TYPE is shown below.

```
ARM_TYPE:
-name "ROB11_1" -length 0 -offset_z 0 -attitude 0 \
-theta_home_position 0
-name "ROB11_2" -length 0 -offset_z 0 -attitude 1.5707963 \
-theta_home_position 1.5707963
-name "ROB11_3" -length 0 -offset_z 0 -attitude 1.5707963 \
-theta_home_position 0
-name "ROB11_4" -length 0 -offset_z 0 -attitude 0 \
-theta_home_position 0
```

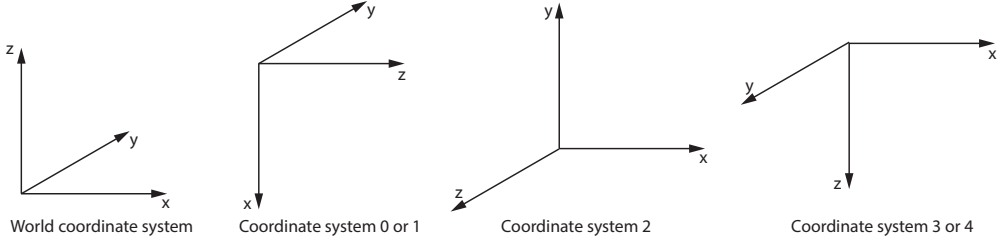

xx1800001533

- 1 Transformation from world coordinate system to the joint 1 coordinate system is done by the base\_pose\_rot parameters in ROBOT\_TYPE. Joint 1 is linear and moves along the z-axis of coordinate system 1, which is aligned with the x-axis of the world coordinate system.
- 2 The Joint 1 coordinate system is rotated around the x-axis of coordinate system 1 to get the z-axis of coordinate system 2 aligned with the negative

8.4 Arm Type *Continued* 

y-axis in the world coordinate system by a rotation of  $\pi/2$ . This is achieved by using the attitude parameter. To prepare for the coordinate system 3 to have x-axis aligned with world coordinate system, a rotation is also performed around the z-axis of the coordinate system 2 by setting the theta\_home\_position parameter to  $\pi/2$ .

3 To achieve a final coordinate system with negative z-axis aligned with the world coordinate system, the <code>attitude</code> parameter is used, providing a rotation around the x-axis in coordinate system 2 by  $\pi/2$  to achieve coordinate system 3 and 4.

Additional rotations, such as a spherical wrist or an additional linear axis can be attached using similar steps as above.

8.5 Brake

#### 8.5 Brake

#### General

These parameters control the emergency brake behavior. They are applicable to each additional axis with a brake strong enough to hold against gravitation.

#### **Parameter description**

The parameters belong to the configuration type *Brake* in the *Motion* topic.

| Cfg name                             | Parameter name             | Description                                                                                                    |
|--------------------------------------|----------------------------|----------------------------------------------------------------------------------------------------|
| name                                 | Name                       | ID name of the brake.                                                                                                    |
| control_off_delay_time               | Control Off Delay          | The motor torque is turned off after this<br>delay time has expired. It must be long<br>enough to ensure that the mechanical brake<br>has started working, or the axis risk drop-<br>ping toward the ground.                                                                                                    |
| brake_control <u>on_delay_t</u> ine  | Brake Control On<br>Delay  | Period of time during which deceleration by<br>motor is used. It should be set close or<br>equal to the mechanical brake activation<br>time and must be long enough to damp<br>mechanical oscillation. If the axis is still<br>moving after this time has expired, the<br>electrical torque brake is activated. |
| bak <u>e carbol armin delay tine</u> | Brake Control Min<br>Delay | Used by the brake algorithm much the same as <i>Control Off Delay</i> . Should be set to the same value as that parameter.                                                                                                    |
| absolute_brake_torque                | Absolute Brake<br>Torque   | Specifies max brake torque generated by<br>the motor in the electrical torque brake<br>phase. <i>Absolute Brake Torque</i> together with<br>torque generated by the mechanical brake<br>must not exceed max allowed torque for<br>the arm, in order not to damage arm and<br>gearbox.                           |
| brake_ramp_speed_limit               | Brake Ramp Speed<br>Limit  | Specifies the speed limit for torque reduc-<br>tion in the electrical torque brake phase and<br>is typically set to zero.                                                                                                    |

#### 8.6 Force Master

#### 8.6 Force Master

#### General

Force Master is used to define how a servo gun behaves during force control. The parameters only affect the servo gun when it is in force control mode.

#### Parameter description

The following table contains the parameters that belongs to the topic *Motion* and the type *Force master*.

#### Parameters for additional axes

| Cfg                                  | Parameter name                    | Description                                                                                                    |
|--------------------------------------|-----------------------------------|----------------------------------------------------------------------------------------------------|
| bandwidth_ramping                    | References Band-<br>width         | The frequency limit for the low pass filter for reference values.                                                                                                    |
| ramp_time_switch                     | Use Ramp Time                     | Determines if the ramping of the tip force should use a constant time or a constant gradient.                                                                                 |
| ramp_torque_ref_clos-<br>ing         | Ramp when In-<br>crease Force     | Determines how fast force is built up while closing the tool when <i>Use ramp time</i> is set to No.                                                                          |
| ramp_time                            | Ramp Time                         | Determines how fast force is built up while closing the tool when <i>Use Ramp Time</i> is set to Yes.                                                                         |
| bandwidth_lp                         | Collision LP Band-<br>width       | Frequency limit for the low pass filter used for tip wear calibration.                                                                                                    |
| alarm_torque                         | Collision Alarm<br>Torque         | Determines how hard the tool tips will be<br>pressed together during the first gun closing of<br>new tips calibrations and tool change calibra-<br>tions.                     |
| col_speed                            | Collision Speed                   | Determines the servo gun speed (m/s) during<br>the first gun closing of new tips calibrations and<br>tool change calibrations.                                                |
| distance_to_con-<br>tact_position    | Collision Delta Posi-<br>tion (m) | Defines the distance the servo tool has gone<br>beyond the contact position when the motor<br>torque has reached the value specified in <i>Colli-<br/>sion Alarm Torque</i> . |
| force_ready_detec-<br>tion_bandwidth | Force Detection<br>Bandwidth      | The feedback motor speed is filtered through a LP filter with this bandwidth. This is to avoid that variations in the speed will trigger the force detection too early.       |
| force_ready_detec-<br>tion_speed     | Force Detection<br>Speed          | When the feedback motor speed is below this value, it is considered that the ordered force is reached.                                                                        |
| delay_ramp                           | Delay Ramp                        | Delays the starting of torque ramp when force control is started.                                                                                                    |

124

8.7 Force Master Control

### 8.7 Force Master Control

#### General

These parameters are used to set the speed limit and speed loop gain as functions of the torque.

#### **Parameter description**

The following parameters belong to the topic *Motion* and the type *Force Master Control*.

| Cfg name                     | Parameter name      | Description                                                                                                    |
|------------------------------|---------------------|----------------------------------------------------------------------------------------------------|
| no_of_posts                  | No. of Speed Limits | The number of points used to define speed limit and speed loop gain as functions of the torque. Up to 6 points can be defined. |
| torque_1 -<br>torque_6       | Torque 1- Torque 6  | The torque levels, corresponding to the ordered tip force, for which the speed limit and speed loop gain values are defined.   |
| speed_lim_1 -<br>speed_lim_6 | Speed Limit 1-6     | <i>Speed Limit 1</i> to <i>Speed Limit 6</i> are used to define the maximum speed depending on the ordered tip force.          |
| Kv_1 - Kv_6                  | Kv 1-6              | <i>Kv 1</i> to <i>Kv 6</i> are used to define the speed loop gain for reducing the speed when the speed limit is exceeded.     |

#### 8.8 Joint

## 8.8 Joint

#### General

These parameters are used to identify individual axes.

#### Parameter description

The following parameters belong to the topic *Motion* and the type *Joint*.

#### Parameters for additional axes

| Cfg name     | Parameter name | Description                                                                                                    |
|--------------|----------------|----------------------------------------------------------------------------------------------------|
| logical_axis | Logical Axis   | Used by RAPID programs to identify individual axes.<br>Robots from ABB normally use the values 1-6, while<br>additional axes use 7-12. E.g. the value 7 of <i>Logical</i><br><i>Axis</i> corresponds to eax_a in the data type<br>robtarget, 8 corresponds to eax_b, etc. |

8.9 Lag Control Master 0

## 8.9 Lag Control Master 0

#### General

The type *Lag Control Master 0* is normally used for regulation of axes without any dynamic model.

#### **Parameter description**

The following table contains the parameters that belong to the type *Lag Control Master 0* in the topic *Motion*.

#### **Common parameters**

| Cfg name | Parameter name                     | Description                                                                                                    |  |
|----------|------------------------------------|----------------------------------------------------------------------------------------------------|--|
| Кр       | Kp, Gain Position<br>Loop          | The amplification of the position control, e.g. 15. A<br>high value will give a stiff axis that quickly assumes<br>its new position. The value should be large without<br>inducing overshoot in the position or oscillations of<br>the axis.                                                                                                    |  |
| Kv       | Kv, Gain speed loop                | The amplification of the velocity control, e.g. 2. A high<br>value gives better high frequency stiffness, better re-<br>sponse speed and low overshoot. If the value is too<br>high the axis will vibrate.                                                                                                    |  |
| Ti       | Ti, Integration Time<br>Speed Loop | Integration time in the speed regulation loop. The<br>lower the value of <i>Ti Integration Time Speed Loop</i> ,<br>the better tracking and disturbance rejection. Too low<br>value may case oscillation or noise.                                                                                                    |  |
| ffw_mode | FFW Mode                           | <ul> <li>Feed Forward mode. Possible options are: <ul> <li>0 (No): The controller is driven by the position error (lag).</li> <li>1 (Spd): The controller receives information about the desired speed of the axis. Speed is the recommended configuration.</li> <li>2 (Trq): The controller uses the desired speed and acceleration of the axis to calculate the desired motor torque. This requires knowledge of the mass inertia of the axis, which must be supplied by the user. For this reason its more difficult to tune and is only recommended for experienced users.</li> </ul> </li> </ul> |  |

#### Parameters for additional axes

| Cfg name                 | Parameter name             | Description                                                                                                    |
|--------------------------|----------------------------|----------------------------------------------------------------------------------------------------|
| use_inpos_forced_control | Forced Control Act-<br>ive | Determines whether forced gain control is act-<br>ive for this joint. If set to Yes, <i>Affects Forced</i><br><i>Control</i> in <i>Supervision</i> should normally also be<br>set to Yes for this joint (see below). |
| Kp_forced_factor         | Forced Factor for<br>Kp    | The forced factor for Kp, if forced gain control is active.                                                                                                    |
| Ki_forced_factor         | Forced Factor for Ki       | The forced factor for Ki, if forced gain control is active.                                                                                                    |
| Kp_raise_time            | Rise time for Kp           | The rise time for forced Kp.                                                                                                    |
| bandwidth                | Bandwidth                  | This parameter should be left at its default value.                                                                                                    |

#### © Copyright 2004-2023 ABB. All rights reserved.

# 8.9 Lag Control Master 0 *Continued*

| Cfg name                                | Parameter name     | Description                                                                                                    |
|-----------------------------------------|--------------------|----------------------------------------------------------------------------------------------------|
| delay_time                              | Delay              | This parameter should be left at its default value.                                                                                                    |
| resonance_frequency                     | Df                 | Dynamic factor. This parameter is only available<br>in the Trq configuration. It can be used to damp<br>oscillations of the axis due to mechanical res-<br>onance. Initially <i>Df</i> should be left at its default<br>value. It can be adjusted once the other control-<br>ler parameters have been fixed.                                                                                                    |
| inertia                                 | Inertia            | Total mass moment of inertia at motor side.                                                                                                    |
| soft_servo <u>K_</u> nax_factor         | K Soft Max Factor  | Determines the value of the product Kp*Kv<br>when the soft servo is used with softness 0%.<br><i>K Soft Max Factor</i> should be in the range<br>0.001-1000 (default 1.0). When the soft servo<br>is activated with 0% softness, the control<br>parameters Kp and Kv are be tuned such that<br>Kp*Kv = (Kp*Kv)normal* <i>K Soft Max Factor</i> ,<br>where (Kp*Kv)normal is the product of Kp and<br>Kv during normal operation. |
| soft_servo <u>K_min_factor</u>          | K Soft Min Factor  | Determines the value of the product Kp*Kv<br>when the soft servo is used with softness 100%.<br><i>K Soft Min Factor</i> should be in the range<br>0.001-1000 (default 0.01). When the soft servo<br>is activated with 100% softness, the control<br>parameters Kp and Kv are tuned such that<br>Kp*Kv = (Kp*Kv)normal* <i>K Soft Min Factor</i> .                                                                              |
| sof <u>t, servo kp Kv ratio f</u> actor | Kp/Kv Ratio Factor | Factor used to alter the Kp/Kv ratio during soft<br>servo. <i>Kp/Kv Ratio Factor</i> should be in the<br>range 0.001-1000 (default 1.0). In soft servo<br>mode, Kp and Kv are tuned such that Kp/Kv =<br>(Kp/Kv)normal* <i>Kp/Kv Ratio Factor</i> .                                                                                                    |
| soft_servo_t_ramp                       | Ramp time          | Default time for activation of the soft servo. The default value is 0.5 s.                                                                                                    |

8.10 Measurement Channel

#### 8.10 Measurement Channel

#### General

The type *Measurement Channel* provides parameters that are applicable to each axis of the robot in question.

#### **Parameter description**

The following table contains the parameters that belong to the type *Measurement Channel* in the topic *Motion*.

#### Parameters for additional axes

| Cfg name                  | Parameter name                | Description                                                                                                    |
|---------------------------|-------------------------------|----------------------------------------------------------------------------------------------------|
| disonet <u>a</u> dertiate | Disconnect at Deactiv-<br>ate | The measurement channel for a deactivated motor<br>can be disconnected (Yes/No).WARNING! If the axis<br>is moved when disconnected, the position of the<br>axis might be wrong after reconnecting, and this will<br>not be detected by the controller. The position after<br>reconnection will be correct if the axis is not moved,<br>or if the movement is less than 0.5 motor revolutions.<br>For servo guns, there is a RAPID calibration method<br>available (the ToolChange calibration) that will adjust<br>any positional error caused by gun movement during<br>disconnection. |

| Cfg name                   | Parameter name                | Description                                                                 |
|----------------------------|-------------------------------|-----------------------------------------------------------------------------|
| name                       | Name                          | Name of the MEASUREMENT_CHAN-<br>NEL data group, e.g. x.                    |
| use_measurement_board_type | Use Measurement<br>Board Type | Measurement board type.                                                     |
| measurement_link           | Measurement Link              | The number of the measurement sys-<br>tem. The number is 1 or 2. Default=1. |
| board_position             | Board Position                | The number of the board. The number is 1 or 2. Default=1.                   |
| measurement_node           | Measurement Node              | Measurement node. Node number: 1 to 7. Default=1.                           |
| memory_index               | Memory Index                  | The index number on the measurement board where the data is saved.          |

#### 8.11 Mechanical Unit

## 8.11 Mechanical Unit

#### General

The type *Mechanical Unit* provides parameters that are used to define the Mechanical Unit.

#### **Parameter description**

The following table contains the parameters that belong to the type *Mechanical Unit* in the topic *Motion*.

#### **Common parameters**

| Cfg name               | Parameter name              | Description                                                                                |
|------------------------|-----------------------------|--------------------------------------------------------------------------------------------|
| name                   | Name                        | Mechanical unit name.                                                                      |
| use_activation_relay   | Use Activation Relay        | ID name for activation relay.                                                              |
| use_brake_relay        | Use Brake Relay             | ID name for the brake relay.                                                               |
| activate_at_start_up   | Activate at Start Up        | Activate at Start Up defines if the mechanical unit should be activated at start.          |
| deactivation_forbidden | Deactivation Forbid-<br>den | <i>Deactivation Forbidden</i> defines if the mechanical unit is allowed to be deactivated. |

#### Parameters for additional axes

| Cfg name                       | Parameter name                 | Description                                                                                                    |
|--------------------------------|--------------------------------|----------------------------------------------------------------------------------------------------|
| use_connection_relay           | Use Connection Re-<br>lay      | ID name of the relay that must be activated when the mechanical unit is activated.                                          |
| allow_move_of_user_frame       | Allow Move of User<br>Frame    | The unit can move a user frame, e.g. a work object.                                                                         |
| use_single_0 -<br>use_single_5 | Use Single 1 - Use<br>Single 6 | Defines which singles are part of the mechanical unit. Corresponds to the parameter <i>Name</i> in the type <i>Single</i> . |

| Cfg name       | Parameter name | Description                          |
|----------------|----------------|--------------------------------------|
| use_run_enable | Use Run Enable | ID name for run enable input signal. |

## 8.12 Motion Planner

#### **Parameter description**

The following table contains the parameters that belong to the type *Motion Planner* in the topic *Motion*.

| Cfg name                | Parameter name                  | Description                                                                                                    |
|-------------------------|---------------------------------|----------------------------------------------------------------------------------------------------|
| name                    | Name                            | Motion Planner name.                                                                                                    |
| brake_on_timeout        | Brake on Time                   | Brake activation time in motor on<br>state (in seconds).<br>Min.=0.3, Max.=3600000, De-<br>fault=3600000.                                                                                                    |
| dynamic_resolution      | Dynamic Resolution              | (Dynamic sample time)/0.024192.<br>Min.=0.1667, Max.=1.0, Default=1.0.                                                                                                    |
| path_resolution         | Path Resolution                 | (Geometric sample time)/0.024192.<br>If a very low programmed speed (less<br>than 1 mm/s) is used, a small vari-<br>ation of the speed can be observed.<br>This oscillation of the speed can be<br>reduced by increasing<br>path_resolution. |
| std_servo_queue_time    | Queue Time                      | Standard servo queue time.<br>Min.=0.004032, Max.=0.290304, De-<br>fault=0.096768.                                                                                                    |
| perpendicular_acc_ratio | -                               | Perpendicular acceleration ratio.<br>Min.=0.1, Max.=1.5.                                                                                                    |
| dyn_ipol_decbuf_type    | -                               | OPTIMAL_TIME - original, OPTIM-<br>AL_PATH - less high torques.                                                                                                    |
| micro_ipol_type         | -                               | micro ipol type 0,.,n.<br>Min.=0.                                                                                                    |
| cpu_load_added_to_dsp   | -                               | Used to verify CPU load margin in DSP.Min=0, Max=25, Default=0.                                                                                                    |
| motion_sup_max_level    | Motion Supervision<br>Max Level | Maximum motion sup level and tune<br>value. Min.=10, Max.=500, De-<br>fault=300.                                                                                                    |

#### 8.13 Motion System

## 8.13 Motion System

#### **Parameter description**

The following table contains the parameters that belong to the type *Motion System* in the topic *Motion*.

| Cfg name                 | Parameter name             | Description                                                             |
|--------------------------|----------------------------|-------------------------------------------------------------------------|
| name                     | Name                       | Motion system name.<br>Min.=-100, Max.=100.                             |
| min_temp_ambient_cabinet | Min Temperature<br>Cabinet | Minimum ambient temperature for<br>the cabinet.<br>Min.=-100, Max.=100. |
| max_temp_ambient_cabinet | Max Temperature<br>Cabinet | Maximum ambient temperature<br>for the cabinet.<br>Min.=-100, Max.=100. |
| min_temp_ambient_robot   | Min Temperature<br>Robot   | Minimum ambient temperature for<br>the robot.<br>Min.=-100, Max.=100.   |
| max_temp_ambient_robot   | Max Temperature<br>Robot   | Maximum ambient temperature<br>for the robot.<br>Min.=-100, Max.=100.   |

8.14 Motor

### 8.14 Motor

#### General

The type *Motor* provides parameters that are applicable to each axis of the robot in question.

#### **Parameter description**

The following table contains the parameters that belong to the type *Motor* in the topic *Motion*.

| Cfg name              | Parameter name             | Description                                                                                            |
|-----------------------|----------------------------|----------------------------------------------------------------------------------------------------|
| name                  | Name                       | Name of the MOTOR data group.                                                                          |
| use_motor_type        | Use Motor Type             | ID name of the MOTOR_TYPE data group.                                                                  |
| use_motor_calib       | Use Motor Calibra-<br>tion | ID name of the MOTOR_CALIB data group.                                                                 |
| stator_cooling_factor | -                          | Cooling factor for the stator, multi-<br>plied with attribute torque_0.<br>Min.=0, Max.=10, Default=1. |

#### 8.15 Motor Calibration

## 8.15 Motor Calibration

#### General

The type *Motor Calibration* provides parameters that are applicable to each axis of the robot in question

#### **Parameter description**

The following table contains the parameters that belong to the type *Motor Calibration* in the topic *Motion*.

#### **Common parameters**

| Cfg name   | Parameter name     | Description                                                                                                    |
|------------|--------------------|----------------------------------------------------------------------------------------------------|
| name       | Name               | Name of the MOTOR_CALIB data group.                                                                                                    |
| com_offset | Commutator Offset  | The motor angle when voltage is applied between<br>the phases S and T. For ABB motors <i>Commutator</i><br><i>offset</i> should always be 1.5708. |
| cal_offset | Calibration Offset | Can be updated by moving the axes to their calibra-<br>tion positions and then fine calibrating.                                                  |

| Cfg name         | Parameter name              | Description                 |
|------------------|-----------------------------|-----------------------------|
| valid_com_offset | Commutator Offset<br>Valid  | Yes If com_offset is valid. |
| valid_cal_offset | Calibration Offset<br>Valid | Yes if cal_offset is valid. |

8.16 Motor Type

## 8.16 Motor Type

#### General

The type *Motor Type* provides parameters that are applicable to each axis of the robot in question.

#### **Parameter description**

The following table contains the parameters that belong to the type *Motor Type* in the topic *Motion*.

#### **Common parameters**

| Cfg name    | Parameter name    | Description                                                                                                    |
|-------------|-------------------|----------------------------------------------------------------------------------------------------|
| pole_pairs  | Pole Pairs        | Number of pole pairs.                                                                                                    |
| ke          | ke Phase to Phase | Nominal voltage constant, induced<br>voltage phase to phase (1V/1000rpm<br><=> 0.00955 Vs/rad) The unit is Vs/rad.                                                                                                    |
| i_max       | Max Current       | Max. current without irreversible demag-<br>netization. The unit is A rms.                                                                                                    |
| r_stator_20 | Phase Resistance  | Stator phase resistance at 20 degrees<br>Celsius. If the resistance is measured<br>phase-to-phase, the value should be<br>divided by 2. The unit is ohm.                                                                                                    |
| l_stator    | Phase inductance  | Stator phase inductance at zero cur-<br>rent. The value should be measured at<br>a frequency of about 120Hz to corres-<br>pond to what the drive expects. If the<br>inductance is measured phase-to-<br>phase, the value should be divided by<br>2. The unit is Henry. |

| Cfg name             | Parameter name | Description                                                                             |
|----------------------|----------------|-----------------------------------------------------------------------------------------|
| inertia              | -              | Motor and resolver inertia on motor side. The unit is kgm <sup>2</sup> .                |
| torque_0             | Stall Torque   | Stall torque, infinite time,<br>temp_stator_rise to<br>temp_stator_max. The unit is Nm. |
| ke_temp_coef_20      | -              | Temperature reduction coefficient<br>for ke, a t 20 degrees. The unit is<br>1/K.        |
| ke_stability_coef_20 | -              | Long-term stability reduction con-<br>stant for ke after 4000 hours.                    |
| ke_tolerance_min     | -              | Minimum tolerance for ke (%/100)<br>Min. ke= ke*(1+ke_tolerance_min).                   |
| ke_tolerance_max     | -              | Maximum tolerance for ke (%/100).<br>Max. ke= ke*(1+ke_tolerance_max).                  |
| ke_red_2i0           | -              | Current dependant reduction of ke at two times rated current (%/100).                   |

## 8.16 Motor Type *Continued*

| Cfg name                | Parameter name | Description                                                                                       |
|-------------------------|----------------|---------------------------------------------------------------------------------------------------|
| torque_losses_at_speed1 | -              | Total torque losses due to friction<br>and iron losses at speed1 (cf.be-<br>low). The unit is Nm. |
| torque_losses_at_speed2 | -              | Total torque losses due to friction<br>and iron losses at speed2 (cf.be-<br>low). The unit is Nm. |
| torque_losses_at_speed3 | -              | Total torque losses due to friction<br>and iron losses at speed3 (cf.be-<br>low). The unit is Nm. |
| speedl                  | -              | The speed at which torque_losses_at_speed1 is defined in rad/s.                                   |
| speed2                  | -              | The speed at which torque_losses_at_speed2 is defined in rad/s.                                   |
| speed3                  | -              | The speed at which torque_losses_at_speed3 is defined in rad/s.                                   |
| temp_stator_max         | -              | Maximum temperature for the stator winding. The unit is degrees Celsius.                          |
| temp_stator_rise        | -              | Maximum temperature rise for the stator winding. The unit is degrees Celsius.                     |
| temp_rotor_max          | -              | Maximum temperature for the rotor.<br>The unit is degrees Celsius.                                |
| temp_rotor_rise         | -              | Maximum temperature rise for the rotor. The unit is degrees Celsius.                              |
| r_stator_temp_coef_20   | -              | Temperature coefficient for the stator resistance at 20 degrees Celsius.                          |
|                         |                |                                                                                                   |

8.17 Relay

## 8.17 Relay

#### General

The type Relay provides parameters that are used to define relay.

#### **Parameter description**

The following table contains the parameters that belong to the type *Relay* in the topic *Motion*.

#### **Common parameters**

| Cfg name   | Parameter name | Description                                                                                                    |
|------------|----------------|----------------------------------------------------------------------------------------------------|
| name       | Name           | <ul> <li>Name of the relay:</li> <li>For ABB axes: Must be the same as the Use connection relay parameter defined in the type Mechanical Unit.</li> </ul>                            |
|            |                | <ul> <li>For ABB axes: The name must be changed<br/>when more relays are added.</li> </ul>                                                                                           |
| out_signal | Output Signal  | Denotes the logical name of the output signal to the<br>relay. The name must be identical (including upper<br>and lower case letters) to the name used for the<br>signal definition. |
| in_signal  | Input Signal   | Denotes the logical name of the input signal to the relay. The name must be identical (including upper and lower case letters) to the name used for the signal definition.           |
|            |                | The signal must be defined as "safety" and "INTERN-AL".                                                                                                    |

## 8.18 Robot

## 8.18 Robot

#### Parameter description

The following table contains the parameters that belong to the type *Robot* in the topic *Motion*.

A maximum of 8 instances of the type *Robot* can be configured in a system.

| Cfg name             | Parameter name                     | Description                                                                                                    |
|----------------------|------------------------------------|----------------------------------------------------------------------------------------------------|
| name                 | Name                               | Name of the robot, for example master.                                                                                             |
| use_robot_type       | Use Robot Type                     | Name of the kinematic model according<br>to gantry-type kinematic models, see<br><i>Kinematic models on page 28</i> .              |
| use_joint_0          | Use Joint 1                        | ID name of 1st axis, for example robx_1.                                                                                           |
| use_joint_1          | Use Joint 2                        | ID name of 2nd axis, for example robx_2.                                                                                           |
| use_joint_2          | Use Joint 3                        | ID name of 3rd axis, for example robx_3.                                                                                           |
| use_joint_3          | Use Joint 4                        | ID name of 4th axis, for example robx_4.                                                                                           |
| use_joint_4          | Use Joint 5                        | ID name of 5th axis, for example robx_5.                                                                                           |
| use_joint_5          | Use Joint 6                        | ID name of 6th axis, for example robx_6.                                                                                           |
| base_frame_pos_x     | Base Frame x                       | Base frame position in respect of world<br>frame coordinate system, x - direction<br>(meters).<br>Min.=1000, Max.=1000, Default=0. |
| base_frame_pos_y     | Base Frame y                       | Base frame position in respect of world frame coordinate system, y - direction (meters).                                           |
| base_frame_pos_z     | Base Frame z                       | Base frame position in respect of world frame coordinate system, z - direction (meters).                                           |
| base_frame_orient_u0 | Base Frame q1                      | Base frame orientation in respect of world<br>frame coordinate system, first quaternion<br>(q1).<br>Min.=-1, Max.=1, Default=0.    |
| base_frame_orient_ul | Base Frame q2                      | Base frame orientation in respect of world frame coordinate system, second qua-<br>ternion (q2).                                   |
| base_frame_orient_u2 | Base Frame q3                      | Base frame orientation in respect of world frame coordinate system, third quaternion (q3).                                         |
| base_frame_orient_u3 | Base Frame q4                      | Base frame orientation in respect of world frame coordinate system, fourth qua-<br>ternion (q4).                                   |
| rot_x_tol            | Orientation Toler-<br>ance about x | Orientation tolerance (in radians)<br>Min.=0, Max.=4, Default=0.001.                                                               |
| rot_y_tol            | Orientation Toler-<br>ance about y | Orientation tolerance (in radians).<br>Min.=0, Max.=4, Default=0.001.                                                              |

8.18 Robot Continued

| Cfg name  | Parameter name                     | Description                                                           |
|-----------|------------------------------------|-----------------------------------------------------------------------|
| rot_z_tol | Orientation Toler-<br>ance about z | Orientation tolerance (in radians).<br>Min.=0, Max.=4, Default=0.001. |

#### 8.19 SG Process

#### 8.19 SG Process

#### General

The type *SG Process* provides parameters that are applicable for servo guns.

#### Parameter description

The following table contains the parameters that belong to the type *SG Process* in the topic *Motion*.

Parameters for additional axes

| Cfg name              | Parameter name                    | Description                                                                                                    |
|-----------------------|-----------------------------------|----------------------------------------------------------------------------------------------------|
| sync_check_off        | Sync Check Off                    | By setting this parameter to 'Yes', it will be<br>possible to close the gun without having done<br>a tip calibration. This is useful during the tun-<br>ing procedure of a servo gun or if running an<br>application where tip calibrations are not used.<br>When running the gun in production, it is re-<br>commended to always have the sync check<br>active in order to prevent possible damage<br>caused by closing an unsynchronized pair of<br>gun tips.       |
| min_close_time_adjust | Close Time Adjust                 | Constant time adjustment (s), positive or<br>negative, of the moment when the gun tips<br>reach contact during a gun closure. This value<br>is normally zero. May be used to delay the<br>closing slightly when the synchronized pre<br>closing is used for welding.                                                                                                    |
| close_position_adjust | Close Position Ad-<br>just        | When the tool tips reach the position (plate thickness) ordered by the close instruction, the force control starts. This tool tip position can be adjusted with <i>Close Position Adjust</i> to make the force control start earlier.                                                                                                    |
| pre_sync_delay_time   | Force Ready Delay                 | Constant time delay (s) before sending the weld ready signal after reaching the pro-<br>grammed force.                                                                                                    |
| max_motor_torque      | Max Force Control<br>Motor Torque | Maximum allowed motor torque (Nm) during<br>force control. The parameter will protect the<br>gun from too high programmed force, by redu-<br>cing the resulting motor torque to this upper<br>level. A warning will be logged whenever this<br>happens. The value must not be set higher<br>than the <i>Torque abs. max</i> (type <i>Stress duty</i><br><i>cycle</i> ) which defines the maximum output of<br>motor torque during both force and position<br>control. |
| post_sync_time        | Post-synchronization<br>Time      | Release time anticipation (s) of the next robot<br>movement after a weld. This parameter can<br>be tuned to synchronize the gun opening with<br>the next robot movement. The synchronization<br>may fail if the parameters is set too high.                                                                                                    |
| calib_mode            | Calibration Mode                  | The number of closings performed during a<br>Tipwear calibration. Normally 2 closings will<br>be ok. An increase may improve the accuracy<br>of thickness detection for some servo guns.                                                                                                    |

#### 8.19 SG Process Continued

| Cfg name                                   | Parameter name             | Description                                                                                                    |
|--------------------------------------------|----------------------------|----------------------------------------------------------------------------------------------------|
| calib_force_high                           | Calibration Force<br>High  | The maximum tip force (N) used during a Tip-<br>Wear calibration. For best result of the thick-<br>ness detection, it is recommended to use the<br>max programmed weld force.     |
| calib_force_low                            | Calibration Force<br>Low   | The minimum tip force (N) used during a Tip-<br>Wear calibration. For best result of the thick-<br>ness detection, it is recommended to use the<br>minimum programmed weld force. |
| calib_time                                 | Calibration Time           | The wait time (s) during a calibration before<br>the positional gun tip correction is done. Re-<br>commended value ca: 0.5 s.                                                     |
| no_of_active_db_posts                      | Number of Stored<br>Forces | Number of stored forces in the force VS motor torque table. The minimum value allowed is 2.                                                                                       |
| squeeze_force_1                            | Tip Forces 1 - 10          | Gun tip force 1 (N) - Gun tip force 10 (N).                                                                                                    |
| squeeze_force_10                           |                            |                                                                                                    |
| squeeze_torque_1<br>-<br>squeeze_torque_10 | Motor Torque 1 - 10        | Motor torque 1 (Nm) - Motor torque 10 (Nm).                                                                                                    |

8.20 Single

## 8.20 Single

#### Parameter description

The following table contains parameters that belong to the topic *Motion* and the type *Single*.

A maximum of 12 instances of the type *Single* can be configured in a system.

#### Parameters for additional axes

| Cfg name        | Parameter name  | Description                                                                                                    |
|-----------------|-----------------|----------------------------------------------------------------------------------------------------|
| name            | Name            | The name of the single.<br>A single axis mechanical unit without kinemat-<br>ic model must have the name of single 1 set<br>to the same name as the mechanical unit. |
| use_single_type | Use Single Type | Defines which single type to use.                                                                                                    |

8.21 Single Type

## 8.21 Single Type

#### Parameter description

The following table contains the parameters that belong to the topic *Motion* and the type *Single Type*.

#### Parameters for additional axes

| Cfg name  | Parameter name | Description                                                                                                    |
|-----------|----------------|----------------------------------------------------------------------------------------------------|
| mechanics | Mechanics      | <ul> <li>TRACK - Linear motion.</li> <li>FREE_ROT - Rotating additional axis.</li> <li>SG_LIN - Linear servo gun motion.</li> </ul> |

8.22 Stress Duty Cycle

## 8.22 Stress Duty Cycle

#### General

The type *Stress Duty Cycle* provides parameters that are applicable to each axis of the robot in question.

#### Parameter description

The following table contains the parameters that belong to the type *Stress Duty Cycle* in the topic *Motion*.

#### **Common parameters**

| Cfg name            | Parameter name      | Description                                                                                                    |
|---------------------|---------------------|----------------------------------------------------------------------------------------------------|
| name                | Name                | Name of the STRESS_DUTY_CYCLE.                                                                                                    |
| speed_absolute_max  | Speed Absolute Max  | The absolute highest motor speed to be used. (rad/s)                                                                                                    |
| torque_absolute_max | Torque Absolute Max | <ul> <li>The absolute highest motor torque to be used. (Nm)</li> <li>For non ABB robots: If         <pre>torque_absolute_max is too high it         may result in a configuration error at         restart. To avoid this make sure that:         torque_absolute_max &lt;         sqrt(3)*ke*i_max.</pre> </li> </ul> |
8.23 Supervision

## 8.23 Supervision

#### General

The type *Supervision* provides parameters that are applicable to each axis of the robot in question.

## **Parameter description**

The following table contains the parameters that belong to the type *Supervision* in the topic *Motion*.

## Parameters for additional axes

| Cfg name               | Parameter name               | Description                                                |
|------------------------|------------------------------|------------------------------------------------------------|
| joint_affect_forced_Kp | Affects Forced Con-<br>trol  | Determines whether this joint effects forced gain control. |
| Kp_forced_on_limit     | Forced on Position<br>Limit  | The upper position limit for forced gain control.          |
| Kp_forced_off_limit    | Forced off Position<br>Limit | The lower limit for forced gain con-<br>trol.              |

### Parameters for non ABB robots

| Cfg name                               | Parameter name                   | Description                                       |
|----------------------------------------|----------------------------------|---------------------------------------------------|
| name                                   | Name                             | Name of the SUPERVISION data group.               |
| use_supervision_type                   | Use Supervision<br>type          | ID name of SUPERVISION_TYPE.                      |
| power_up_position_on                   | Power Up Position<br>Supervision | Power up position supervision On, default is Off. |
| counter_supervision_on                 | Counter Supervision              | Counter supervision On, default is Off.           |
| position_supervision_on                | Position Supervision             | Position supervision On, default is Off.          |
| speed_supervision_on                   | Speed Supervision                | Speed supervision On, default is Off.             |
| load_supervision_on                    | Load Supervision                 | Load supervision On, default is Off.              |
| jam_supervision_on                     | Jam Supervision                  | Jam supervision On, default is Off.               |
| in_position_range                      | In Position Range                | -                                                 |
| normalized_zero_speed                  | Zero Speed (%)                   | -                                                 |
| dsp_tarque_limitation_zero_speed_width | -                                | Deadband speed width (in rad/s on motor side).    |

## 8.24 Supervision Type

## 8.24 Supervision Type

#### General

The type *Supervision Type* provides parameters that are applicable to each axis of the robot in question.

## **Parameter description**

The following table contains the parameters that belong to the data group *Supervision Type* in the topic *Motion*.

## Parameters for non ABB robots

| Cfg name                         | Parameter name                     | Description                                                                                                    |  |
|----------------------------------|------------------------------------|----------------------------------------------------------------------------------------------------|--|
| name                             | Name                               | Name of the SUPERVI-<br>SION_TYPE data group.                                                                          |  |
| static_power_up_position_limit   | -                                  | Static power up position error<br>limit at zero speed.The unit is<br>radians, Min.=0 and Max.=30.                      |  |
| dynamic_power_up_position_limit  | Dynamic Power Up<br>Position Limit | Dynamic power up position er-<br>ror limit at zero speed, the unit<br>is radians.                                      |  |
| static_position_limit            | -                                  | Position error limit at zero speed, the unit is radians on motor side.                                                 |  |
| dynamic_postion_limit            | -                                  | Position error limit at max speed, the unit is radians on motor side.                                                  |  |
| static_normalized_speed_limit    | -                                  | Speed error limit at zero speed.<br>(% max. speed).                                                                    |  |
| dynamic_normalized_speed_limit   | -                                  | Speed error limit at max speed (% max speed).                                                                          |  |
| normalized_influence_sensitivity | -                                  | Speed error influence sensitivity reduction. (% max. speed).                                                           |  |
| speed_half_time                  | -                                  | Declination factor half time for<br>supervision limits. The unit is<br>seconds, Min=0 and Max.=5.                      |  |
| max_jam_normalized_speed         | -                                  | Speed limit for jam versus<br>overload supervision. (% max.<br>speed).                                                 |  |
| max_overload_time                | -                                  | Maximum overload time. The<br>unit is seconds, Min.=0 and<br>Max.=20.                                                  |  |
| max_jam_time                     | Max Jam Time                       | Max jam time. The unit is seconds, Min.=0 and Max.=20.                                                                 |  |
| teach_mode_speed_max_main        | Teach Max Speed<br>Main            | Maximum ordered speed ratio<br>in teach mode (% max speed).<br>Min.=0, Max.=1, Deafult=0.15.                           |  |
| teach_mode_speed_max_dsp         | Teach Max Speed<br>DSP             | Maximum supervision speed<br>ratio in teach mode for axis<br>computer (% max speed).<br>Min.=0, Max.= 1, Default=0.28. |  |

8.25 Transmission

## 8.25 Transmission

## General

The type *Transmission* provides parameters that are applicable to each arm of the robot in question.

## **Parameter description**

The following table contains the parameters that belong to the type *Transmission* in the topic *Motion*.

#### **Common parameters**

| Cfg name      | Parameter name             | Description                                                                                                    |
|---------------|----------------------------|----------------------------------------------------------------------------------------------------|
| name          | Name                       | Name off the TRANSMISSION data group.                                                                                                    |
| transm_joint  | Transmission Gear<br>Ratio | Gear ratio between motor and axis. For linear<br>axis gear ratio is specified as motor rotation in<br>radians per meter linear move (21.43 denotes<br>that when the motor rotates 21.43 radians - the<br>axis moves 1 m). |
| rotating_move | Rotating Move              | Denotes whether the axis is of the rotating type (Yes) or linear type (No).                                                                                                    |
| high_gear     | Transmission Gear<br>High  | The integer value of the numerator of the trans-<br>mission gear ratio. Only used for independent<br>joints.                                                                                                    |
| low_gear      | Transmission Gear<br>Low   | The integer value of the denominators of the transmission gear ratio. Only used for independent joints.Example: For a rotating axis with high gear 100 and low gear 30, has a transmission gear ratio of 100/30=3.333333. |

## 8 System parameters

## 8.26 Uncalibrated Control Master 0

## 8.26 Uncalibrated Control Master 0

#### General

The type *Uncalibrated Control Master 0* provides parameters that are applicable to each axis of the robot in question.

## Parameter description

The following table contains the parameters that belong to the type *Uncalibrated Control Master 0* in the topic *Motion*.

#### **Common parameters**

| Cfg name    | Parameter name                     | Description                                                                                                    |
|-------------|------------------------------------|----------------------------------------------------------------------------------------------------|
| Кр          | Kp, Gain Position Loop             | The amplification of the position control, e.g.<br>15. A high value will give a stiff axis that quickly<br>assumes its new position. The value should be<br>large without inducing overshoot in the position<br>or oscillations of the axis. |
| Kv          | Kv, Gain Speed Loop                | The amplification of the velocity control, e.g. 2.<br>A high value gives better high frequency stiff-<br>ness, better response speed and low overshoot.<br>If the value is too high the axis will vibrate.                                   |
| Ti          | Ti Integration Time Speed<br>Loop  | Integration time in the speed regulation loop.<br>The lower the value of <i>Ti Integration Time</i><br><i>Speed Loop</i> , the better tracking and disturb-<br>ance rejection. Too low value may case oscilla-<br>tion or noise.             |
| speed_max_n | Speed Max Uncalibrated             | Max speed for uncalibrated axis (rad/s on motor side).                                                                                                    |
| acc_max_n   | Acceleration Max Uncalib-<br>rated | Max acceleration for uncalibrated axis (rad/s2<br>on motor side) Recommended value: <i>Nominal</i><br><i>Acceleration</i> * <i>Transmission Gear Ratio</i> .                                                                                 |
| dec_max_n   | Deceleration Max Uncal-<br>ibrated | Max deceleration for uncalibrated axis (rad/s2<br>on motor side) Recommended value: <i>Nominal</i><br><i>Deceleration</i> * <i>Transmission Gear Ratio</i> .                                                                                 |

## 9.1 Configuration of the drive system

## General

The IRC5 Controller contains one Main Drive Unit and up to three Additional Drive Units, and in some cases an Additional Rectifier Unit. The allowed combinations of these, depending on the robot type, is specified below.

The robot system may also be equipped with up to three additional drive modules, which are described in *Product manual - IRC5*.

## Location

The drive system is located in the Single Cabinet Controller as shown below.

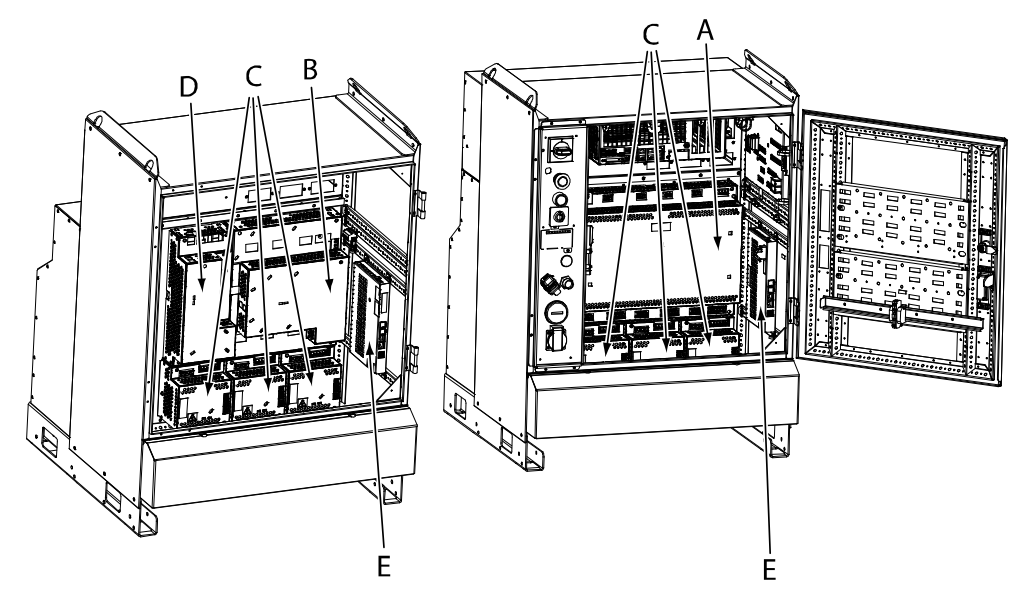

xx100000001

| А | Main Drive Unit MDU-790A (for large robots)                                                |
|---|--------------------------------------------------------------------------------------------|
| в | Main Drive Unit MDU-430A (for small robots)                                                |
| с | Additional Drive Units (for additional axes)                                               |
| D | Additional Rectifier Unit (only used for additional axes in combination with small robots) |

#### DC bus cables

Between the units are fitted DC bus cables, which are specified below:

| Description  | Art. no.       | Note                                                                     |
|--------------|----------------|--------------------------------------------------------------------------|
| DC bus cable | 3HAC032612-001 | Between Main Drive Unit MDU-790A and Additional Drive Units.             |
| DC bus cable | 3HAC036612-001 | Between Additional Rectifier Unit and first Additional Drive Unit.       |
| DC bus cable | 3HAC036612-002 | Between Additional Rectifier Unit and second Addi-<br>tional Drive Unit. |

# 9.1 Configuration of the drive system *Continued*

| Description  | Art. no.       | Note                                                               |
|--------------|----------------|--------------------------------------------------------------------|
| DC bus cable | 3HAC036612-003 | Between Additional Rectifier Unit and third Additional Drive Unit. |

## Small robots (up to IRB 1600-1660)

The following illustration shows the drive units. The table specifies which units may be fitted in which positions.

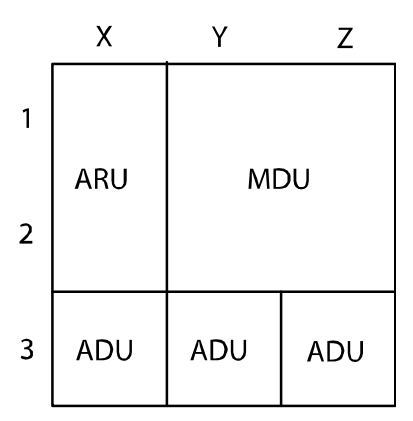

en0800000293

| Pos.           | Identification | Description                              | Art. no.       | Note                                                 |
|----------------|----------------|------------------------------------------|----------------|------------------------------------------------------|
| Y1, Y2, Z1, Z2 | DSQC 406       | Main Drive Unit<br>MDU-430A              | 3HAC035301-001 |                                                      |
| X1, X2         | DSQC 417       | Additional Rectifier<br>Unit<br>ARU-430A | 3HAC035381-001 | Required if any<br>Additional Drive<br>Unit is used. |
| Х3             | DSQC 664       | Additional Drive<br>Unit<br>ADU-790A     | 3HAC030923-001 | For first addition-<br>al axis                       |
| Y3             | DSQC 664       | Additional Drive<br>Unit<br>ADU-790A     | 3HAC030923-001 | For second addi-<br>tional axis                      |
| Z3             | DSQC 664       | Additional Drive<br>Unit<br>ADU-790A     | 3HAC030923-001 | For third addition-<br>al axis                       |

9.1 Configuration of the drive system Continued

#### Medium and large robots

The following illustration shows the drive units. The table specifies which units may be fitted in which positions.

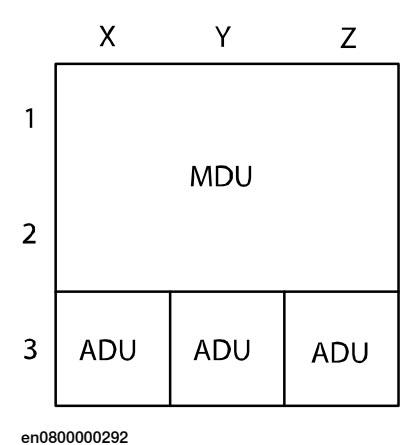

| Pos.                      | Identification | Description                          | Art. no.       | Note                            |
|---------------------------|----------------|--------------------------------------|----------------|---------------------------------|
| X1, X2, Y1, Y2,<br>Z1, Z2 | DSQC 663       | Main Drive Unit<br>MDU-790A          | 3HAC029818-001 |                                 |
| Х3                        | DSQC 664       | Additional drive<br>unit<br>ADU-790A | 3HAC030923-001 | For first addition-<br>al axis  |
| Y3                        | DSQC 664       | Additional drive<br>unit<br>ADU-790A | 3HAC030923-001 | For second addi-<br>tional axis |
| Z3                        | DSQC 664       | Additional drive<br>unit<br>ADU-790A | 3HAC030923-001 | For third addi-<br>tional axis  |

\* IRB 8700 uses two ADU, in addition to the MDU, for the robot. Therefore, only one ADU can be used for an additional axis.

#### **Drive unit connection**

The following table shows the drive unit connection for each drive unit when using configuration template files for standalone axes.

When using a template file, a power stage is connected to a physical output. The label of this output in the electrical circuit diagram is shown in the column "Designation in circuit diagram".

| Main Drive Unit              | Template file name<br>(drive unit name) <sup>i</sup> | Power stage | Designation in cir-<br>cuit diagram <sup>ii</sup> |
|------------------------------|------------------------------------------------------|-------------|---------------------------------------------------|
| MDU-430C                     | M1 (DMX)                                             | INV_14_20   | M3 (U,V,W)                                        |
| DSQC 431                     | M2 (DMX)                                             | INV_14_20   | M1 (U,V,W)                                        |
| Used in IRC5 Compact for IRB | M3 (DMX)                                             | INV_6_8     | M6 (U,V,W)                                        |
| 120                          | M4 (DMX)                                             | INV_6_8     | M4 (U,V,W)                                        |
|                              | M5 (DMX)                                             | INV_14_20   | M2 (U,V,W)                                        |
|                              | M6 (DMX)                                             | INV_6_8     | M5 (U,V,W)                                        |

## 9.1 Configuration of the drive system Continued

| Main Drive Unit                                                                                       | Template file name<br>(drive unit name) <sup>i</sup>                 | Power stage                                                                | Designation in cir-<br>cuit diagram <sup>ii</sup>                                |
|----------------------------------------------------------------------------------------------------|----------------------------------------------------------------------|----------------------------------------------------------------------------|----------------------------------------------------------------------------------|
| MDU-430A<br>DSQC 406<br>Used for IRB 120, 140                                                         | M1 (DMX)<br>M2 (DMX)<br>M3 (DMX)<br>M4 (DMX)<br>M5 (DMX)<br>M6 (DMX) | INV_14_20<br>INV_14_20<br>INV_6_8<br>INV_6_8<br>INV_14_20<br>INV_6_8       | M3 (U,V,W)<br>M1 (U,V,W)<br>M6 (U,V,W)<br>M4 (U,V,W)<br>M2 (U,V,W)<br>M5 (U,V,W) |
| MDU-430A<br>DSQC 406<br>Used for IRB 1400, 1520, 1600                                                 | M1 (DMX)<br>M2 (DMX)<br>M3 (DMX)<br>M4 (DMX)<br>M5 (DMX)<br>M6 (DMX) | INV_14_20<br>INV_14_20<br>INV_6_8<br>INV_6_8<br>INV_14_20<br>INV_6_8       | M1 (U,V,W)<br>M2 (U,V,W)<br>M4 (U,V,W)<br>M6 (U,V,W)<br>M3 (U,V,W)<br>M5 (U,V,W) |
| MDU-430A<br>DSQC 406<br>Used for IRB 360, 390                                                         | M1 (DMX)<br>M2 (DMX)<br>M3 (DMX)<br>-<br>M5 (DMX)<br>-               | INV_14_20<br>INV_14_20<br>INV_14_20<br>-<br>INV_6_8<br>-                   | M2 (U,V,W)<br>M1 (U,V,W)<br>M3 (U,V,W)<br>-<br>M4 (U,V,W)<br>-                   |
| MDU-790A<br>DSQC 663<br>Used for IRB 2400                                                             | M1 (DMX)<br>M2 (DMX)<br>M3 (DMX)<br>M4 (DMX)<br>M5 (DMX)<br>M6 (DMX) | INV_31_54<br>INV_17_26<br>INV_31_54<br>INV_17_26<br>INV_31_54<br>INV_17_26 | M1 (U,V,W)<br>M2 (U,V,W)<br>M4 (U,V,W)<br>M6 (U,V,W)<br>M3 (U,V,W)<br>M5 (U,V,W) |
| MDU-790A<br>DSQC 663<br>Used for IRB 2600, 4400,<br>4600, 6600, 6620, 6640, 6650,<br>6660, 6700, 7600 | M1 (DMX)<br>M2 (DMX)<br>M3 (DMX)<br>M4 (DMX)<br>M5 (DMX)<br>M6 (DMX) | INV_31_54<br>INV_17_26<br>INV_31_54<br>INV_17_26<br>INV_31_54<br>INV_17_26 | M1 (U,V,W)<br>M4 (U,V,W)<br>M2 (U,V,W)<br>M5 (U,V,W)<br>M3 (U,V,W)<br>M6 (U,V,W) |
| MDU-790A<br>DSQC 663<br>Used for IRB 8700                                                             | M1 (DMX)<br>M2 (DMX)<br>M3 (DMX)<br>-<br>M5 (DMX)<br>-               | INV_31_54<br>INV_17_26<br>INV_31_54<br>-<br>INV_31_54<br>-                 | M1 (U,V,W)<br>M6 (U,V,W)<br>M2 (U,V,W)<br>-<br>M3 (U,V,W)<br>-                   |
| MDU-790A                                                                                              | M7 (DMX)<br>M8 (DMX)<br>M1 (DMX)                                     | INV_30_55<br>INV_30_55<br>INV_31_54                                        | M4 (U,V,W)<br>M5 (U,V,W)<br>M1 (U,V,W)                                           |
| Used for IRB 460, 660, 760                                                                            | -<br>M3 (DMX)<br>-<br>M5 (DMX)<br>M6 (DMX)                           | -<br>INV_31_54<br>-<br>INV_31_54<br>INV_17_26                              | -<br>M2 (U,V,W)<br>-<br>M3 (U,V,W)<br>M6 (U,V,W)                                 |
| ADU-790A                                                                                              | M7 (DMX)                                                             | INV_30_55                                                                  | M1 (U,V,W)                                                                       |

X= drive module number. ii

Phase R,S,T (U,V,W).

9.1 Configuration of the drive system *Continued* 

For details about the connection pins, see the circuit diagram for the controller.

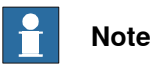

The Main Drive Unit can handle a maximum of 3 axes for each of EXC1 and EXC2. Measurement nodes 1, 2 and 3 use EXC1 and measurement nodes 4, 5, 6 and 7 use EXC2. See *Serial measurement cables and connections on page 171*.

9.2 Transformers

## 9.2 Transformers

| Overview            |                                                                                                    |
|---------------------|----------------------------------------------------------------------------------------------------|
|                     | The transformer is used to transform the incoming voltage to the voltage used in the cabinet. The selection of transformer depends on the selection of primary voltage and drive units. |
| Voltage alternative |                                                                                                    |

The transformers are reversible to following primary voltage alternatives.

- 200 V
- 220 V
- 400 V
- 440 V
- 480 V
- 500 V
- 600 V

## **Technical data**

The following table details the standard option transformers.

| Robot type                                     | Primary voltage (V) | Effect (kVA)             |
|------------------------------------------------|---------------------|--------------------------|
| 140, 260, 360, 1410, 1600,<br>2400, 2600, 4400 | 200-600 V           | 4.2 kVA                  |
| 4600, 66xx, 7600, 460, 760                     | < 400 V             | 13 kVA                   |
|                                                | 480 V               | 1.2 kVA, for electronics |
|                                                | > 480 V             | 13 kVA                   |

## 9.3 Drive units

#### Overview

A Main Drive Unit (MDU) consists of 6 power stages.

An Additional Drive Unit (ADU) consists of one power stage.

Additional axes in combination with a low voltage Main Drive Unit, requires an Additional Rectifier Unit (ARU) to supply the Additional Drive Units.

#### **Drive Unit voltage**

The following table describes the input voltage and the Dc-bus voltage for the different drive units. See also *Requirements for high voltage motors on page 162*.

| Drive Unit Type                                       | Output voltage to motor (V <sub>rms</sub> )<br>a)    | Max dc bus voltage<br>(V <sub>rms</sub> ) |
|-------------------------------------------------------|------------------------------------------------------|-------------------------------------------|
| MDU-430A<br>DSQC 406                                  | <ul><li>nominal 234 V</li><li>min 198 V</li></ul>    | 430 V                                     |
| MDU-790A<br>DSQC 663<br>for IRB 2400, 2600, 4400      | <ul> <li>nominal 234 V</li> <li>min 198 V</li> </ul> | 430 V                                     |
| ARU-430A<br>DSQC 417                                  | <ul><li>nominal 234 V</li><li>min 198 V</li></ul>    | 430 V                                     |
| ADU-790A<br>DSQC 664<br>for IRB 2400, 2600, 4400      | <ul> <li>nominal 234 V</li> <li>min 198 V</li> </ul> | 430 V                                     |
| MDU-790A<br>DSQC 663<br>for IRB 4600, 660, 66XX, 7600 | <ul> <li>nominal 430 V</li> <li>min 320 V</li> </ul> | 790 V                                     |
| ADU-790A<br>DSQC 664<br>for IRB 4600, 660, 66XX, 7600 | <ul><li>nominal 430 V</li><li>min 320 V</li></ul>    | 790 V                                     |

<sup>a)</sup> defined as line to line.

## **Drive Unit Current**

The following table describes the current for the different power stages. For a list of which power stages are used by which drive unit, see *Drive unit connection on page 151*.

| Power stage | Rated current<br>(A <sub>rms</sub> ) <sup>a)</sup> | Time limited cur-<br>rent (A <sub>rms</sub> ) <sup>b)</sup> | Max current<br>(A <sub>rms</sub> ) <sup>c)</sup> | Time limit for max<br>current (s) <sup>d)</sup> |
|-------------|----------------------------------------------------|-------------------------------------------------------------|--------------------------------------------------|-------------------------------------------------|
| INV_6_8     | 6.0                                                | 8.25                                                        | 8.3                                              | unlimited                                       |
| INV_14_20   | 13.5                                               | 17.4                                                        | 19.6                                             | 30                                              |
| INV_17_26   | 17                                                 | 23                                                          | 26                                               | 10                                              |
| INV_31_54   | 31                                                 | 48                                                          | 54                                               | 8                                               |
| INV_30_55   | 30                                                 | 39                                                          | 55                                               | 3                                               |

<sup>a)</sup> Max current for zero speed in indefinite time.

9.3 Drive units *Continued* 

<sup>b)</sup> Max current for zero speed in 3 seconds.

 $^{c)}$  Max current during acceleration or deceleration during a limited time (specified by  $^{d)}$ ).

<sup>d)</sup> Max time for max current during acceleration or deceleration.

9.4 Measurement System

## 9.4 Measurement System

| Overview         |                                                                                                    |  |
|------------------|----------------------------------------------------------------------------------------------------|--|
|                  | This system can control up to nine axes at the same time, and measure another                                                                              |  |
|                  | five axes.                                                                                                    |  |
| Axis computer bo | ard                                                                                                    |  |
|                  | The drive module is equipped with one axis computer board. From a connector on                                                                             |  |
|                  | the front of the cabinet, serial measurement links are connected to the axis                                                                               |  |
|                  | computer.                                                                                                    |  |
| Serial measureme | nt links                                                                                                    |  |
|                  | Each drive module has two serial measurement links for measurement boards.                                                                                 |  |
|                  | The connectors in the front of the drive module are marked, Measurement system                                                                             |  |
|                  | 1 and Measurement system 2. These serial links are ring circuits, which means                                                                              |  |
|                  | Inal II there is more than one board on the same link, the output from Serial<br>Measurement Board 1 is connected to the input on Serial Measurement Board |  |
|                  | 2. See Serial Measurement Link examples on page 158.                                                                                                    |  |
|                  |                                                                                                    |  |
| Serial Measureme | nt Board                                                                                                    |  |
|                  | The standard SMB has seven resolver inputs. These inputs can be used as seven                                                                              |  |
|                  | different nodes where the node number normally is equal to the axis number e.g.                                                                            |  |
|                  | axis I to node I.                                                                                                    |  |
| Back-up battery  |                                                                                                    |  |
|                  | A back-up battery supplies the SMB with power during power failure. If an axis is                                                                          |  |
|                  | moved a small distance during power off, the system is ready for operation, and                                                                            |  |
|                  | no synchronization is needed after power on.                                                                                                    |  |
| Features         |                                                                                                    |  |
|                  | Specifications for the measurement system:                                                                                                    |  |
|                  | Each drive module can handle up to four SMBs divided on two serial links.                                                                                  |  |
|                  | <ul> <li>Each serial link can handle up to seven axes.</li> </ul>                                                                                          |  |
|                  | <ul> <li>Each node 1 - 7 may only be used once on each link.</li> </ul>                                                                                    |  |
|                  |                                                                                                    |  |

9.5 Serial Measurement Link examples

## 9.5 Serial Measurement Link examples

## 1 + 2 Additional axes

The following is an example of a setup with three serial measurement boards on two measurement links, e.g *Trackmotion*.

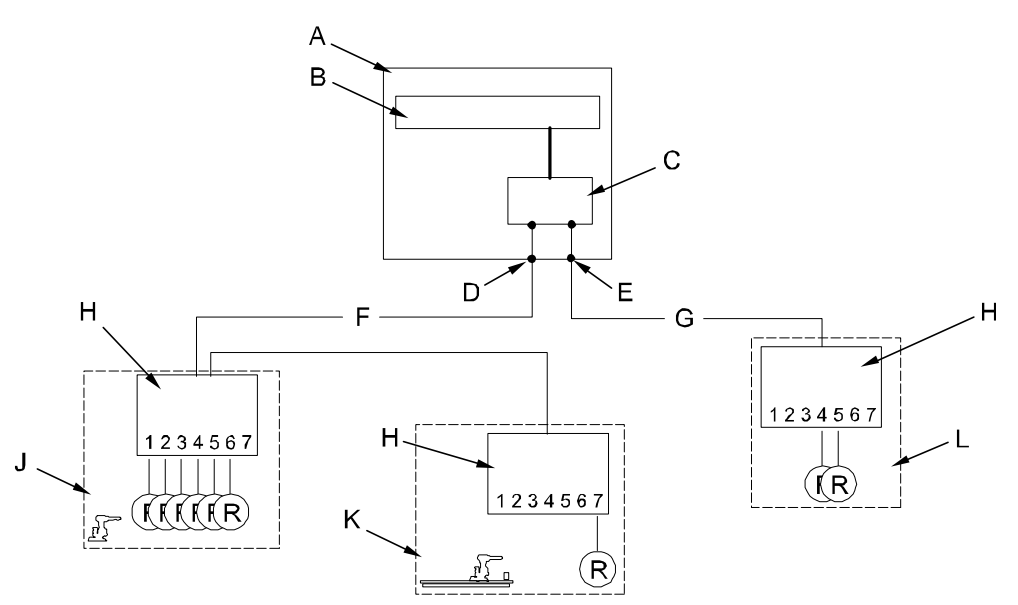

seriematslin

| А | IRC5 Controller                           |
|---|-------------------------------------------|
| В | Main Computer                             |
| С | Axis Computer                             |
| D | Serial Measurement Link 1 connector XS.2  |
| E | Serial Measurement Link 2 connector XS.41 |
| F | Serial Measurement Link 1                 |
| G | Serial Measurement Link 2                 |
| н | Serial Measurement Board                  |
| J | Six axes Robot system                     |
| к | Trackmotion                               |
| L | Axes 8-9                                  |
| R | Resolvers                                 |

## 9.5 Serial Measurement Link examples Continued

## 1 + 2 Additional axes

The following is an example of a setup with two serial measurement boards on two measurement links, e.g *Servo Gun* or *Trackmotion*. If both Servo Gun and Trackmotion are to be used, the Trackmotion is connected to serial measurement link 2 and resolver node 1.

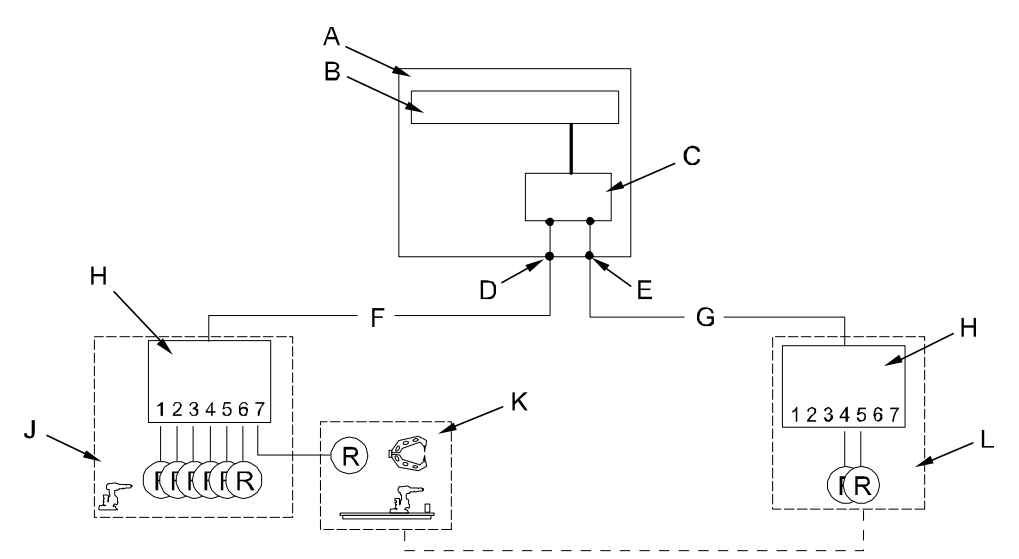

seriematslin

| A | IRC5 Controller                           |
|---|-------------------------------------------|
| В | Main Computer                             |
| С | Axis Computer                             |
| D | Serial Measurement Link 1 connector XS.2  |
| E | Serial Measurement Link 2 connector XS.41 |
| F | Serial Measurement Link 1                 |
| G | Serial Measurement Link 2                 |
| н | Serial Measurement Board                  |
| J | Six axes Robot system                     |
| к | Servo Gun                                 |
| L | Axes 8-9                                  |
| R | Resolvers                                 |

# 9.5 Serial Measurement Link examples *Continued*

## Three Additional axes

The following is an example of a setup with two serial measurement boards on two measurement links, e.g *3 Axes Positioner*.

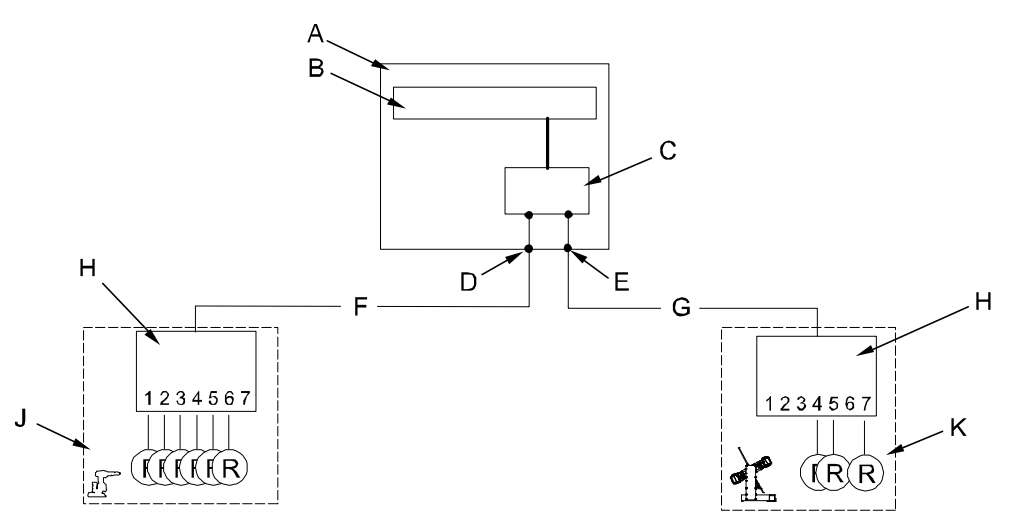

seriematslin

| A | IRC5 Controller                           |
|---|-------------------------------------------|
| В | Main Computer                             |
| С | Axis Computer                             |
| D | Serial Measurement Link 1 connector XS.2  |
| E | Serial Measurement Link 2 connector XS.41 |
| F | Serial Measurement Link 1                 |
| G | Serial Measurement Link 2                 |
| н | Serial Measurement Board                  |
| J | Six axes Robot system                     |
| К | Three axes Positioner                     |
| R | Resolvers                                 |

9.6 Equipment for additional axes

## 9.6 Equipment for additional axes

#### Overview

A number of parts needed to install and operate additional axes are available from ABB.

#### Motor units and gear units offer

The offer consists of:

- Motors
- Motors with gear boxes
- SMB boxes
- Cables
- Axis selectors

For more information, see *Product specification - Motor Units and Gear Units* and *Product manual - Motor Units and Gear Units*.

## 9.7 Motors

## 9.7 Motors

## Overview

The motor units sold by ABB are specifically designed for ABB's robots and can be used for peripherals requiring power-steered motors that are synchronized with the robot movements. The motor units are designed for optimal performance and to facilitate installation and application.

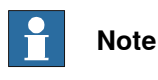

Before a motor is acquired, read also the information on how to calculate the correct motor data, see *Simple dimensioning of the motor on page 164*.

#### Motor description

Motor shall be a permanent magnet servo-motor of synchronous type intended for three-phase sinusoidal AC voltage, coupled in star (Y) connection.

- the motor should preferably be winded as class F according to IEC 85.
- dielectric strength minimum 1600 V. For low voltage motors connected to drive module. For high voltage motors connected to drive module, see *Requirements for high voltage motors on page 162*
- Measurement signal cables must be separated from motor cables, and cables from temperature sensor and brake.

## Requirements for high voltage motors

Third party driveline components used as external equipment on the large robots (IRB 67x0 and larger) must withstand the voltage stress levels as described in the following.

These data are valid for high voltage motors connected to the drive units:

- High Voltage Main Drive Unit DSQC 663
- High Voltage Additional Drive Unit DSQC 664

The maximum allowed motor cable length is 30 m. Rise time is expressed as an indicative value at motor terminals.

| Converter specifics                                                           |                                                                        |
|-------------------------------------------------------------------------------|------------------------------------------------------------------------|
| Voltage (Pulse-Width Modulated)                                               | 400-480 VAC                                                            |
| DC link maximum voltage                                                       | 790 VDC (including tolerance: 825 VDC)                                 |
| Switching frequency                                                           | 4 kHz                                                                  |
| System specifics                                                              |                                                                        |
| Rise time / dU/dt (indicative value)                                          | 0.2 microsec (as defined in IEC 60034-25) / 9<br>kV/microsec           |
| Requirement for drive line components                                         |                                                                        |
| Insulation strength                                                           | According to IEC 60034 (i.e. >2000 V)                                  |
| Voltage stress withstand capability (includ-<br>ing PD deterioration effects) | Above withstand level B according to IEC 60034-25, Figure 17 Chapter 7 |

9.7 Motors Continued

#### **Thermal protection**

The temperature sensor normally used is of type PTC resistor. A high resistance or open circuit indicates that the temperature of the motor exceeds the rated level. If temperature sensor is not used, the circuit must be strapped. If more than one motor is used, all PTC resistors are connected in series.

The system input characteristics are:

- High temperature >3500 ohm
- Low temperature <3500 ohm ٠

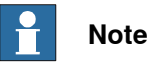

For F class winding with maximum temperature of 155°C, Siemens B59135-M155 A70 can be used.

#### Motor connection

Positive electric rotation R ->S ->T -> (U, V, W) results in positive mechanical rotation defined as clock wise direction, seen from the drive shaft side. See illustration below. For connection and cabling for the motor to the controller, see the product manual for the robot controller listed in *References on page 9*.

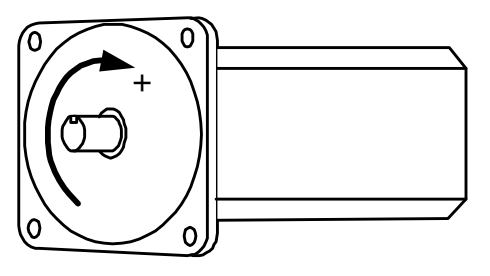

xx0400001171

#### Brake

Select a brake with minimum brake torque, sufficiently large to handle emergency stop when axis is moving downwards with maximum gravity. Check that maximum brake torque does not exceed allowed mechanical stress levels.

• Brake release voltage: 24 VDC +/- 10%.

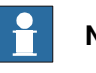

## Note

Check brake release voltage at maximum brake (motor) temperature and maximum allowed wear out for the brake.

#### Motor types

For more information about the recommended motor types from ABB, see section Equipment for additional axes on page 161.

9.8 Simple dimensioning of the motor

## 9.8 Simple dimensioning of the motor

#### Overview

Before connecting a motor, read the general description for motors in chapter *Motors on page 162* 

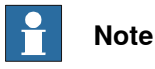

This section is used as a rough dimensioning of the motor, so before installing the motor make sure that it is dimensioned by a professional.

## Calculate system performance

Either the motor or the drive unit sets the limitations for the system performance.

| Value                    | Description                                                                              |  |
|--------------------------|------------------------------------------------------------------------------------------|--|
| Kt <sub>min</sub>        | Motor torque constant (Nm/A <sub>rms</sub> ).                                            |  |
| I <sub>max</sub> drive   | Max current for the drive unit (A <sub>rms</sub> ). See <i>Drive units on page 155</i> . |  |
| I <sub>max</sub> (motor) | Max current for the motor (A <sub>rms</sub> ).                                           |  |
| To                       | Average motor torque (Nm).                                                               |  |
| I <sub>0</sub>           | Average drive unit current (A <sub>rms</sub> ). See <i>Drive units on page 155</i> .     |  |

Calculate  $T_{max}$  and  $T_{average}$  for the drive unit and the motor, then choose the limiting torque.

| Criteria                      | Calculate the minimum value                                                                            |
|-------------------------------|----------------------------------------------------------------------------------------------------|
| T <sub>max</sub> (system)     | = min( Kt <sub>min</sub> *I <sub>max</sub> (drive unit), Kt <sub>min</sub> *I <sub>max</sub> (motor) ) |
| T <sub>average</sub> (system) | = min( T <sub>0</sub> (motor), Kt <sub>min</sub> *I <sub>0</sub> (drive unit) )                        |

## Check intermittence

When  $T_{max}$  and  $T_{average}$  for the system is found, check the thermal load factor. It could be of importance if the additional axis accelerates slowly or if the axis moves with short quick movements without stops. The motor, or the drive unit could be over heated. Observe the planned cycle and calculate the total acceleration time. The other time is treated as static load.

T<sub>stat</sub> = friction torque + gravitational torque

| Value             | Description                                                                                |
|-------------------|--------------------------------------------------------------------------------------------|
| i                 | Time in acceleration and deceleration divided by total time                                |
| T <sub>stat</sub> | Static load                                                                                |
| 1-i               | Time in constant speed and standing still (only friction and gravity influences the motor) |

9.8 Simple dimensioning of the motor Continued

Calculate:  $T_{rms} = sqrt(T_{max}^{2} * i + T_{stat}^{2} * (1-i))$ 

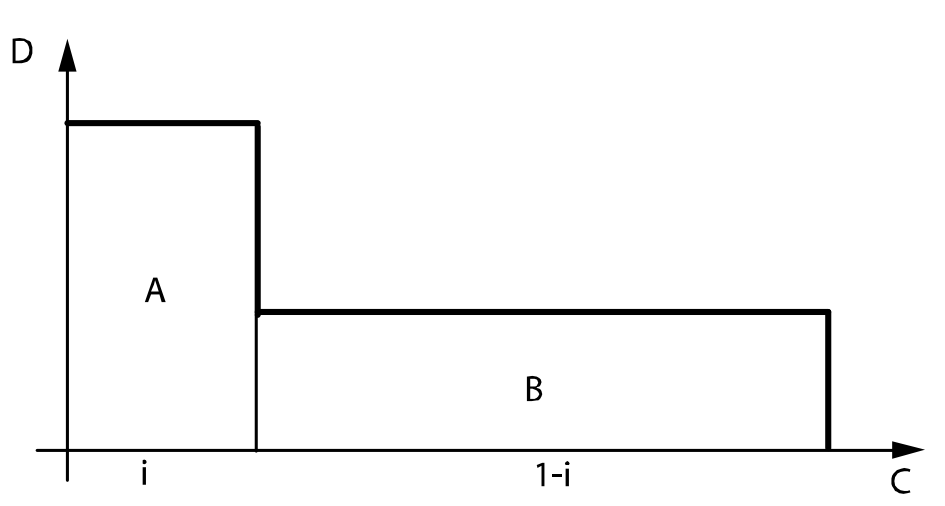

xx0500002231

| Α | Max torque (T <sub>max</sub> )     |
|---|------------------------------------|
| В | Static torque (T <sub>stat</sub> ) |
| С | Time                               |
| D | Torque                             |

#### Dimensioning

 $T_{rms}$  should be lower than  $T_{average}$ . Otherwise reduce  $T_{rms}$  or change one of the components, drive unit or motor.

Acceleration performance on arm side could now be calculated:

Acceleration = (T<sub>max</sub> - GravitationalTorque - Friction) / (Inertia \* Transmission)

Deceleration = (T<sub>max</sub> - GravitationalTorque + Friction) / (Inertia \* Transmission)

An alternative is to tune the acceleration and deceleration (parameters: *Nominal acceleration* and *Nominal deceleration*) directly on the external axis and find out if the assessable torque  $(T_{max})$  gives desired performance.

If it is impossible to reach desired performance replace the motor or the drive unit.

#### Example

In this example we use worst case performance which means acceleration against the gravity

| To                            | 5 (Nm)     |
|-------------------------------|------------|
| Kt <sub>min</sub>             | 1.0 (Nm/A) |
| I <sub>max</sub> (motor)      | 15 (A)     |
| I <sub>max</sub> (drive unit) | 10 (A)     |
| I <sub>0</sub> (drive unit)   | 6 (A)      |
| intermittence                 | 0.1        |
| Transmission (n)              | 100        |

# 9.8 Simple dimensioning of the motor *Continued*

| Mass (M)                        | 20 (kg)                   |
|---------------------------------|---------------------------|
| Friction (F)                    | 2 (Nm)                    |
| Gravity constant (g)            | 9.81 (N/kg)               |
| Length to mass (L)              | 1.0 (meter)               |
| Motor inertia (J <sub>m</sub> ) | 0.005 (kgm <sup>2</sup> ) |

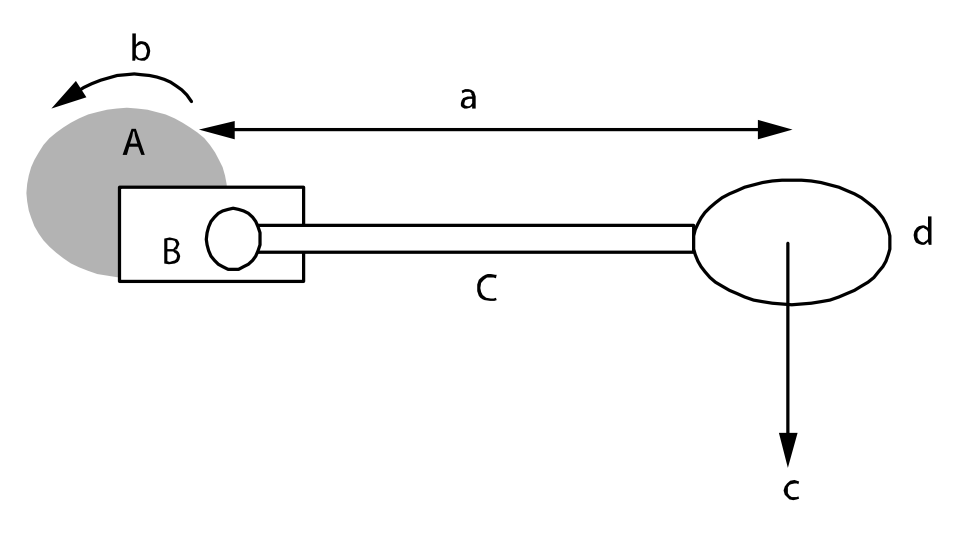

xx0500002230

| a | Length to mass (L)              |
|---|---------------------------------|
| b | Motor inertia (J <sub>m</sub> ) |
| с | Mass (M) * GravityConstant (g)  |
| d | Mass of Arm (M)                 |
| Α | Motor                           |
| В | Gearbox                         |
| с | Arm                             |

In this example acceleration needs to be 5 rad/s.

## Calculations

Gravitational torque =  $(M^*L^*g)/n = (20^*1^*9.81)/100 = 1.96$   $T_{stat}$ = FrictionTorque + GravitationalTorque = 2 + 1.96 = 3.96  $T_{max}$  (system) = min (Kt<sub>min</sub> \* I<sub>max</sub> (drive unit), Kt<sub>min</sub> \* I<sub>max</sub>(motor) = min(1\*10, 1\*15)=10  $T_{average}$ (system) = min(( $T_0$ (motor), Kt<sub>min</sub>\*I<sub>0</sub>(drive unit)) = min(5.0, 1\*6) = 5.0  $T_{rms}$ = sqrt( $T_{max}^2 * i + T_{stat}^2 * (1-i)$ ) = ( $10^2*0.1+3.96^2*(1-0.1)$ )<sup>0.5</sup>=4.9  $T_{rms}$  is lower than average. No need to change motor or drive unit. Total moment of inertia on motor side J=  $J_m + (M^*L^2)/n^2 = 0.005 + (20^*1^2)/100^2 = 0.007$ Acceleration = ( $T_{max}$  - GravitationalTorque - Friction)/(J\*n) = (10-1.96-2)/(0.007\*100)=8.6

9.8 Simple dimensioning of the motor *Continued* 

Deceleration =  $T_{max}$  -GravitationalTorque+Friction)/(J\*n)=(10-1.96-2)/(0.007\*100)=14.3 Both acceleration and deceleration are within the demand.

9.9 Resolvers

## 9.9 Resolvers

#### Overview

The resolver is integrated in the motors from ABB. The resolver must be approved by ABB for reliable operation.

#### **Approved resolvers**

The following resolvers are approved by ABB

| Manufacturer          | Article numbers                                                                  |
|-----------------------|----------------------------------------------------------------------------------|
| LTN Servotechnik GmbH | LTN RE-21-1-V02, size 21<br>LTN RE-15-1-V16, size 15                             |
| AG                    | V23401-U2117-C333, size 21                                                       |
| Tamagawa Seiki Co     | TS 2640N141E172, size 21<br>TS 2640N871E172, size 21<br>TS 2620N871E172, size 15 |

## **Resolver specification**

| Data                                                                             | Value       | Unit             |
|----------------------------------------------------------------------------------|-------------|------------------|
| Single speed resolver                                                            |             |                  |
| Operating temperature                                                            | -25 to +120 | °C               |
| Rated input voltage                                                              | 5           | V <sub>RMS</sub> |
| Frequency                                                                        | 4           | kHz              |
| Primary (EXC)                                                                    | Rotor       |                  |
| Secondary (X, Y)                                                                 | Stator      |                  |
| Nominal impedance - Primary (stator winding open)<br>Z <sub>RO</sub> at 4 kHz    | >115        | Ω                |
| Nominal impedance - Secondary (rotor winding closed)<br>Z <sub>SS</sub> at 4 kHz | <440        | Ω                |
| Transformation ratio                                                             | 0.5 ± 20%   |                  |
| Phase shift out-in                                                               | 0 ± 10      | deg              |
| Max error spread                                                                 | ≤ 10        | arcmin           |
| Resolver adjustment (COMOFF)                                                     | +90 ± 0.5   | deg              |

The resolver has one rotor and two stator windings. The definition of the output signals are:

 $E(S1, S3) = 0.5 \times E(R1, R2) \times cos(resolver angle)$ 

 $E(S2, S4) = 0.5 \times E(R1, R2) \times sin(resolver angle)$ 

## Note

The resolver must be tested together with a robot system to verify that the resolver also functions during battery mode.

## Considerations

The following technical information must be considered before the installation:

- The maximum allowed resolver cable length is 30 m, from the resolver to the serial measurement board (SMB).
- A resolver cable consists of six wires. Two wires for excitation, and two wires each for the X and Y signals
- Use a shielded, AWG 24, max 55pF/m cable.
- To avoid disturbances in the signals due to magnetic fields generated by the brake it is recommended to use non-magnetic motor shaft.

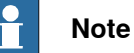

## noto

The unshielded part of the resolver cable must be as short as possible, less than 100 mm, and be well separated from the motor cables, more than 20 mm.

## **Resolver connection**

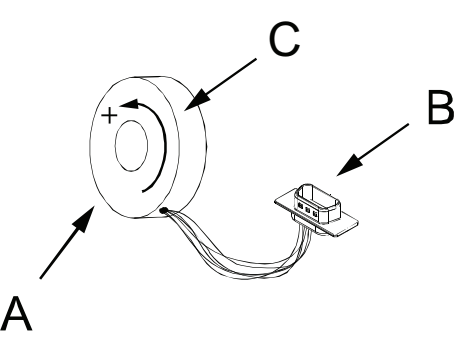

xx0400001172

| A | Resolver                 |
|---|--------------------------|
| В | 9 pin D-sub              |
| С | Positive motor direction |

Normally in ABB motors, resolvers are connected to the internal cable in robot by a 9 pin D-sub connector, with pins at the resolver side.

When the motor rotates in a positive direction, the resolver rotates mechanically in a negative direction, as the resolver is mounted at the opposite side of the drive shaft side.

To deliver electrically positive rotation the y-winding connection S2 and S4 has changed place.

| 9 pin D-sub | SMB input | Resolver connection | Color resolver wires |
|-------------|-----------|---------------------|----------------------|
| 6           | х         | S1                  | Red                  |
| 1           | X 0V      | S3                  | Black                |
| 7           | Y         | S4                  | Blue                 |
| 2           | Y 0V      | S2                  | Yellow               |
| 3           | EXC       | R1                  | Red/White            |
| 8           | EXC 0V    | R2                  | Yellow/White         |

## 9.9 Resolvers *Continued*

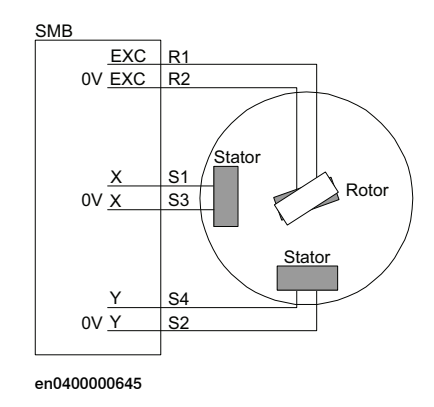

## **Resolver direction**

| Motor angle | X (S1)                    | Y (S4)                    |
|-------------|---------------------------|---------------------------|
| 0           | Maximum in phase with EXC | 0                         |
| +90         | 0                         | Maximum in phase with EXC |

## Commutation

Commutation can be done in several ways. The following method is one of the possible methods.

|   | Action                                                                                                    | Info/Illustration                                                                                                    |
|---|----------------------------------------------------------------------------------------------------|----------------------------------------------------------------------------------------------------|
| 1 | Turn the motor to commutation by feeding posit-<br>ive current into power winding S with T connected<br>to ground (R is not connected).<br>For detailed description, follow the first part of<br>the procedure in <i>Manual commutation on</i><br><i>page 108</i> . | The number of different commuta-<br>tion positions that the motor can turn<br>to is the same as the number of pole<br>pairs.                                              |
| 2 | Select a resolver commutation position enabling the resolver cables to be routed in the best possible way.                                                                                                    |                                                                                                    |
| 3 | Feed a 4 kHz sinus signal to the EXC (R1) input of the resolver.                                                                                                    |                                                                                                    |
| 4 | Connect an oscilloscope to EXC (R1), X (S1) and Y (S4).                                                                                                    |                                                                                                    |
| 5 | Adjust the commutation position to +90 degrees<br>+/-0.5 degrees by turning the resolver.                                                                                                    | The Y (S4) signal should be at max<br>output and with the same phase as<br>the EXC (R1) feeding signal.<br>The X (S1) signal should be 0.00 V<br>EXC<br>Y<br>xx0500001401 |

## 9.10 Serial measurement cables and connections

| Overview       |                                                                                                    |
|----------------|----------------------------------------------------------------------------------------------------|
|                | This section details the cables and connection between the resolver and the serial measurement board.                                                                                                    |
| Signal classes |                                                                                                    |
|                | The cabling must comply with a valid signal class "measurement signals" see the cable requirements in the product manual for the robot controller. The enclosure for external serial measurement board/boards must comply with enclosure class IP54, in accordance with IEC 144 and IEC 529.                     |
|                | Note                                                                                                    |
|                | It is very important that the noise level on the measurement signals from the<br>additional axes is kept as low as possible, to prevent bad performance, that is,<br>keep motor and resolver cables apart. Correct shielding and ground connections<br>of cables, measurement boards and resolvers is essential. |
| Considerations | The X, Y, OV X and OV Y:                                                                                                    |
|                | <ul> <li>Signals are used to connect resolvers to a serial measurement board.</li> <li>The EXC and 0V EXC:</li> </ul>                                                                                                    |
|                | are used for common supply for all resolvers, parallel connected.  Resolver:                                                                                                    |
|                | <ul> <li>1 - 3 should always be connected to EXC 1</li> </ul>                                                                                                    |
|                | <ul> <li>4 - 7, should always be connected to EXC 2.</li> </ul>                                                                                                    |
|                | Note                                                                                                    |
|                | Maximum allowed length on the serial measurement cable is 50 meters.                                                                                                    |
|                | For motor cables, see <i>Motors on page 162</i> .                                                                                                    |

## 9.10 Serial measurement cables and connections *Continued*

## Illustration DSQC 633C

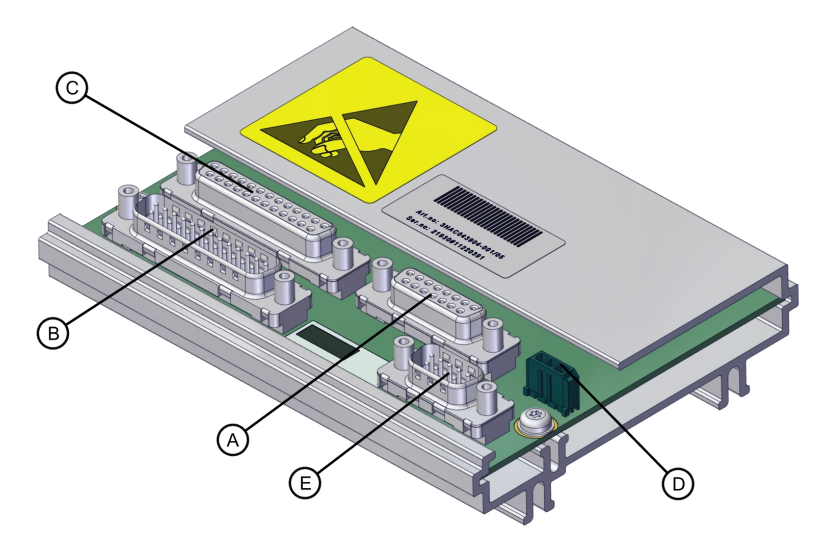

#### xx2300000065

| Α | R2.SMB 1-2 (D-sub 15 socket) |
|---|------------------------------|
| В | R2.SMB 1-4 (D-sub 25 pin)    |
| С | R2.SMB 3-6 (D-sub 25 socket) |
| D | R2.G                         |
| E | R2.SMB (D-sub 9 pin)         |

## Connections to SMB DSQC 633C

| Contact point | R2.G   | R2.SMB | R2.SMB 1-2 | R2.SMB 1-4 | R2.SMB 3-6 |
|---------------|--------|--------|------------|------------|------------|
| 1             | +BAT   | GND    | GND        | GND        | GND        |
| 2             | 0V BAT | -      | 0V EXC2    | X1         | X4         |
| 3             |        | 0V     | 0V EXC1    | Y1         | Y4         |
| 4             |        | SDO-N  | Y7         | X2         | X5         |
| 5             |        | SDI-N  | X7         | Y2         | Y5         |
| 6             |        | -      | Y1         | 0V EXC1    | 0V EXC2    |
| 7             |        | +24V   | X1         | 0V EXC1    | 0V EXC2    |
| 8             |        | SDO    | -          | 0V EXC1    | 0V EXC2    |
| 9             |        | SDI    | EXC2       | Х3         | X6         |
| 10            |        |        | EXC1       | Y3         | Y6         |
| 11            |        |        | 0V Y7      | X4         | Х3         |
| 12            |        |        | 0V X7      | Y4         | Y3         |
| 13            |        |        | 0V Y1      | 0V EXC2    | 0V EXC1    |
| 14            |        |        | 0V X1      | 0V X1      | 0V X4      |
| 15            |        |        |            | 0V Y1      | 0V Y4      |
| 16            |        |        |            | 0V X2      | 0V X5      |
| 17            |        |        |            | 0V Y2      | 0V Y5      |

Continues on next page

9.10 Serial measurement cables and connections *Continued* 

| Contact point | R2.G | R2.SMB | R2.SMB 1-2 | R2.SMB 1-4 | R2.SMB 3-6 |
|---------------|------|--------|------------|------------|------------|
| 18            |      |        |            | EXC1       | EXC2       |
| 19            |      |        |            | EXC1       | EXC2       |
| 20            |      |        |            | EXC1       | EXC2       |
| 21            |      |        |            | 0V X3      | 0V X6      |
| 22            |      |        |            | 0V Y3      | 0V Y6      |
| 23            |      |        |            | 0V X4      | 0V X3      |
| 24            |      |        |            | 0V Y4      | 0V Y3      |
| 25            |      |        |            | EXC2       | EXC1       |

## Explanation

| Term   | Description                               |  |
|--------|-------------------------------------------|--|
| SDO    | serial communication output               |  |
| SDI    | serial communication input                |  |
| +BAT   | Battery +                                 |  |
| 0V BAT | Battery 0V                                |  |
| BATLD  | Not to be used                            |  |
| BATSUP | Not to be used                            |  |
| EXC1   | excitation power to resolver 1, 2, 3      |  |
| EXC2   | excitation power to resolver 4, 5, 6, (7) |  |
| +24V   | 24 V power                                |  |
| 0 V    | 0 V power                                 |  |
| X1     | Input x-stator node 1                     |  |
| Y1     | Input y-stator node 1                     |  |

## Illustration

The connection point on the resolver corresponds to the connection table above.

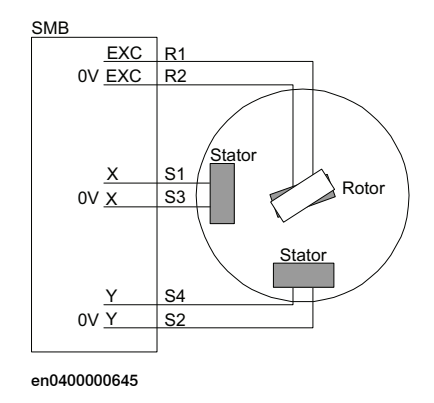

9.10 Serial measurement cables and connections *Continued* 

## Example

To connect from resolver to SMB, use input 7 (node 7). Connect to contact R2.SMB 1-2.

| Signals    | Contact point SMB | Contact point resolver |
|------------|-------------------|------------------------|
| EXC 2      | 9                 | 3                      |
| EXC 2, 0 V | 2                 | 8                      |
| Х7         | 5                 | 6                      |
| X7, 0 V    | 12                | 1                      |
| Y7         | 4                 | 7                      |
| Y7, 0 V    | 11                | 2                      |

9.11 Relays

## 9.11 Relays

## Additional relays

When using an additional relay between the drive unit and the motor, the power supply to the relay shall be designed with a holdup time of about 800 ms. This is to avoid the motor from loosing power before the brakes are applied, which could cause unintended limited movements at power fail. This page is intentionally left blank

## Index

#### Α

additional axes, 16 additional drive unit, 149 additional tuning, 112

## В

base frame, 96 Base frame moved by, 95

## С

commutation manual function, 108 service routine, 106 Configuration of the drive system, 149 coordinated axes, 93 coordination procedure, 94, 98

## D

drive system, 149 drive unit, 149 Drive unit Node, 151

## G

gear ratio, 18

L

independent programming, 16

## М

main drive unit, 149 mechanical unit, 93 MultiMove system, 16 multiple axes positioner, 102

## Ρ

positioner, 98

#### R

rectifiers, 149 revolution counter, 18 robot, 16

## S

safety, 13 service routine Commutation, 106 servo gun tuning, 114 single-robot system, 16 soft servo tuning, 112 standalone controller, 17 system parameters, 117

## т

template files, 22 track motion, 94 transmission gear ratio, 18 tuning servo gun, 114 soft servo parameters, 112 two axes positioner, 102

## U

user coordinate system, 98 user frame, 99, 102

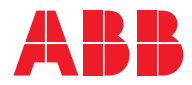

ABB AB Robotics & Discrete Automation S-721 68 VÄSTERÅS, Sweden Telephone +46 (0) 21 344 400

#### ABB AS

Robotics & Discrete Automation Nordlysvegen 7, N-4340 BRYNE, Norway Box 265, N-4349 BRYNE, Norway Telephone: +47 22 87 2000

## ABB Engineering (Shanghai) Ltd.

Robotics & Discrete Automation No. 4528 Kangxin Highway PuDong New District SHANGHAI 201319, China Telephone: +86 21 6105 6666

#### ABB Inc.

Robotics & Discrete Automation 1250 Brown Road Auburn Hills, MI 48326 USA Telephone: +1 248 391 9000

abb.com/robotics